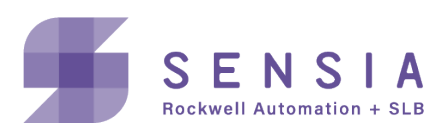

## INSTRUCT LIFT CONTROL SYSTEMS

# E30 VSD Configuration via ESP Controller

**Configuration Manual** 

MODEL: INSTRUCT ESP Intelligent Controller INSTRUCT E30 Intelligent VSD

Manual No: LCS-ENG-M0005

## Publisher Notes

## Disclaimer

Whilst Sensia has taken every care in the preparation of this document, it cannot accept responsibility for printing errors or omissions and does not warrant that it is correct and comprehensive in every particular instance. Equipment supplied should always be operated by persons with an appropriate level of skill and training.

Sensia shall not be liable for incidental or consequential damages resulting from the furnishing, performance, or use of this material.

Sensia pursues a policy of continuous improvement, and information given herein may be updated without notice. Further, this information is proprietary to Sensia, and must not be disclosed to any third party except as may be required to operate the equipment supplied in accordance with the purposes for which it was sold by the persons properly licensed to operate it.

Our manuals may contain links to protected online resources that you cannot access. If you are unable to access a document link, please prepare an email request that includes (1) the name of the document and (2) a copy of the link and address it to lcs.support@sensiaglobal.com. Our support team will provide you with the requested information.

## **Copyright Notice**

Copyright © 2024 Sensia LLC. All rights reserved. This work contains the confidential and proprietary trade secrets of Sensia LLC and Sensia B.V. (collectively "Sensia") and may not be copied or stored in an information retrieval system, transferred, used, distributed, translated, or retransmitted in any form or by any means, electronic or mechanical, in whole or in part, without the express written permission of the copyright owner.

## **Trademarks & Service Marks**

Sensia, the Sensia logotype, and other words or symbols used to identify the products and services described herein are either trademarks, trade names, or service marks of Sensia and its licensors or are the property of their respective owners. These marks may not be copied, imitated, or used, in whole or in part, without the express prior written permission of Sensia. In addition, covers, page headers, custom graphics, icons, and other design elements may be service marks, trademarks, and/or trade dress of Sensia and may not be copied, imitated, or used, in whole or in part, without the express prior written permission of Sensia.

Other company, product, and service names are the properties of their respective owners.

#### **REVISION HISTORY**

| REVISION | DESCRIPTION OF CHANGE                                                                                                    | SENSIA ISSUER        | DATE         |
|----------|----------------------------------------------------------------------------------------------------|----------------------|--------------|
| 01       | Initial release.                                                                                                    | Lift Control Systems | 30 Nov 2021  |
| 02       | Added 2.1.7 and 3.2.<br>Updated 2.1 and 5.1 for additional<br>parameters for configuration.<br>Updated Figure 4-1 and Figure 5-2 for the<br>VSD brand update.              | Lift Control Systems | 31 Mar 2022  |
| 03       | Added 2.1.8, 2.3 and 5.3.<br>Updated VSD menus and configuration in<br>3.1 and 5.1.                                                                                        | Lift Control Systems | 01 Feb 2023  |
| 04       | Updated 2.3 to remove restart and bypass.<br>Added 2.4 for Electrical Stability control<br>parameters.<br>Updated 4.2 to add Modbus TCP card<br>configuration with script. | Lift Control Systems | 12 Jul 2023  |
| 05       | Added RPM units selection and made<br>electrical stability enabled mandatory for PM<br>VHz control mode.                                                                   | Lift Control Systems | 11 Sept 2024 |

## **Table of Contents**

| Sec | tion 1: Description                                          | 10 |
|-----|--------------------------------------------------------------|----|
| 1.1 | Document Scope                                               | 10 |
| 1.2 | Drive Pictures                                               | 11 |
| Sec | tion 2: Theory of Operation                                  |    |
| 2.1 | Variable Speed Drive Controls                                | 12 |
|     | 2.1.1 Speed Force                                            |    |
|     | 2.1.2 Rocking Start                                          |    |
|     | 2.1.3 Jump Frequency                                         |    |
|     | 2.1.4 Feedback                                               | 17 |
|     | 2.1.5 Extended Ramp Rate                                     | 19 |
|     | 2.1.6 Gas Lock Protection                                    | 20 |
|     | 2.1.7 Power Ride Through                                     | 22 |
|     | 2.1.8 Catch a Spinning Motor                                 | 22 |
| 2.2 | VSD Operating Parameters                                     | 23 |
| 2.3 | PMM Step-out Detection Parameters                            | 24 |
| 2.4 | Electrical Stability Control Parameters                      | 25 |
| Sec | tion 3: VSD Settings Screens                                 |    |
| 3.1 | VSD Menus                                                    | 26 |
| 3.2 | Power Analyzer Menu – 5kV Sensor                             | 31 |
| Sec | tion 4: Initial Communication Setup Settings                 |    |
| 4.1 | Controller Configuration                                     | 32 |
| 4.2 | Controller Modbus TCP Card Configuration                     |    |
|     | 4.2.1 Manual Configuration of Modbus TCP card                | 33 |
|     | 4.2.2 Configuration of TCP card with MBMSetup script         |    |
| 4.3 | Setting Up E30 Drive                                         |    |
| 4.4 | Drive Configuration via Connected Components Workbench (CCW) |    |
|     | 4.4.1 Configuring the drive                                  |    |
|     | 4.4.2 Configuring the 20-COMM-M card                         | 44 |
|     | 4.4.3 Saving a Parameter File with CCW                       | 45 |
| Sec | tion 5: VSD Setup                                            |    |
| 5.1 | Basic VSD Configuration                                      | 47 |
|     | 5.1.1 Motor Nameplate Parameters                             | 49 |
| 5.2 | Starting Features Configuration                              | 50 |
| 5.3 | Drive Reset (Only when necessary)                            | 51 |
|     | 5.3.1 Resetting the Drive/ Peripherals                       | 51 |
|     | 5.3.2 Resetting to Factory Defaults (with HIM)               | 51 |
|     | 5.3.3 Resetting to Factory Defaults (with CCW)               | 53 |
| Sec | tion 6: VSD Commissioning                                    |    |
| 6.1 | Controller/VSD Verification                                  | 55 |
| 6.2 | Controller Parameter Setup                                   | 55 |

| 6.3   | Startup Procedures                            | 56  |
|-------|-----------------------------------------------|-----|
| Арр   | endix A: Drive Warnings and Automatic Trips   | A-1 |
| Арр   | endix B: Modbus TCP card settings snapshot    | B-1 |
| Арр   | endix C: E30 and Controller Support Resources | C-1 |
| Produ | uct Documentation                             | C-1 |
| Guide | es and Release Notes                          | C-1 |
| Cara  |                                               |     |
| Tech  | nical Support                                 | C-1 |

## List of Figures

| Figure 1-1: INSTRUCT E30, 500 kVA 18-pulse SWD                      | 11 |
|---------------------------------------------------------------------|----|
| Figure 1-2: INSTRUCT E30, 500 kVA 18-pulse SWD—Power Module Section | 11 |
| Figure 2-1: VSD Interface                                           | 12 |
| Figure 2-2: Rocking Methods                                         | 16 |
| Figure 2-3: Power Ride Through                                      | 22 |
| Figure 3-1: Operator Screen                                         | 26 |
| Figure 3-2: Summary Screen                                          | 27 |
| Figure 3-3: Alarms Screen                                           | 27 |
| Figure 3-4: Speed Screen                                            | 28 |
| Figure 3-5: Time Screen                                             | 28 |
| Figure 3-6: Configure Screen                                        | 29 |
| Figure 3-7: Expert Screen                                           | 29 |
| Figure 3-8: Gas Lock Screen                                         | 30 |
| Figure 3-9: PMM Configure Screen                                    | 30 |
| Figure 3-9: Display of Measurements from Power Analyzer             | 31 |
| Figure 4-1: Port Configuration                                      | 32 |
| Figure 4-2: Tera Term Setup for New Connection                      | 33 |
| Figure 4-3: Screen Display after Modbus TCP Card is Connected       | 34 |
| Figure 4-4: Configuring Option 1 - Network Settings                 | 34 |
| Figure 4-5: Configuring Option 2                                    | 35 |
| Figure 4-6: Configuring Option 4                                    | 35 |
| Figure 4-7: Configuring Option 5                                    | 35 |
| Figure 4-8: Configuring Target Slave Modbus Address and IP Address  | 36 |
| Figure 4-8: Final settings of Modbus TCP card                       | 36 |
| Figure 4-9: Setting Drive IP Address by the Rotary Switches         | 38 |
| Figure 4-10: Control Junction Box                                   | 39 |
| Figure 4-11: Setting the Ethernet link in Window Network Setup      | 40 |
| Figure 4-12: Communication > Configure Drivers                      | 40 |
| Figure 4-13: Configure Drivers                                      | 41 |
| Figure 4-14: Configure Drivers - Ethernet/IP Settings               | 41 |
| Figure 4-15: Closing Configure Drivers Window                       | 42 |
| Figure 4-16: View > Device Toolbox                                  | 42 |
| Figure 4-17: Device Toolbox                                         | 42 |
| Figure 4-18: Connection Browser                                     | 43 |
| Figure 4-19: Connecting to Drive                                    | 43 |
| Figure 4-20: Drive Overview in CCW                                  | 43 |
| Figure 4-21: Parameter > 6-20-COMM-M                                | 44 |
| Figure 4-22: Disabling BOOTP                                        | 44 |
| Figure 4-23: Reset Module                                           | 44 |
| Figure 4-24: Setting IP Address, Subnet and Gateway of 20-COMM-M    | 45 |
| Figure 4-25: CCW Discover Function                                  | 45 |
| Figure 4-26: Add to Project                                         | 46 |
| Figure 4-27: Export Project                                         | 46 |
| Figure 5-1: Controller Port Configuration                           | 47 |
| Figure 5-2: VSD Configuration                                       | 48 |

| Figure 5-3: Asynchronous Configuration | 49 |
|----------------------------------------|----|
| Figure 5-4: Starting Features          | 50 |

## List of Tables

| Table 2-1: VSD Control Parameters                   | 12  |
|-----------------------------------------------------|-----|
| Table 2-2: Speed Force Parameters                   | 15  |
| Table 2-3: Rocking Start Parameters                 | 16  |
| Table 2-4: Jump Frequency Parameters                | 17  |
| Table 2-5: Feedback Parameters                      | 17  |
| Table 2-6: Extended Ramp Rate Parameters            | 19  |
| Table 2-7: Gas Lock Protection Parameters           | 20  |
| Table 2-8: VSD Operating Parameters                 | 23  |
| Table 2-9: PMM Step-out Detection Parameters        | 24  |
| Table 2-10: Electrical Stability Control Parameters | 25  |
| Table A-1: Warnings and Automatic Trips             | A-1 |

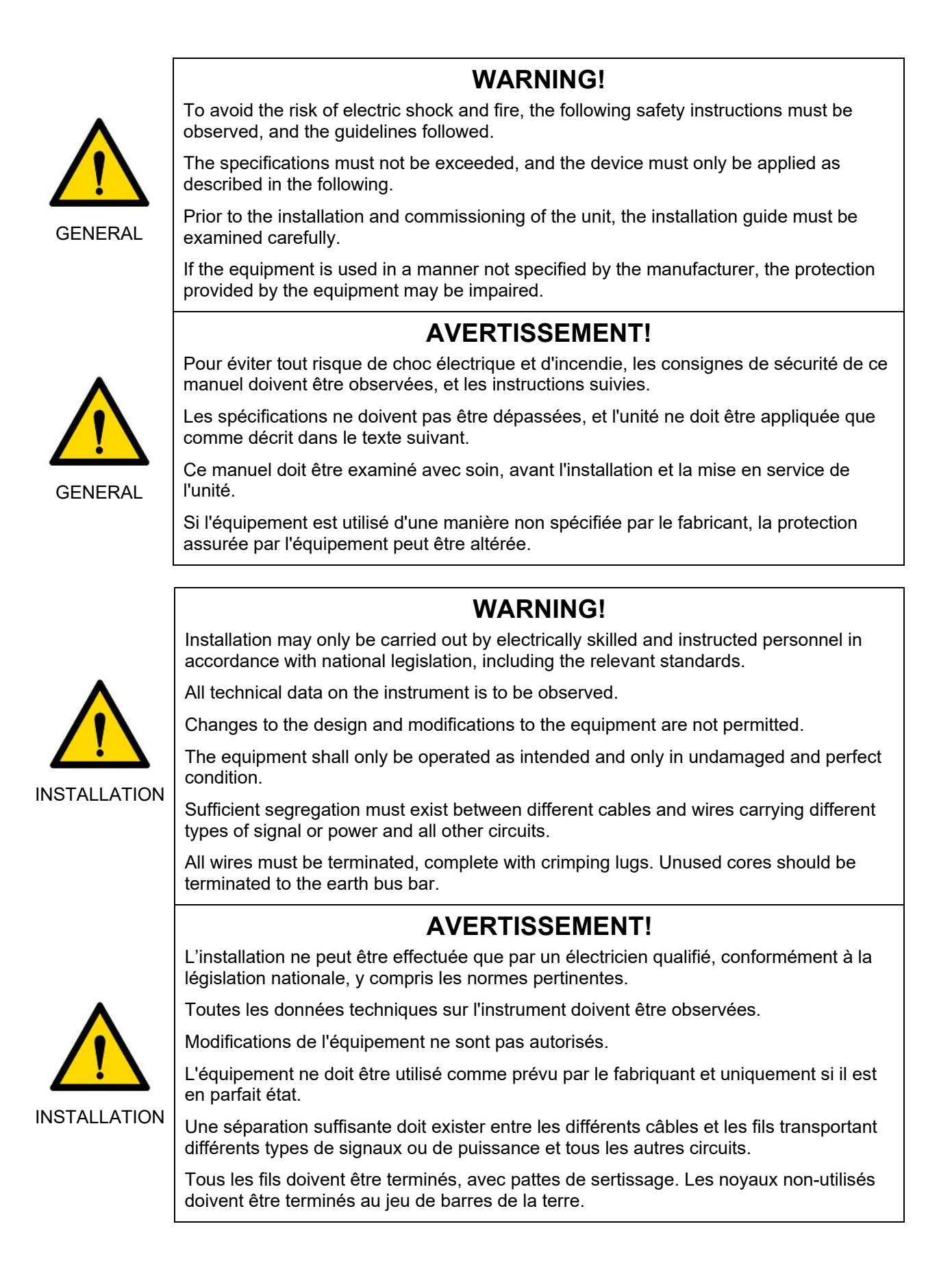

## Section 1: Description

This configuration manual describes how to use the INSTRUCT ESP Intelligent Controller to configure a E30 drive for various artificial lift applications. It is written for users who understand the physical setup of the well, along with the characteristics and relationships among flow, pressure, temperature, and signal noise in the well.

This manual shall be read in conjunction with the following drive and controller manuals:

- INSTRUCT ESP Intelligent Controller Manual (LCS-ENG-M0009)
- INSTRUCT E30 Low Voltage VSD Manual (LCS-ENG-M0006)

#### **1.1 DOCUMENT SCOPE**

This document assumes that the controller is already installed in the E30 drive and is ready to be started.

This document describes:

- theory of operation
- VSD settings screens
- VSD communication configuration
- basic VSD configuration
- application-specific configuration
- VSD commissioning

## **1.2 DRIVE PICTURES**

Refer to Figure 1-1 and Figure 1-2 for pictures of a E30 drive, 500kVA 18pulse SWD.

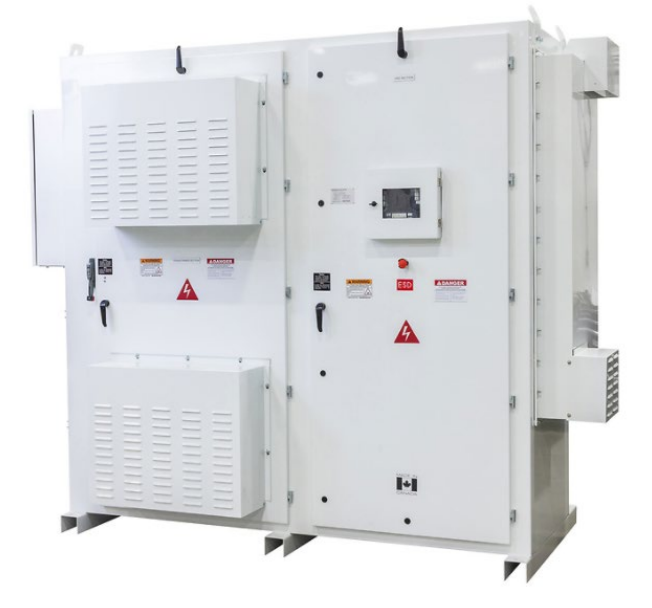

Figure 1-1: INSTRUCT E30, 500 kVA 18-pulse SWD

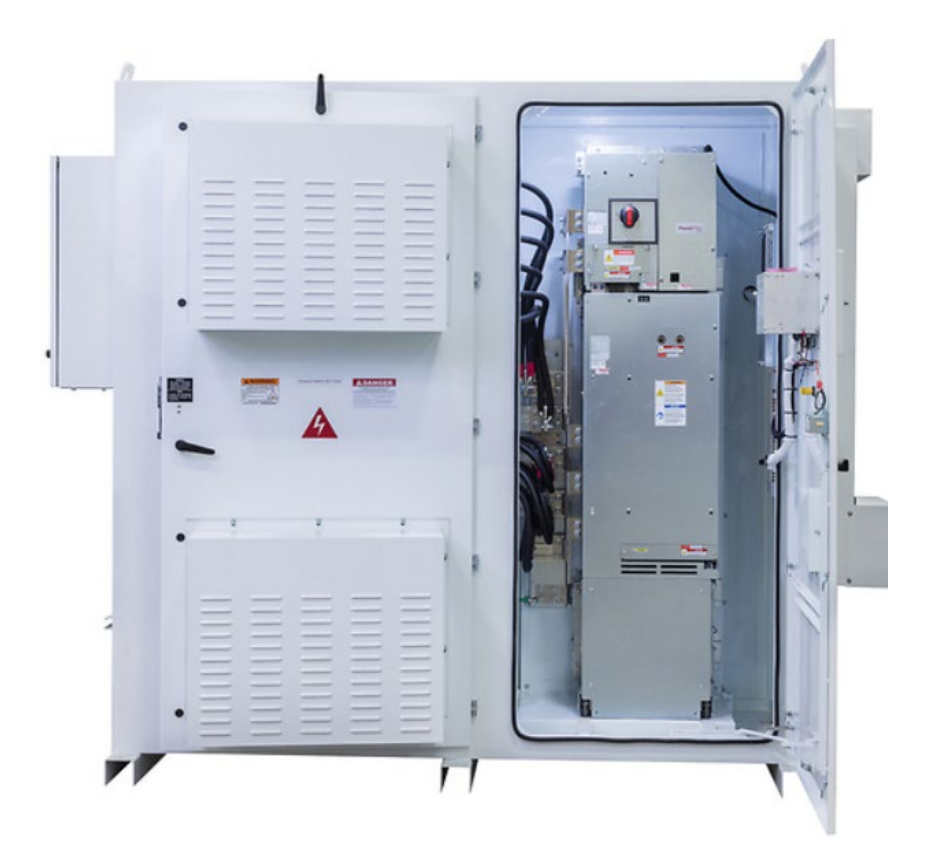

Figure 1-2: INSTRUCT E30, 500 kVA 18-pulse SWD—Power Module Section

## Section 2: Theory of Operation

Variable speed motor control uses a variable speed drive (VSD) to control speed/frequency of the motor. The controller changes modes to operate as a VSD controller. All the motor protection requirements are set using the controller and using the feedback from the VSD. The controller performs the motor protection. The available voltage and frequency can be changed by the VSD. In the event a VSD trip occurs, the drive turns off the output going to the motor. In the event the controller detects a trip condition, the VSD is instructed to turn off the output. Figure 2-1: VSD shows a simplified block diagram of a controller VSD system.

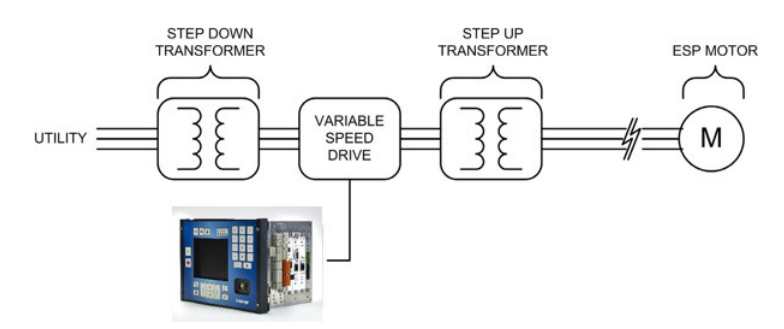

Figure 2-1: VSD Interface

The controller uses an Ethernet cable to interface to the VSD. A Modbus TCP card is required to be inserted into one of the four slots in the controller to enable communication.

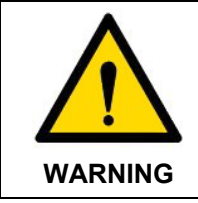

Potential Severity: Serious Potential Loss: Assets

Hazard Category: Electrical

The Modbus TCP card and other expansion cards are not hot-swappable. Power to the controller must be turned off prior to insertion of the card into an expansion card slot.

## 2.1 VARIABLE SPEED DRIVE CONTROLS

The variable speed drive is a self-contained drive system controlled by the controller. The controller accepts operation/configuration parameters via the keypad, SCADA, or StarView. The controller sends these parameters to the VSD.

The INSTRUCT ESP Controller begins to support the E30 drive from firmware version v2.122r005 onwards. Table 2-1 summarizes the parameters as viewed on the controller display.

| PARAMETER     | DESCRIPTION                                                                                                    |
|---------------|----------------------------------------------------------------------------------------------------|
| Target Speed  | This setting allows adjustment of the desired VSD/motor running frequency in hertz (Hz). When the VSD is running, changing this setting ramps the VSD to the new frequency as soon as the <b>ACCEPT</b> key is pressed. The ramp rate depends on the acceleration/deceleration settings. This screen is also accessible from the live values screen in the motor table. |
| Maximum Speed | The maximum speed is used to set the upper operating frequency limit. The VSD will not operate above this limit. This parameter cannot be changed while the VSD is running.                                                                                                    |
| Minimum Speed | The minimum speed is used to set the lower operating frequency limit.<br>The VSD will not operate below this limit except when performing a ramp from a<br>start or to a stop. This parameter cannot be changed while the VSD is running.                                                                                                    |

#### TABLE 2-1: VSD CONTROL PARAMETERS

| PARAMETER                                                                             |                                                                                                    | DESCRIPTION                                                                                                    |
|---------------------------------------------------------------------------------------|----------------------------------------------------------------------------------------------------|----------------------------------------------------------------------------------------------------|
|                                                                                       | This setting controls the frequency at which the inverter begins to operate during a start. The VSD starts at this frequency and ramps to the <b>Target Speed</b> . This parameter can be set between 0 and 10 Hz and is typically set to around 7 Hz for ESP applications. For PMM, it is typically set to around 3 Hz.                           |                                                                                                    |
| Startup Frequency                                                                     | WARNING                                                                                                    | Potential Severity: Serious<br>Potential Loss: Assets<br>Hazard Category: Electrical, Machinery Equipment Hand<br>Tools<br>For DHT applications where a three-phase choke is used with<br>the DHT interface card, setting this frequency to 0Hz may result<br>in damage to the DHT interface card. |
| Ramp Frequency                                                                        | The <b>Ramp Frequency</b> is used to calculate the acceleration/deceleration times during operation. This parameter sets the frequency at which the <b>Acceleration Ramp Time</b> and <b>Deceleration Ramp Time</b> parameters occur. The <b>Ramp Frequency</b> is fixed at 90.00 Hz and cannot be changed.                                        |                                                                                                    |
| Accel Ramp Time                                                                       | This parameter sets the time to accelerate from 0 Hz to the <b>Ramp Frequency</b> .<br>Target speed changes are affected by this value.<br>Acceleration time to x Hz (seconds) = Accel Ramp Time * ( $x$ – Start-Up freq.)/Ramp freq.                                                                                                    |                                                                                                    |
| Decel Ramp Time                                                                       | This parameter sets the time to decelerate from the <b>Ramp Frequency</b> to 0 H<br>Target speed changes are affected by this value.<br>Deceleration time to x Hz (seconds) = Decel Ramp Time * (x / Ramp freq.)                                                                                                    |                                                                                                    |
| Accel/Decel Pattern                                                                   | The Acceleration / Deceleration Pattern sets the acceleration and deceleration patterns used to ramp up/down the frequency according to the acceleration and deceleration times on the voltage/frequency curve. Linear is the only option.                                                                                                    |                                                                                                    |
| Stop Method<br><b>Coast</b> : Power is<br><b>Decel</b> : The VSD<br>deceleration time |                                                                                                    | er controls how the VSD stops the motor in a shutdown that is<br>ered or automatically triggered. The two options are:<br>ver is removed from the motor allowing it to coast to a stop.<br>VSD powers the motor to a controlled stop according to<br>n time that is set.                           |
|                                                                                       | This setting all<br>or reverse dire<br>output voltage                                                                                                    | lows the VSD to start safely into a spinning motor (either forward ection). The VSD will detect the rotation speed and adjust the VSD and frequency to match before applying power.                                                                                                    |
| Catch A Spinning Motor                                                                |                                                                                                    | Potential Severity: Light<br>Potential Loss: Assets, Process<br>Hazard Category: Electrical<br>As of the release of this manual, this feature is not<br>recommended to be used. If required, please contact InTouch<br>for further clarifications.                                                 |
| Catch A Spinning Motor<br>Mode                                                        | <ul> <li>This parameter sets the mode of CASM:</li> <li>Enhanced: This advanced mode performs the reconnect function quickly</li> <li>Sweep: This frequency sweep mode is used with output sine filter.</li> <li>Sweep2: This frequency sweep mode is used with output sine filter as well, and when the motor frequencies above 120Hz.</li> </ul> |                                                                                                    |
| Rotation Direction                                                                    | This parameter allows the VSD to run in the opposite direction. This can be toggled between 0 and 1 to change the rotation from the previous operating condition. This is used during commissioning in the event the pump operates backwards, to avoid having to make wiring changes. The change to the rotation                                   |                                                                                                    |

| PARAMETER                            | DESCRIPTION                                                                                                    |
|--------------------------------------|----------------------------------------------------------------------------------------------------|
|                                      | direction takes effect on the next start. The <b>Rotation Direction</b> is also controlled by <b>Reverse While Running</b> .                                                                                                    |
| Reverse While Running                | This is a one-shot parameter used to reverse the direction of motor operation while the VSD is running. The VSD will decelerate and start in the other direction automatically. The <b>Rotation Direction</b> parameter will automatically be changed to indicate the new direction.                                                                              |
| Power Ride Through                   | Enable or Disable the Power Ride Through feature of the VSD. When enabled, it allows a VSD to continue running through power sags without trips.                                                                                                    |
|                                      | Add off delay in seconds to the Relay RO1 of the drive IO card. This relay is to control the enclosure cooling fans.                                                                                                    |
| Output Relay (RO1) Off<br>Delay (s)  | Depending on construction of the drive, a physical off delay relay may be<br>provided and connected to R01. This parameter can be set to 0 when a<br>physical off delay relay is installed. Otherwise, the delay can be implemented in<br>the software with this parameter.                                                                                       |
| Heat Exchanger (DI2)<br>Action       | Select the action for a heat exchanger alarm. This is a normally closed contact and connected to the DI2 of the drive I/O card. The action can be <i>1. Bypass</i> , <i>2. Log</i> , <i>3. Stop</i> , or <i>4. Stop and Log</i> .                                                                                                    |
| Safety Switch (DI3)<br>Action        | Select the action for a safety switch alarm. This is a normally closed circuit and has contacts from step-up transformer door switch and auxiliary breaker of a 12-pulse drive connected in series. This circuit is connected to the DI3 of the drive I/O card. The action can be <i>1. Bypass</i> , <i>2. Log</i> , <i>3. Stop</i> , or <i>4. Stop and Log</i> . |
| Door Interlock (DI5)<br>Action       | Select the action for a Door Interlock Bypassed alarm. This is a normally opened contact and connected to the DI5 of the drive I/O card. The action can be <i>1. Bypass</i> , or <i>2. Log</i> .                                                                                                    |
| Underload Tracking                   | This parameter enables the VSD to adjust the underload trip point over time based on nominal operating parameters. Users can enable and disable it by selecting the <b>Enable Underload Tracking</b> check box. The <b>Tracking Target</b> can be set anywhere from 1% to 100%.                                                                                   |
|                                      | This parameter sets the maximum value of the output voltage of the drive.                                                                                                    |
|                                      | This value is the VSD output voltage at the base frequency.                                                                                                    |
| base voltage                         | voltage will be influenced by the input voltage of the VSD.                                                                                                    |
|                                      | This parameter call to frequency at which the VSD is providing the maximum                                                                                                    |
| Base Frequency                       | output voltage.                                                                                                    |
|                                      | This parameter <b>cannot</b> be changed while the system is running.                                                                                                    |
| Carrier Frequency                    | This parameter sets the pulse width modulation (PWM) switching frequency. It can only be set to either 2 kHz or 4 kHz.                                                                                                    |
|                                      | This parameter <b>cannot</b> be changed while the system is running.                                                                                                    |
| Start-up Voltage Boost               | This parameter controls the amount of voltage added to the starting voltage to provide increased torque for acceleration. You may change the voltage boost anywhere from 0–30%.                                                                                                    |
| Speed Force                          | This feature is used to force the VSD to operate at a specific frequency during an event captured on the controller digital inputs. For details see Section 2.1.1 Speed Force.                                                                                                    |
| Rocking Starts                       | This feature rotates the motor in short bursts in the event of a stuck motor or heavy load. For details, see Section 2.1.2 Rocking Start.                                                                                                    |
| VSD Jump Frequency<br>VSD Jump Width | This screen allows you to set up a maximum of three (3) frequency bands that act as dead zones for the <b>Target Speed</b> . For details see Section 2.1.3 Jump Frequency.                                                                                                    |

| DADAMETED                        | DECODIDITION                                                                                                    |
|----------------------------------|----------------------------------------------------------------------------------------------------|
| PARAMETER                        | DESCRIPTION                                                                                                    |
| Feedback                         | Feedback Parameters. For details see Section 2.1.4 Feedback.                                                                                                    |
| Extended Ramp                    | This feature permits customizing the ramp rate beyond the capability of the VSD. For details, see Section 2.1.5 Extended Ramp Rate.                                                                                                    |
| Gas Lock Protection              | This feature automatically detects and deals with gas lock condition. For details see Section 2.1.6 Gas Lock Protection.                                                                                                    |
| Reset VSD to Factory<br>Defaults | Reset the VSD to the VSD factory defaults (not available at the time of this release).                                                                                                    |
| Drive Info                       | This screen contains information on the VSD. These are viewable parameters only. This screen is typically used for troubleshooting purposes.                                                                                                    |
|                                  | This parameter sets the mode of CASM:                                                                                                    |
|                                  | • Enhanced: This advanced mode performs the reconnect function quickly                                                                                                    |
| Catch A Spinning Motor           | • Sweep: This frequency sweep mode is used with output sine filter.                                                                                                    |
| Wode                             | • <b>Sweep2</b> : This frequency sweep mode is used with output sine filter as well, and when the motor frequencies above 120Hz.                                                                                                    |
| Rotation Direction               | This parameter allows the VSD to run in the opposite direction. This can be toggled between 0 and 1 to change the rotation from the previous operating condition. This is used during commissioning in the event the pump operates backwards, to avoid having to make wiring changes. The change to the rotation direction takes effect on the next start. The <b>Rotation Direction</b> is also controlled by <b>Reverse While Running</b> . |
| Reverse While Running            | This is a one-shot parameter used to reverse the direction of motor operation while the VSD is running. The VSD will decelerate and start in the other direction automatically. The <b>Rotation Direction</b> parameter will automatically be changed to indicate the new direction.                                                                                                    |
| Power Ride Through               | Enable or Disable the Power Ride Through feature of the VSD. When enabled, it allows a VSD to continue running through power sags without trips.                                                                                                    |
| RPM or Frequency<br>Selection    | Select either RPM or Frequency mode. Default is Frequency. Available from FW v2.125r006 or higher.                                                                                                    |

### 2.1.1 SPEED FORCE

**Speed Force** is used to force the VSD to change to a specific frequency during an alarm event. The controller digital inputs are used as the alarm source.

When the selected digital input goes into an alarm condition, the VSD **Target Speed** will change to the **Speed Force Frequency**. If the input alarm clears, the **Target Speed** will return to its normal setting. During the change in motor speed the **Accel/Decel Ramp Times** are used.

| NOTE | The speed force function will not work if the associated digital input alarm is set to <b>Bypass</b> . |
|------|----------------------------------------------------------------------------------------------------|
|------|----------------------------------------------------------------------------------------------------|

| PARAMETER          | DESCRIPTION                                                                                                    |
|--------------------|----------------------------------------------------------------------------------------------------|
| Speed Force Source | This parameter sets which digital input is used for the <b>Speed Force</b> . Digital inputs 1 to 6 are available. |
| Speed Force Freq   | This parameter sets the VSD output frequency/motor speed to use when <b>Speed Force</b> is activated.             |

#### TABLE 2-2: SPEED FORCE PARAMETERS

### 2.1.2 ROCKING START

The **Rocking Start** is used to agitate a stuck pump or used during a pump start-up in sanded well conditions. Once configured, the **Rocking Start** feature operates only once and must be re-configured if repeat rocking starts are required. The parameters are summarized in Table 2-3: Rocking Start Parameters.

| PARAMETER           | DESCRIPTION                                                                                                    |  |  |
|---------------------|----------------------------------------------------------------------------------------------------|--|--|
| Rocking Cycles      | The <b>Rocking Cycles</b> represents how many rotation pulses are to occur. This does not represent a change in direction.                                                                                                    |  |  |
| Rocking Target Freq | The <b>Rocking Target Frequency</b> represents the frequency the VSD drive will generate for the motor during the rocking feature.                                                                                                    |  |  |
| Rocking Method      | <ul> <li>The Rocking Method represents different rocking patterns.</li> <li>1: STOP – JOG REVERSE – STOP – JOG FORWARD</li> <li>2: JOG REVERSE – JOG FORWARD</li> <li>3: JOG REVERSE – JOG REVERSE – JOG FORWARD – JOG FORWA</li> </ul> |  |  |

#### TABLE 2-3: ROCKING START PARAMETERS

The **Rocking Method** is performed by the number of **Rocking Cycles** at the frequency set by **Rocking Target Frequency**. Refer to Figure 2-2.

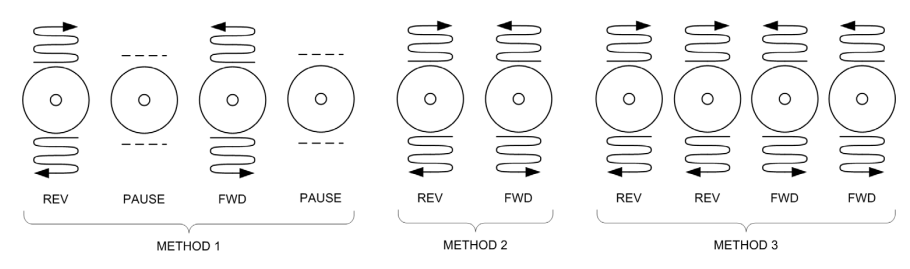

Figure 2-2: Rocking Methods

Refer to InTouch Content ID 3928493 for important information on using the **Rocking Start** feature.

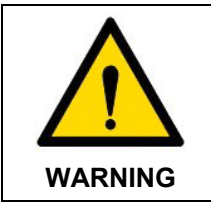

Potential Severity: Serious Potential Loss: Assets Hazard Category: Machinery equipment hand tools Rocking Start should only be used as a last resort for starting.

### 2.1.3 JUMP FREQUENCY

The **Jump Frequency** applies to the frequency zones, or motor speed, where the VSD drive is not to operate. The **Jump Frequency** is used to prevent the VSD from changing to a motor speed that would resonate the ESP pump.

The controller can configure up to three (3) frequency bands that act as dead zones for the target frequency. The VSD will not operate in these dead bands except during acceleration ramp-up on start and decelerate ramp-down on stop.

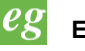

Example

Setting the VSD Jump Frequency to 10 Hz with a width of 2 Hz will result in a dead band from 8-12 Hz.

| PARAMETER          | DESCRIPTION                                                  |  |
|--------------------|--------------------------------------------------------------|--|
| VSD Jump Frequency | The center frequency location where the jump is to occur     |  |
| VSD Jump Width     | The spread from the center frequency the dead band occupies. |  |

#### TABLE 2-4: JUMP FREQUENCY PARAMETERS

### 2.1.4 FEEDBACK

The controller provides a **Feedback** feature to control motor speed to attain a target value. Using **Feedback**, the controller constantly monitors the feedback data and incrementally changes the VSD output frequency. The rate of change and the amount of change are configurable. During operation, the VSD output frequency will fluctuate up and down.

Table 2-5 describes the configuration parameters.

| PARAMETER             | DESCRIPTION                                                                                                    |  |  |
|-----------------------|----------------------------------------------------------------------------------------------------|--|--|
|                       | <ul> <li>Analog input 1 to 4 as a target</li> <li>The controller will control the VSD speed/frequency based on the value on this input.</li> </ul>                                                                                                    |  |  |
| VSD Speed Source      | <ul> <li>Analog input 1 to 4 as feedback</li> <li>The controller will control the VSD speed/frequency to try and match the value of the analog input.</li> </ul>                                                                                                    |  |  |
|                       | <ul> <li>Pump intake pressure for when a Phoenix Interface Card is used.</li> <li>This parameter acts like Analog input 1 to 4 as feedback. If the intake pressure increases, the controller can be configured to slow down the VSD.</li> <li>Pump discharge pressure for when a Phoenix Interface Card is used.</li> <li>This parameter acts like Analog input 1 to 4 as feedback. If the discharge pressure increases, the controller can be configured to slow down the VSD.</li> </ul> |  |  |
|                       | <ul> <li>VSD motor amps</li> <li>This parameter acts like Analog input 1 to 4 as feedback. If the motor amps increase, the controller can be configured to slow down the VSD.</li> </ul>                                                                                                    |  |  |
|                       | <ul> <li>Target speed</li> <li>Feedback is disabled and the controller will control the VSD to match this frequency.</li> </ul>                                                                                                    |  |  |
| If Feedback Increases | This parameter defines the action the controller should perform with an analog input change. The sensor operation may be proportional or inversely proportional with changes to motor speed. So basically, if analog feedback increases, the controller can be configured to increase or reduce motor speed.                                                                                                    |  |  |
| Feedback Set point    | The analog input target value. The VSD will change motor speed to attempt to match the target value. This value is an engineering unit which is defined by the analog input configuration. For details see Section 4.6.2: Analog Input of INSTRUCT ESP Intelligent Controller Manual (InTouch ID 6128576).                                                                                                    |  |  |
| Feedback Step Size    | This parameter defines by what amount the motor speed should change during each change step.<br>If configured too large for the application, the feedback will constantly hunt and exceed the feedback value. If configured too small, the controller will not be able to maintain control, the feedback data will exceed <b>Feedback Values</b> , and the system will alarm.                                                                                                    |  |  |

| PARAMETER                          | DESCRIPTION                                                                                                    |  |  |
|------------------------------------|----------------------------------------------------------------------------------------------------|--|--|
| Feedback Step Interval             | This parameter defines how often the change step takes place. This time takes into account how long a change in motor speed will take to affect the sensor on the analog input. Configuration considerations are like <b>Feedback Step Size</b> .                               |  |  |
|                                    | the surface to be detected.                                                                                                    |  |  |
| Feedback Value High<br>& Low Alarm | These parameters set the maximum and minimum range of the feedback<br>window. The controller will perform feedback operations within this range. If the<br>controller is unable to maintain control within range, the system will alarm.                                        |  |  |
|                                    | These parameters have no units associated with them as the data type will vary.                                                                                                    |  |  |
| Feedback Deadband                  | The deadband is a range of values around the target value for which the controller will make no speed adjustments to the VSD. Outside of the deadband range, the controller will make an adjustment to reach the target value.                                                  |  |  |
|                                    | <b>NOTE:</b> Starting with firmware version 1.401r1, the controller can adjust the deadband of the VSD feedback mode between the range of 0.1% and 10.0%, with a factory default setting of 1.0%. Previous versions of firmware were limited to a non-adjustable 1.0% deadband. |  |  |

The implementation of the feedback parameters is very flexible and can best be explained with examples.

## eg Example

The controller analog 1 is connected to a surface pressure sensor. The controller is expected to operate the VSD to maintain a specific surface pressure.

The controller feedback parameters will be configured as follows:

| Parameter                       | Configuration                                                                                                    |  |  |
|---------------------------------|----------------------------------------------------------------------------------------------------|--|--|
| VSD Speed Source                | Analog input 1 as feedback                                                                                                    |  |  |
| Analog input 1                  | Configure the analog input 1 to ensure the input data are converted to engineering units that reflect the pressure readings of the sensor. |  |  |
| If Feedback Increases           | If feedback increases (pressure rises), then the controller should control the VSD to reduce motor speed.                                  |  |  |
| Feedback Step Size              | Configure the controller to increment motor speed changes by a specific value.                                                             |  |  |
| Feedback Step Interval          | Configure the controller to perform the <b>Feedback Step Size</b> in a specific interval.                                                  |  |  |
| Feedback Value High & Low Alarm | Configure the maximum and minimum pressure values in which the system will operate.                                                        |  |  |
| Feedback Deadband               | Set the desired deadband value.                                                                                                    |  |  |
| Feedback set point              | Set the desired operating pressure.                                                                                                    |  |  |

### 2.1.5 EXTENDED RAMP RATE

The **Extended Ramp Rate** (ERR) is an enhancement to the standard ramp rate available on the VSD. This feature provides the ability to customize a ramp rate far longer than what the VSD can normally provide. The ERR operates in the region between **Min Speed** and **Target Speed**. The VSD will use the standard ramp process from the **Start Up Frequency** to the **Min Speed** then switch to ERR to the **Target Speed**. Table 2-6 summarizes these parameters.

| PARAMETER                   | DESCRIPTION                                                                                       |  |
|-----------------------------|---------------------------------------------------------------------------------------------------|--|
| Extended Ramp Rate          | Function to enable or disable this feature                                                        |  |
| Extended Ramp Step Size     | The amount the speed/frequency will change during each step. This entry is limited to 0.01Hz–1Hz. |  |
| Extended Ramp Step Interval | The time duration between each step change. This entry is limited to 1s–1000s.                    |  |

TABLE 2-6: EXTENDED RAMP RATE PARAMETERS

The **Extended Ramp Rate** target is the **Target Speed**. To calculate the duration of a ramp, use the following.

#### Equation 2-1: VSD Ramp Time

 Target Speed - Min Speed

 Step Size

To calculate the **Extended Ramp Step Size** and **Extended Ramp Step Interval** based on a target ramp time use the following:

#### Equation 2-2: VSD Ramp Time Using Step Interval and Step Size

 $Step Interval = \frac{Ramp Time \times Step Size}{Target Speed - Min Speed}$  $Step Size = \frac{Target Speed - Min Speed}{Ramp Time} \times Step Interval$ 

#### 2.1.6 GAS LOCK PROTECTION

The controller has a **Gas Lock Protection** (GLP) feature, which can automatically detect and deal with gas lock conditions. When GLP is enabled, the controller automatically uses motor current as a method of detecting gas lock events. When this event is detected, the controller will slow the pump down and then subsequently return to the previous operating speed. The GLP parameters are summarized in Table 2-7: .

| PARAMETER                  | DESCRIPTION                                                                                                    |
|----------------------------|----------------------------------------------------------------------------------------------------|
| GLP Parameters – Settings  |                                                                                                    |
| Enable Gas Lock Protection | Check to enable the GLP feature. It can be used in all operating modes and all VSD types. Please note that when GLP is enabled, the motor underload alarm will be bypassed regardless of its action setting.                                                                                                    |
| GLP Frequency (Hz)         | This is the frequency at which the VSD will operate during a GLP cycle. It should be slower than the normal operating frequency of the system, as the slower speed is what clears the gas from the ESP.                                                                                                    |
|                            | <b>NOTE:</b> The GLP frequency setting is not bound by the minimum frequency setting, i.e., it can always be set as low as 20 Hz regardless of minimum frequency configured for the VSD. A typical setting is 20–40 Hz but may be different depending on the well's condition.                                                                                                    |
| GLP Cycle Time (Sec)       | This specifies the length of time of a GLP cycle. The amount of time spent<br>running at the actual GLP frequency will be equal to this time setting minus<br>the amount of time it takes to decelerate from the previous operating<br>frequency, i.e., the deceleration ramp is included in the GLP cycle time<br>setting.                                                                                  |
| GLP Max Cycles             | This is the maximum number of consecutive GLP cycles allowed by the controller before tripping the system. Note that <i>consecutive</i> means that the system is still determined to be in a gas lock condition, even after a GLP cycle has been applied. If it is determined that a gas lock condition is not present, the counter for the purposes of this trip is returned to zero. Typical setting is 3. |
| GLP Automatic Restarts     | This is the maximum number of times the controller will automatically attempt to restart the VSD, before entering the lockout state. It is similar to the automatic restart setting for all other controller trips, with the same restrictions and configuration requirements, i.e., must be in AUTO mode, etc. The typical setting is 3.                                                                    |

#### TABLE 2-7: GAS LOCK PROTECTION PARAMETERS

| PARAMETER                                | DESCRIPTION                                                                                                    |  |  |
|------------------------------------------|----------------------------------------------------------------------------------------------------|--|--|
| GLP Automatic Restart Delay<br>(Minutes) | The amount of time after a trip that the controller will wait before attempting to automatically restart the VSD. Its effect is like all other alarms which have this parameter. This setting is highly wellsite dependent, but the default setting is 30 minutes like most other alarms.                                       |  |  |
| GLP Parameters – Motor Am                | nps                                                                                                    |  |  |
| Set Point (Amp)                          | This is the motor amps reading, below which a gas lock condition is suspected.                                                                                                    |  |  |
| Activation Time (Sec)                    | This is the amount of time that the motor amps reading can stay continuously below the setpoint before the controller will declare a gas lock event.                                                                                                    |  |  |
| GLP Parameters – Motor Te                | mperature                                                                                                    |  |  |
| Bypass                                   | Use the Checkmark to bypass the GLP motor temp detection method or uncheck to use it.                                                                                                    |  |  |
|                                          | NOTE: It is generally recommended to bypass the motor temperature<br>method of detecting gas lock. ONLY use this setting in circumstances<br>where the motor amps detection method is selected, and it is determined<br>not to be sufficient for the case.                                                                      |  |  |
| Setpoint (F or C)                        | This is the expected motor temperature value above which gas lock is suspected.                                                                                                    |  |  |
| Activation Time (Sec)                    | The amount of time that the motor temperature reading can stay continuously above the setpoint before the controller declares a gas lock event                                                                                                    |  |  |
| GLP Parameters – Manual O                | verride                                                                                                    |  |  |
| Start Gas Lock Cycle                     | Forces the system to begin a GLP cycle. The controller will immediately decelerate the drive down to the GLP frequency.                                                                                                    |  |  |
| Stop Gas Lock Cycle                      | Forces the system to end the current GLP cycle. The controller will immediately accelerate the drive as appropriate for the currently configured operating mode.                                                                                                    |  |  |
| GLP Parameters – Status                  |                                                                                                    |  |  |
| Cycle Engaged                            | When checked, it indicates that the controller is currently in a GLP cycle.<br>This is a read-only status indicator, letting the operator know if the operat<br>is in the middle of a Gas Lock Cycle condition. If required, the operator ca<br>use the manual override button to immediately start or end a Gas Lock<br>Cycle. |  |  |
| Time Left (Sec)                          | Number of seconds remaining in the current GLP cycle                                                                                                    |  |  |
| Cycles                                   | The count of the number of consecutive GLP cycles, for the purposes of tripping the system. See the setting for GLP Max Cycles above.                                                                                                    |  |  |
| For additional information, refer        | to the Gas Lock Protection guidelines (InTouch ID 6923767) for details.                                                                                                    |  |  |

| NOTE | The motor undercurrent alarm is automatically bypassed whenever GLP is enabled, even if the action for the motor undercurrent alarm is configured to a non-bypass setting. That is, when GLP is enabled, it supersedes the normal motor undercurrent alarm. |
|------|----------------------------------------------------------------------------------------------------|
|------|----------------------------------------------------------------------------------------------------|

#### 2.1.7 POWER RIDE THROUGH

A Power Ride Through feature is added in INSTRUCT ESP controller FW 2.123r001. It enables a VSD to continue running through power sags without trips.

In Power Ride Through mode, the VSD will attempt to recover energy from the inertia of the system in order to withstand short-lived power events and brown outs. The effectiveness of the Power Ride Through feature is highly dependent on the loading of the drive at the time of the power dip and how long the power dip remains.

The feature can be found under **Menu > VSD > Configure**.

| > VSD > Configure                                                                                                    | Instruct00                            | 犎 🔘 ሩ 30 Mar 2022 21:19:17                                                                                                    |
|----------------------------------------------------------------------------------------------------|---------------------------------------|----------------------------------------------------------------------------------------------------|
| Configuration<br>1 Transformer Ratio:<br>2 Stop Method:<br>3 Catch a Spinning Motor:<br>4 Rotation:<br>5 Reverse While Running:                                                                                                    | 0.32<br>Coast •<br>No •<br>1 •<br>Set | otor Nameplate Parameters           Amps (A):         [29.7           P26 Setting (A):         [9.50           Speed (RPM):         [1800           Power (kW):         [75 |
| <ul> <li><sup>6</sup> Power Ridethrough:</li> <li><sup>7</sup> Output Relay (RO1) Off Delay (s):</li> <li><sup>8</sup> Heat Exchanger (DI2) Action:</li> <li><sup>9</sup> Safety Switch (DI3) Action:</li> <li>Door Interlock (DI5) Action:</li> </ul> | Enable                                | Volts (V): 460                                                                                                    |
| Tracking<br>Tracking: 85                                                                                                    |                                       | rive Info<br>/SD FW Version: 0<br>Rated Volts (V): 0<br>Rated Amps (A): 0<br>ted Power (kW): 0                                                                              |

Figure 2-3: Power Ride Through

### 2.1.8 CATCH A SPINNING MOTOR

The Catch a Spinning Motor function is utilizing the flying start feature of the drive.

While the default gain values of this feature would be appropriate for most of the application, these gains can be adjusted if necessary to improve the CASM performance. The CASM parameters can be found under **Menu > VSD > Expert**.

| PARAMETER       | DESCRIPTION                                                                                                    |  |
|-----------------|----------------------------------------------------------------------------------------------------|--|
| FS Ki           | Flying Start Integral Gain. In <i>Enhanced</i> mode, this integral term is used in the current regulator which controls the reconnect function. While in <i>Sweep</i> mode, this integral term used in the voltage recovery to the normal V/Hz level.                                                                                    |  |
| FS Speed Reg Ki | Flying Start Speed Regulator Integral Gain. In <i>Enhanced</i> mode, this integral term is used in the speed regulator which controls the reconnect function. While in <i>Sweep</i> mode, it sets the time to sweep frequency in one direction. Units of 10us.                                                                           |  |
| FS Speed Reg Kp | Flying Start Speed Regulator Proportional Gain. In <i>Enhanced</i> mode, this is the proportional term used in the speed regulator which controls the reconnect function. While in <i>Sweep</i> mode, it programs the level for the speed detection signal. The monitored signal needs to drop below this level to indicate motor speed. |  |

| PARAMETER        | DESCRIPTION                                                                                                    |
|------------------|----------------------------------------------------------------------------------------------------|
| FS Msrmnt CurLvl | Flying Start Measurement Current Level. In <i>Enhanced</i> mode, this is the level of the current used during the measurement stage of the reconnect function. In <i>Sweep</i> mode, this is the adjustment for the V/Hz end point. Used to change the slope of the V/Hz curve during the frequency sweep. |

## 2.2 VSD OPERATING PARAMETERS

The VSD operating parameters are summarized in Table 2-8.

| PARAMETER         | DESCRIPTION                                                                                                    |
|-------------------|----------------------------------------------------------------------------------------------------|
| Drive Frequency   | This is the VSD run frequency, i.e., the frequency output by the VSD. This should typically be the same as the Target Speed while the VSD is running, although the value will change as the VSD ramps up or down.                                                                                       |
| VSD Load          | This is the live value of the VSD output current and the percentage loading of the full-rated VSD output current. There are no controller alarms associated with this parameter. Alarming is performed using the VSD Motor Amps.                                                                        |
|                   | The controller displays the calculated value of the current delivered by the VSD to the motor. This value is calculated from the VSD Drive Amps read from the drive and the VSD Transformer Ratio.                                                                                                    |
|                   | Two alarms are associated with this parameter:<br>VSD Underload (VSD UL)                                                                                                    |
| VSD Motor Amps    | Typically set to 85% of nominal operating current. Setting this value is subjective<br>as there are dependencies on pumping fluid. However, VSD Underload should<br>not be less than 60% of motor nameplate current.<br>VSD Overload (VSD OL)                                                           |
|                   | Typically set to 110% of nominal operating current. Using a VSD, there is no issue with motor inrush currents.                                                                                                    |
|                   | These two alarms use the standard controller alarm configurations detailed in Section 4.2.4 of INSTRUCT ESP Intelligent Controller Manual (InTouch ID 6128576). The VSD Overload alarm uses an inverse time curve.                                                                                      |
|                   | For proper operation, these parameters require the output transformer ratio to be<br>set. The VSD can only monitor the output power which is not necessarily the<br>motor power if a transformer is used. The controller can provide the motor<br>protection taking into account the transformer ratio. |
| VSD Voltage       | The controller displays VSD voltage which represents the incoming RMS voltage to the drive and the output RMS voltage. The output voltage will vary during motor operation.                                                                                                    |
| VSD Power         | The controller displays output power to the motor. The output power will vary during motor operation.                                                                                                    |
| VSD Alarm Control | VSD Alarm Control provides access to settings that control how the controller acts on warnings/alarms from the VSD and on the communication link between the controller and VSD.                                                                                                    |
|                   | For more information consult the INSTRUCT E30 Low Voltage VSD Manual (LCS-ENG-M0006).                                                                                                    |
| Cos Phi           | The controller displays output power factor of the drive.                                                                                                    |

#### TABLE 2-8: VSD OPERATING PARAMETERS

## 2.3 PMM STEP-OUT DETECTION PARAMETERS

When operating a PMM, it is necessary to setup the step out detection to protect the motor from continuous running after it has stepped out (lost synchronization). The step out detection menu is located at *VSD>PMM Configuration* page, the parameters are summarized in Table 2-9.

| PARAMETER                         | DESCRIPTION                                                                                                    |  |  |
|-----------------------------------|----------------------------------------------------------------------------------------------------|--|--|
| Action                            | Select the action for a step out detection alarm. The action can be 1.<br>Bypass, 2. Log, 3. Stop, or 4. Stop and Log.                                                                                                    |  |  |
| Min Arming Speed (%)              | Defines the speed when the step out detection would kick in, in percent of motor nominal speed.                                                                                                    |  |  |
| Arming Speed (Hz)                 | A read-only parameter, showing the arming speed in Hz.                                                                                                    |  |  |
| Power Factor Low Setpoint         | Defines the minimum power factor below which motor is deemed to be stepped out.                                                                                                    |  |  |
| Power Factor Low Tracking<br>(%)  | The power factor is constantly tracked, the motor is deemed to be stepped out if the power factor reading dropped below this setpoint(%) of the previous reading.                                                                                                    |  |  |
| Trip Time (s)                     | Sets the time to trigger step out detection alarm when the step out conditions are met.                                                                                                    |  |  |
| Restarts *                        | The maximum number of restarts allowed for shutdowns by this alarm before a lockout condition is generated to prevent automatic restarts.                                                                                                    |  |  |
| Restart Delay<br>(minutes) *      | The countdown time that must elapse before an automatic restart can occur. All alarms must also be clear before the restart occurs. The restart countdown can be manually bypassed by pressing the <b>Start</b> key from the <b>Control Screen</b> during the countdown.                                                                                                    |  |  |
| Start Bypass<br>(seconds) *       | A temporary bypass time delay added to the Trip Time for starting only. A setting of 0.0 seconds disables this function. Any other number bypasses the alarm to allow a start and keeps it bypassed for the time set. A temporarily bypassed alarm will be displayed on the <b>Status Screen</b> when active but will not cause a shutdown. When Start Bypass is enabled, starting can occur when an active alarm is present.                                                                                                    |  |  |
| Maintenance Bypass<br>(minutes) * | Maintenance Bypass allows for the temporary bypass of an alarm.<br>To activate a Maintenance Bypass, enter the Maintenance Bypass timer<br>value. While the motor is running, the <b>Maint. Bypass</b> button will be enabled<br>on the <b>Start</b> screen pop-up indicating that this feature is available but not<br>active. This button must be pressed to activate. The controller will display<br>the message "MaintBypass" in the marquee area during Maintenance<br>Bypass. Once the timer has expired, the bypassed alarm will become<br>active. The Maintenance Bypass function must be reset and activated each<br>time it is to be used as the controller clears the timer value and deactivates<br>this function after each use. |  |  |

|--|

\* These parameters are not utilised and will be removed from Instruct firmware version later than 2.124r008

## 2.4 ELECTRICAL STABILITY CONTROL PARAMETERS

The configuration for electrical stability control is located at *VSD>PMM Configuration* page. The parameters under Electrical Stability are only available when Motor Control Mode is *PM VHz*. Otherwise, these parameters would be greyed off and have the default values.

In most of our VSD applications with sinewave filter, the recommendation was to keep electrical stability control disabled and its time constant and gains default. These settings would perform a stable operation for most of the time.

However, electrical stability control would be required in **ALL** PMM applications for stable operation and to keep PM motor in synchronization. In this case, enable the stability control and tune its parameters as follows:

- 1. Set Elect Stab Enable to Enabled
- 2. Set Stability Voltage Gain to 0
- 3. Set Current Limit Kd to 0
- 4. Keep Stability Filter Gain and Stability Angle Gain at default values.
- 5. Perform a start and run to the speed reference. If the system continues to lose control or show an instability, continue to increase the Stability Filter in steps of about 2000.
- 6. If the system still shows instability after the Stability Filter increased to 15000, please contact LCS Sustaining for further advise.

Instruct FW v2.125r014 will have electrical stability enabled when PM VHz is first enabled. In the event PM VHz was already selected, for the default parameters to be applied, the control mode has to be changed to anything other than PM VHz and then PM VHz, applied again. The Default will have Voltage gain and Kd to zero.

| PARAMETER              | DESCRIPTION                                                                                                    |
|------------------------|----------------------------------------------------------------------------------------------------|
| Elect Stab Enable      | To enable or disable Electrical Stability control.                                                                                                    |
| Stability Filter(s)    | The filter time constant for the angle and voltage stability control.                                                                                                    |
| Stability Voltage Gain | The gain of the voltage stability control function.                                                                                                    |
| Stability Angle Gain   | The gain of the electrical angle stability control function                                                                                                    |
| Current Limit Kd(s)    | Despite this is shown under Electrical Stability, this is not a gain related<br>to electrical stability control. Instead, it is a derivative gain for the current<br>limit function. |

TABLE 2-10: ELECTRICAL STABILITY CONTROL PARAMETERS

## Section 3: VSD Settings Screens

## 3.1 VSD MENUS

The following menus are available when *INSTRUCT E30* is selected for **Device Function**:

- 1. Operator
- 2. Summary
- 3. Alarms
- 4. Speed
- 5. Time
- 6. Configure
- 7. Expert
- 8. Gas Lock

Refer to the corresponding figures.

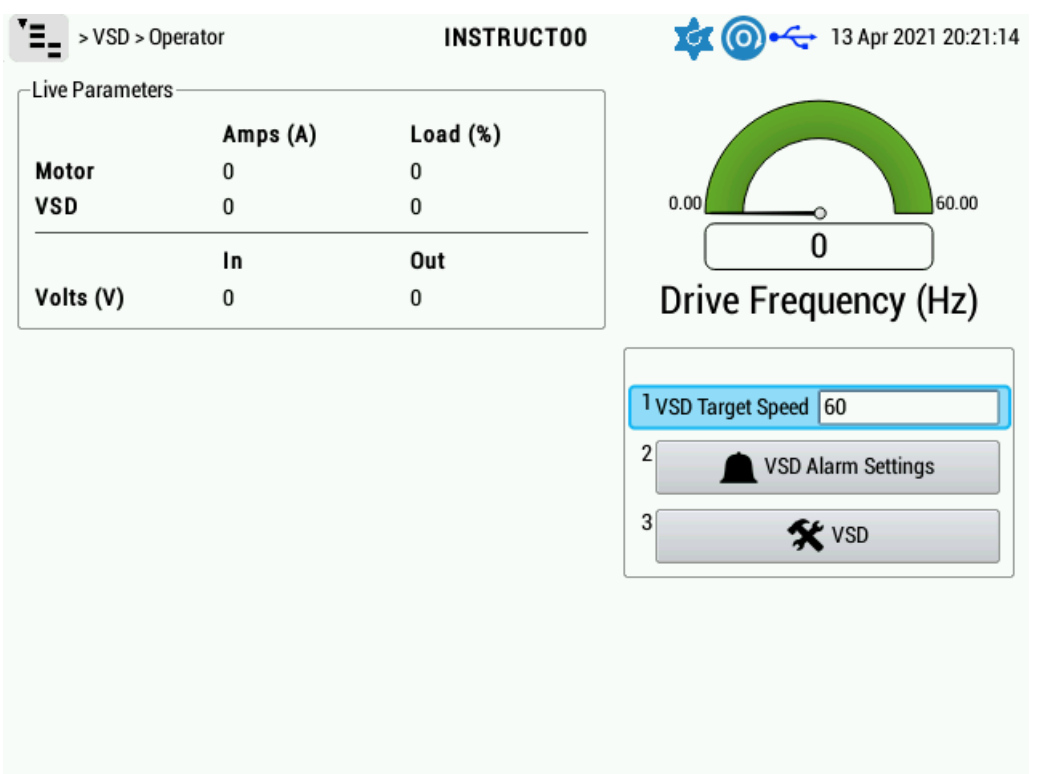

Figure 3-1: Operator Screen

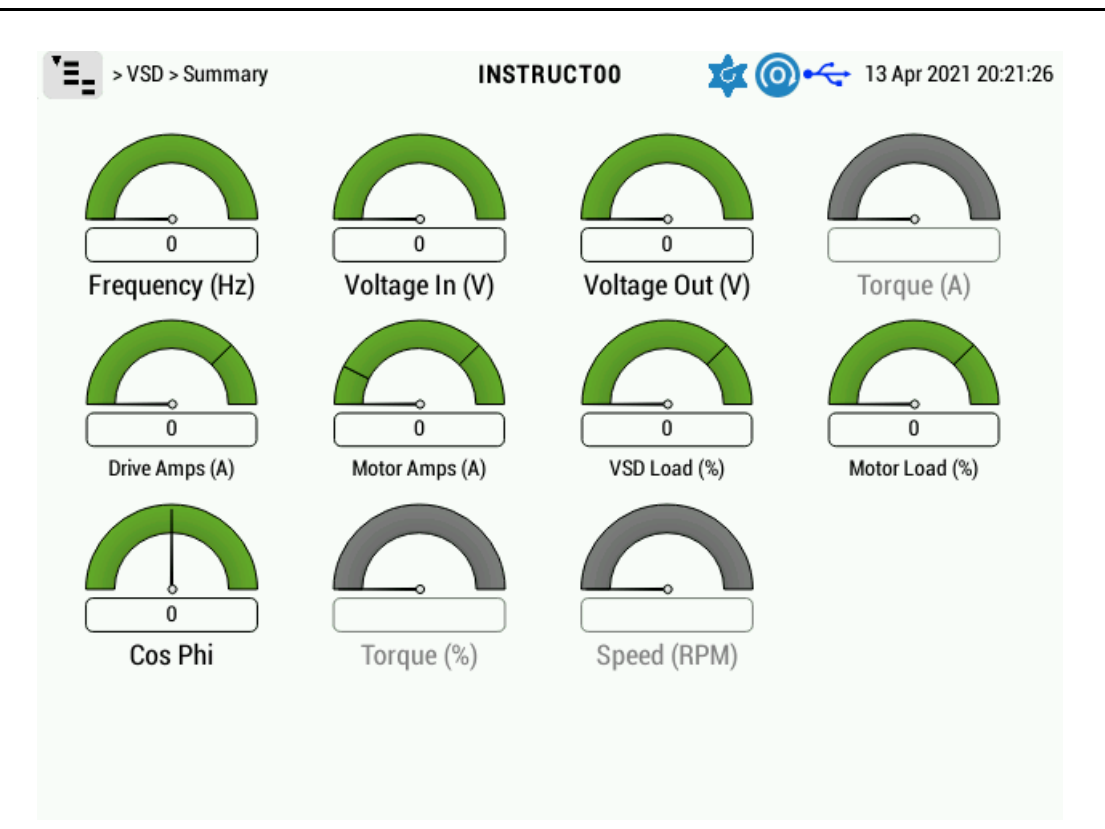

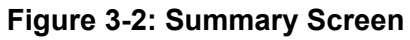

| <pre>&gt;VSD &gt; Alarms</pre> |          | Instr      | uct00         | 🔹 🕀           | 🛶 14 No | v 2022 10:38:1 |
|--------------------------------|----------|------------|---------------|---------------|---------|----------------|
| Motor Current                  |          |            | -Voltage Inpu | ut            |         |                |
| <sup>1</sup> Overcurrent (A):  | 100      | Bypass     | Voltage In    | put High (V): | 470     | Bypass         |
| 2 Undercurrent (A):            | 20       | Bypass     | Voltage In    | put Low (V):  | 450     | Bypass         |
| Feedback                       |          |            | -VSD Warning  | g             |         |                |
| Feedback High:                 | 3210     | Bypass     | Action:       |               | Log     | •              |
| Feedback Low:                  | 3100     | Bypass     | Suppress A    | Accum RT Warn | ning: 🗌 |                |
| VSD Trip                       |          |            |               |               |         |                |
| Action:                        | Stop&Log | J <b>-</b> |               |               |         |                |
| Restarts:                      |          | 0          |               |               |         |                |
| Restart Delay (mi              | in):     | 30         |               |               |         |                |
| VSD Comm                       |          |            |               |               |         |                |
| Action:                        | Stop&Log | , –        |               |               |         |                |
| Restarts:                      |          | 0          |               |               |         |                |
| Restart Delay (m               | in):     | 30         |               |               |         |                |

Figure 3-3: Alarms Screen

| VSD > Speed                                                                                                    | Instruct00                      | 🕸 🛞 +<-            | 14 Nov 2022 10:42:25   |  |
|----------------------------------------------------------------------------------------------------|---------------------------------|--------------------|------------------------|--|
| 1 Source: Target Speed                                                                                                    |                                 |                    |                        |  |
| -2 Eastback                                                                                                    | Barameter                       | 0                  |                        |  |
| If feedback increases: Increase Speed                                                                                                    | Target S                        | s<br>meed (Hz): 60 | ]                      |  |
| Eeerlback Value:                                                                                                    | Mavi                            | num (Hz): 350      |                        |  |
| Setnoint: 3200                                                                                                    | Minin                           | num (Hz): 20       |                        |  |
| Step Size (Hz):                                                                                                    | Startun                         | Eren (Hz): 3       |                        |  |
| Step Interval (s): 10                                                                                                    | Carrier F                       | rea. (kHz): 4      |                        |  |
| Dead Band (%): 1                                                                                                    |                                 |                    | ]                      |  |
|                                                                                                    |                                 |                    |                        |  |
| Fig                                                                                                    | ure 3-4: Speed Sc<br>INSTRUCT00 | ereen              | • 13 Apr 2021 20:24:08 |  |
| Accel Time (s): 60                                                                                                    |                                 | Enable: Off        | •                      |  |
| <sup>2</sup> Decel. Time (s): 30                                                                                                    | Step S                          | ize (Hz): 1        |                        |  |
| Ramp Freq. (Hz): 90                                                                                                    | Step Inte                       | erval (s): 10      |                        |  |
| 3 Pattern: Linear                                                                                                    | [                               |                    |                        |  |
| Acceleration/Deceleration Time:<br>With a start frequency of 7.0 Hz, a minimum frequency of 20.0 Hz and a target frequency of 60.0 Hz:<br>Accelerate to target frequency in 0d 00:00:00:<br>Accelerate to minimum frequency in 0d 00:00:00.<br>Accelerate from minimum to target in 0d 00:00:00.<br>Coast is enabled. The time to decelerate to stop is not available. |                                 |                    |                        |  |
|                                                                                                    |                                 |                    |                        |  |

Figure 3-5: Time Screen

| >VSD > Configure                      | Instr | uct00 🔹 🕼 🛶 14 Nov 2022 10:39:06 |
|---------------------------------------|-------|----------------------------------|
| Configuration                         |       | Motor Nameplate Parameters       |
| 1 Motor Control Mode: PM VHz          | -     | Amps (A): 57.1                   |
| 2 Voltage Class: High (480            | V) 🔻  | P26 Setting (A): 457.37          |
| 3 Transformer Ratio: 8.01             |       | Speed (RPM): 10000               |
| 4 Stop Method: Coast                  | -     | Power (kW): 251                  |
| 5 Catch a Spinning Motor. No          | -     | Poles: 4                         |
| 6 Catch a Spinning Motor Mode: Sweep2 | -     | Foles. 4                         |
| 7 Rotation: 0                         | -     | Base Parameters                  |
| 8 Reverse While Running: Set          |       | Volts (V): 460                   |
| 9 Power Ridethrough: Disabled         | -     | Frequency (Hz): 333              |
| Output Relay (RO1) Off Delay (s): 300 |       |                                  |
| Heat Exchanger (DI2) Action: Bypass   | -     |                                  |
| Safety Switch (DI3) Action: Bypass    | -     | Drive Info                       |
| Door Interlock (DI5) Action: Bypass   | -     | VSD FW Version: 0                |
| Tracking                              |       | Rated Volts (V): 0               |
| Tracking: 85                          |       | Rated Amps (A): 0                |
| Underload Tracking On                 |       | Rated Power (kW): 0              |

Figure 3-6: Configure Screen

| > VSD > Expert                | Instruct00 🙀 🛞 🛶 14 Nov 2022 10:3                | 39:20 |
|-------------------------------|--------------------------------------------------|-------|
| Troubleshooting               | Jump Frequencies                                 |       |
| Reset VSD to Factory Defaults | Jump Freq. 1 (Hz): 0                             |       |
| 2 Initialize Gate Drive Board | Jump Freq. 2 (Hz): 0                             |       |
| 3 Clear Type Form Alarm       | Jump Freq. 3 (Hz): 0                             |       |
| 4 Super User Test Mode - Off  | Width: 1                                         |       |
|                               | Speed Force<br>Source: Off<br>Frequency (Hz): 60 | •     |
| Expert Start                  | CASM/FS Tuning                                   |       |
| Rock Freq. (Hz): 9.99         | FS Ki: 150                                       |       |
| Pattern: 1                    | FS Speed Reg Ki: 500                             |       |
| Cycles: 0                     | FS Speed Reg Kp: 150                             | ור    |
| Volt. Boost (%): 1            | FS Msrmnt CurLvl: 150                            | 5     |

Figure 3-7: Expert Screen

| > VSD > Gas Lock                                               | INSTRUCTOO 🙀 💿 🛶 13 Apr 2021 20:26:09           |
|----------------------------------------------------------------|-------------------------------------------------|
| Settings                                                       | Motor Amps                                      |
| 1 Enable Gas Lock Protection: 🛄                                | Setpoint (A): 20                                |
| 2 Frequency (Hz): 20                                           | Activation Time (s): 60                         |
| <sup>3</sup> Cycle Time (s): 60                                |                                                 |
| <sup>4</sup> Max Cycles: 3                                     |                                                 |
| <sup>5</sup> Automatic Restarts: 3                             | -Motor Temp                                     |
| <sup>6</sup> Automatic Restart Delay (minutes): 30             | Bypass:                                         |
| 7 Start Bypass (s): 0                                          | Setpoint (°C): 10                               |
|                                                                | Activation Time (s): 60                         |
| Manual Override<br>Start Gas Lock Cycle<br>Stop Gas Lock Cycle | Cycle Engaged:<br>Time Left (s): 0<br>Cycles: 0 |

Figure 3-8: Gas Lock Screen

| > VSD > PMM Configure                     | Instruct00 🛛 🤹 🎯 🛶 9 Mar 2023 16:57:58 |
|-------------------------------------------|----------------------------------------|
| Step Out Detection                        | -Live Values                           |
| <sup>1</sup> Action: Stop & Lo            | g Motor Rated Speed (Hz): 50           |
| <sup>2</sup> Minimum Arming Speed (%): 20 | PowerFactor: 0                         |
| Arming Speed (Hz): 10.00                  | Output Frequency (Hz): 0               |
| 3 PowerFactor Low Setpoint: 0.3           | Drive Amps (A): 0                      |
|                                           | Motor Amps (A): 0                      |
| * PowerFactor Low Tracking (%): 50        | Voltage Out (V): 0                     |
| 5 Trip Time (s): 5                        | Power Out (kW): 0                      |
| Electrical Stability                      |                                        |
| Elect Stab Enable: Enabled                | <b>•</b>                               |
| Stability Filter (s): 5162.22             |                                        |
| Stability Voltage Gain: 0                 |                                        |
| Stability Angle Gain: 790.43              |                                        |
| Current Limit Kd (s): 0                   |                                        |

Figure 3-9: PMM Configure Screen

## 3.2 POWER ANALYZER MENU – 5KV SENSOR

In a standard E30 VSD, a Power Analyzer (PA) kit will be provided as standard. The kit consists of an INSTRUCT Power Analyzer 5kV Voltage Sensor, an INSTRUCT Power Analyzer Card, and an 8m INSTRUCT Power Analyzer cable. The kit measures the three phase-to-ground voltages, calculates the three phase-to-phase voltages, and displays the readings on the controller. It also provides readings for spin voltage, spin frequency, and ground imbalance on the controller.

To view the readings, navigate to Power Analyzer > Slot A or B > 5kV Sensor. Refer to Figure 3-10.

**NOTE** The Power Analyzer menu is only available when the Power Analyzer Card is installed in either slot A or B of the controller.

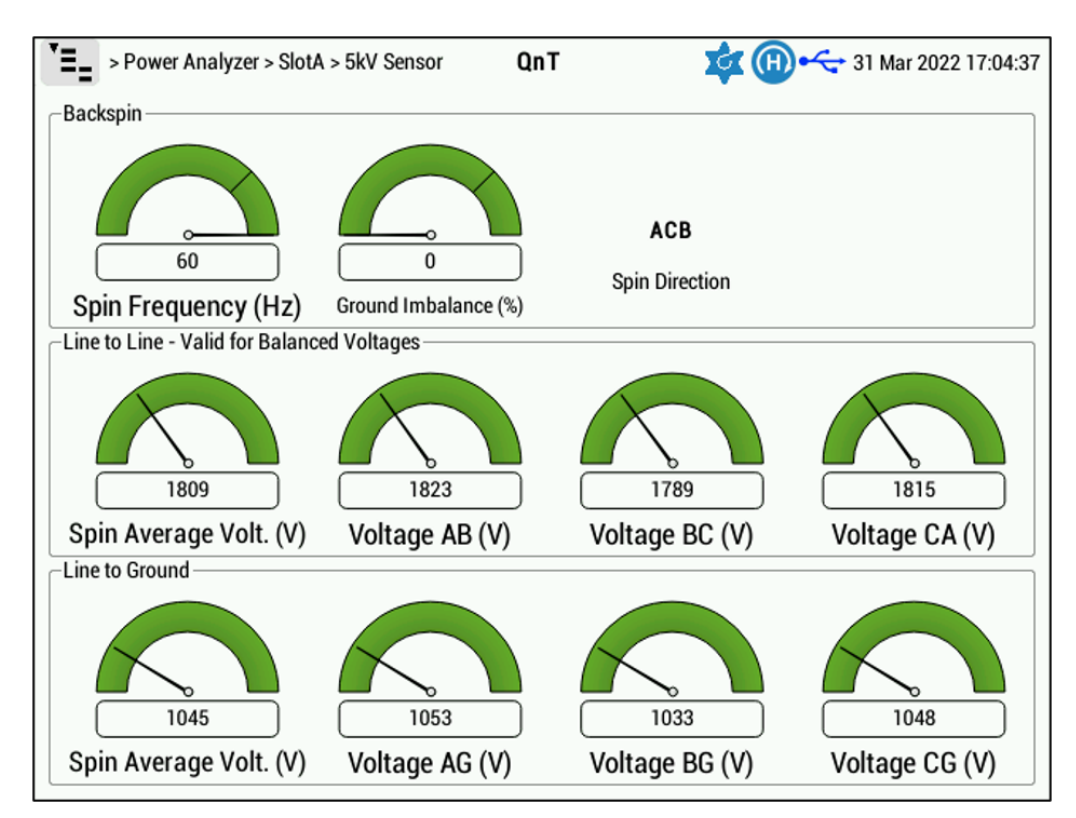

Figure 3-10: Display of Measurements from Power Analyzer

## Section 4: Initial Communication Setup Settings

This section provides instructions to configure the communication between the controller and the E30 VSD during the initial start-up.

## 4.1 CONTROLLER CONFIGURATION

The controller connects to the E30 VSD via Modbus TCP protocol. To enable this communication, a Modbus TCP card shall be inserted into one of the four slots in the controllers. The configuration of the Modbus TCP card is detailed in 4.2 Controller Modbus TCP Card Configuration.

The following figure depicts the configuration of Slot2 where the Modbus TCP card is installed, but the card can be installed into any of the four expansion slots and configured for the VSD, as required. As seen at the top of the screen you navigate via the sequence **Menu > Controller > Slot2**.

| > Controller > Slot2              | Instruct00                      | 🔹 🔘 ሩ 30 Mar 2022 20:21:03 |
|-----------------------------------|---------------------------------|----------------------------|
| Device                            | Comm Settings                   | Other Settings             |
| <sup>1</sup> Name: Slot2          | Baud Rate: 57600                | Slot Power On 💌            |
| <sup>2</sup> Function: Disabled - | Data Bits: 8 bits 🗸             | •                          |
| Modbus Slave Por 2: Modbus >      | Stop Bits: 1 bit                |                            |
| Site Address: 1 3: VSD            | 1: Instruct E20P/E20HS          |                            |
| Access: 4: DHT                    | 2: Instruct E21                 |                            |
|                                   | 3: Instruct E30                 |                            |
| Units: bpd, C, psi 🗸 🗸            | 4: Instruct ES7                 | μ                          |
| Custom Map: None 🗸                | 5: Instruct M21                 |                            |
|                                   | 6: PMM PCP Gen 1                |                            |
|                                   | 7: SpeedStar S7 SS2k            |                            |
|                                   | 8: SpeedStar S7 SWD             |                            |
|                                   | 9: Obsolete: AS1 (limited)      |                            |
|                                   | 10: Obsolete: AS3 (limited)     |                            |
|                                   | 11: Obsolete: SpeedStar MVD     |                            |
|                                   | 12: Obsolete: Speedstar S3 SS2k |                            |
|                                   | 13: Obsolete: Speedstar S3 SWD  |                            |
|                                   | 14: Obsolete: Varistar/Titan    |                            |

Figure 4-1: Port Configuration

## 4.2 CONTROLLER MODBUS TCP CARD CONFIGURATION

The Modbus TCP card shall be configured before the communication between the controller and the drive can be established. In the following sections, procedures are provided to configure the card either manually(Section 4.2.1) or automatically via a script (Section 4.2.2).

For reference, the Modbus TCP card installation manual is available at InTouch 6470145.

#### 4.2.1 MANUAL CONFIGURATION OF MODBUS TCP CARD

- 1. Connect the PC to the RS232 engineering port of the Modbus TCP card via a serial communication cable.
- 2. Connect Tera Term or similar program to Modbus TCP card engineering port at 9600, 8-N-1.

| <u> </u> | Tera Te | erm -                            | disconnected] VT   |          |                    |                 |         | _      | × |
|----------|---------|----------------------------------|--------------------|----------|--------------------|-----------------|---------|--------|---|
| File     | Edit    | Set                              | Tera Term: New con | nection  |                    |                 |         | ×      |   |
|          |         | OTCP/IP Host: myhost.example.com |                    |          |                    | ~               |         |        |   |
|          |         |                                  |                    | Service: | ✓ History ○ Telnet | ТСР ро          | rt#: 22 |        |   |
|          |         |                                  |                    |          | SSH                | SSH version:    | SSH2    | $\sim$ |   |
|          |         |                                  |                    |          | Other              | Protocol:       | UNSPEC  | $\sim$ |   |
|          |         |                                  | Serial             | Port:    | COM5: USB          | Serial Port (CO | M5)     | ~      |   |
|          |         |                                  |                    | ОК       | Cancel             | Help            |         |        |   |
|          |         |                                  | Keyboards          |          |                    |                 |         |        | ~ |

Figure 4-2: Tera Term Setup for New Connection

- 3. Press the X key at your computer. You should see the RX LED light red on the TCP card faceplate.
- 4. Use a pin to press the reset button on the Modbus TCP card, and then release the pin. You should be pressing **X** this whole time.
- 5. After a few seconds, you should get the prompt Modbus/TCP to RTU Bridge. You may release the X key and press Enter to go into Setup Mode.
- 6. If the Modbus/TCP to RTU Bridge prompt does not display, try pressing the reset pin again while continuously pressing X.

Figure 4-3: Screen Display after Modbus TCP Card is Connected

- 7. Set the following:
  - a. Option 1: Network settings:
    - IP address = **192.168.1.11**
    - Default Gateway = not set
    - Set Netmask: Yes, Netmask = 255.255.255.0
    - Change telnet config password: N

| Select Command or parameter set (1?) to cl                                                                 | hange : |
|----------------------------------------------------------------------------------------------------|---------|
| IP Address (192) .(168) .(001) .(011)<br>Set Gateway IP Address (N) ? N                                    |         |
| Set Netmask (N for default) (Y) ? Y<br>(255) .(255) .(255) .(000)<br>Change telnet config password (N) ? N |         |

Figure 4-4: Configuring Option 1 - Network Settings

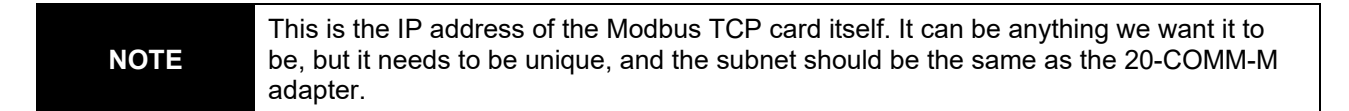

#### b. Option 2:

- Attached Device: 2=Master
- Serial Protocol: **1=Modbus/RTU**
- Interface Type: 1=RS232
- Enter serial parameter: 57600, 8,N,1
- Enter Port No: 502 (Note: this is not available for older versions of the card, eg. V3.3.0.3 and V3.3.0.6)

```
D)efault settings, S)ave, Q)uit without save
Select Command or parameter set (1..7) to change:
Attached Device (1=Slave 2=Master) (2) ? 2
Serial Protocol (1=Modbus/RTU 2=Modbus/ASCII) (1) ? 1
Interface Type (1=RS232 2=RS422/RS485+4-wire 3=RS485+2-wire) (1) ? 1
Enter serial parameters (57600,8,N,1)
Modbus Port No (502) ?
```

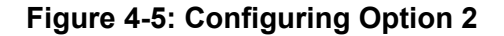

#### c. Option 4

- Use MB/TCP 00BH/00AH: 2 for Yes
- Disable Modbus/TCP pipeline: **1** = NO
- Character Timeout: 00050
- Message Timeout: 05000
- Serial TX delay after RX: Press Enter
- Swap 4x/0H to get 3x/1x: Press Enter

| D)efault settings, S)ave, Q)uit without save<br>Select Command or parameter set (17) to change:                                                                                                    |   |
|----------------------------------------------------------------------------------------------------|---|
| Use MB/TCP 00BH/00AH Exception Responses (1=No 2=Yes) (2) ?<br>Disable Modbus/TCP pipeline (1=No 2=Yes) (1) ?<br>Character Timeout (0 for auto, or 10-6950 msec) (50)<br>Message Timeout (200-65000 msec) (5000)<br>Serial TX delay after RX (0-1275 msec) (0) | 2 |

#### Figure 4-6: Configuring Option 4

- d. Option 5:
  - Close Idle TCP sockets after: 10
  - Redundant entry retries after: 0

Close Idle TCP sockets after (3-60 sec, 0=leave open) (10) Redundant entry retries after (15-60 sec, 0=disable feature) (0)

#### Figure 4-7: Configuring Option 5

- 8. Press **A** for Add:
  - a. Modbus Addr from = 1
  - b. Modbus Addr To = 255

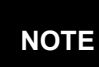

This is the range of Modbus device IDs we want the Modbus TCP card to send out to the network, and for ease we will set it to handle the entire range from 1 to 255. At the moment, the controller firmware only uses IDs 6, 16, 17, and 255.

c. Slave IP address = 192.168.1.12

| A)dd, D)elete, E)xit - select function<br>Modbus addr from (2) ? 1<br>Modbus addr to (2) ? 255 |     |
|------------------------------------------------------------------------------------------------|-----|
| Slave IP address (192) 192.(168) 168.(001) 001.(000)                                           | 012 |
| 1>: 001-255: 192.168.1.12                                                                      |     |
| A)dd, D)elete, E)xit - select function                                                         |     |

Figure 4-8: Configuring Target Slave Modbus Address and IP Address

| NOTE | This is the target slave IP address. In our case, the target is the 20-COMM-M card (which is installed in the E30). |
|------|----------------------------------------------------------------------------------------------------|
|------|----------------------------------------------------------------------------------------------------|

- 9. Press E for Exit.
- 10. Press S for Save.
- 11. The setup of the Modbus TCP card is completed. You may want to check the settings of the card with the verified settings as below (software version V4.0.0.3 is shown).

| MAC address 0080A3E6E5E9<br>Software version V4.0.0.3 (210714) XPTE                                                                                                    |  |
|----------------------------------------------------------------------------------------------------|--|
| Press Enter for Setup Mode                                                                                                    |  |
| Model: Device Server Plus+! (Firmware Code:YM)                                                                                                    |  |
| Modbus/TCP to RTU Bridge Setup                                                                                                    |  |
| 1) Network/IP Settings:                                                                                                    |  |
| IP Address                                                                                                    |  |
| Default Gateway not set                                                                                                    |  |
| Netmask                                                                                                    |  |
| 2) Serial & Mode Settings:                                                                                                    |  |
| Protocol                                                                                                    |  |
| Serial Interface                                                                                                    |  |
| Modbus Port No502                                                                                                    |  |
| 3) Modem/Configurable Pin Settings:                                                                                                    |  |
| CP1 Not Used                                                                                                    |  |
| CP2 Not Used                                                                                                    |  |
| CP3 Not Used                                                                                                    |  |
| 4) Havanced Modbus Protocol settings:                                                                                                    |  |
| nB/1CF Exception Codes Yes (Feturn 90HH and 90BH)                                                                                                    |  |
| Char, message limeout 00050msec, 05000msec                                                                                                    |  |
| Close Idle Sector                                                                                                    |  |
| Poduse fulle souccels 10sec                                                                                                    |  |
| Adding and there were considered and the second second sec |  |
| 2) Security Sattings:                                                                                                    |  |
| SNMP Disabled                                                                                                    |  |
| Telnet Setum                                                                                                    |  |
| TETP Download                                                                                                    |  |
| Port 77FEh Enabled                                                                                                    |  |
| Web Server Enabled                                                                                                    |  |
| Enhanced Password Enabled                                                                                                    |  |
| Port 77FØh Enabled                                                                                                    |  |
| Telnet Authentication Disabled                                                                                                    |  |
| 8) Expert Settings:                                                                                                    |  |
| TCP Re-transmission timeout 500 ms                                                                                                    |  |
| Default settings Slave Oluit without save                                                                                                    |  |
| Select Command or parameter set (17) to change:                                                                                                    |  |
| below with an paramout over the orange                                                                                                    |  |

Figure 4-9: Final settings of Modbus TCP card
#### 4.2.2 CONFIGURATION OF TCP CARD WITH MBMSETUP SCRIPT

- 1. Download the MBMSetup script and extract it to your preferred directory.
- 2. Connect the PC to the RS232 engineering port of the Modbus TCP card via a serial communication cable.
- 3. Launch the Command Prompt in the PC.
- 4. Type [directory]\mbmsetup.exe [COM#] 192.168.1.11 192.168.1.12

In this example, the .exe is saved in C:\MBM directory, and the serial port is connected to COM24.

```
Type c:\MBM\mbmsetup.exe COM24 192.168.1.11 192.168.1.12

The script will prompt you to reset the Modbus TCP card.

Command Prompt - c:\MBM\mbmsetup.exe COM24 192.168.1.11 192.168.1.12

Microsoft Windows [Version 10.0.19044.2006]

(c) Microsoft Corporation. All rights reserved.

C:\Users\BWong3>c:\MBM\mbmsetup.exe COM24 192.168.1.11 192.168.1.12

mbmsetup version 1.0

Please reset Modbus TCP Card now...

Searching for Modbus TCP card...
```

- 5. Use a pin to press the reset button on the Modbus TCP card.
- 6. The script will configure the Modbus TCP card automatically. Once the setup is complete, it will prompt "Finished mbmsetup version 1.2".

```
7) Security Settings:
SNMP ..... Enabled
SNMP Community Name ..... public
Telnet Setup ..... Enabled
TFTP Download ..... Enabled
Port 77FEh ..... Enabled
Web Server ..... Enabled
Enhanced Password ..... Disabled
Port 77F0h .... Enabled
D)efault settings, S)ave, Q)uit without save
Select Command or parameter set (1..7) to change:
Parameters saved, Restarting ...
Finished mbmsetup version 1.2
```

NOTEMBMSetup script only recognizes certain software revisions of Modbus TCP card. Once<br/>the script has finished running, all the final settings will be displayed. You may want to<br/>check them with the verified settings as shown in Appendix B: Modbus TCP card<br/>settings snapshot.In case the MBMSetup did not configure the card successfully, please head back to<br/>Section 4.2.1 to configure the card manually.

# 4.3 SETTING UP E30 DRIVE

Make sure the received E30 drive comes with the **20-COMM-M** card as the drive communicates with the controller through this card. This card should be inserted into the **port 6** of the option card slots in the drive.

1. Connect the Ethernet port of the **20-COMM-M** card to the Ethernet port of the Controller Modbus TCP Card using a **crossover** Ethernet cable.

```
NOTE If a crossover cable is not available, you will need a switch or hub. Neither the Modbus TCP card nor the 20-COMM-M has Auto MDI/MDIX negotiation.
```

Set the IP address of the drive. The simplest way to set the IP address of the drive is to use the rotary switches. The drive by default is set to **192.168.1.xxx**, where **xxx** is set by the rotary switches. In our case, the switches are set to 0, 1, and 3. Thus the IP address will be **192.168.1.13**. Alternatively, the user can also use the HMI to set the IP address.

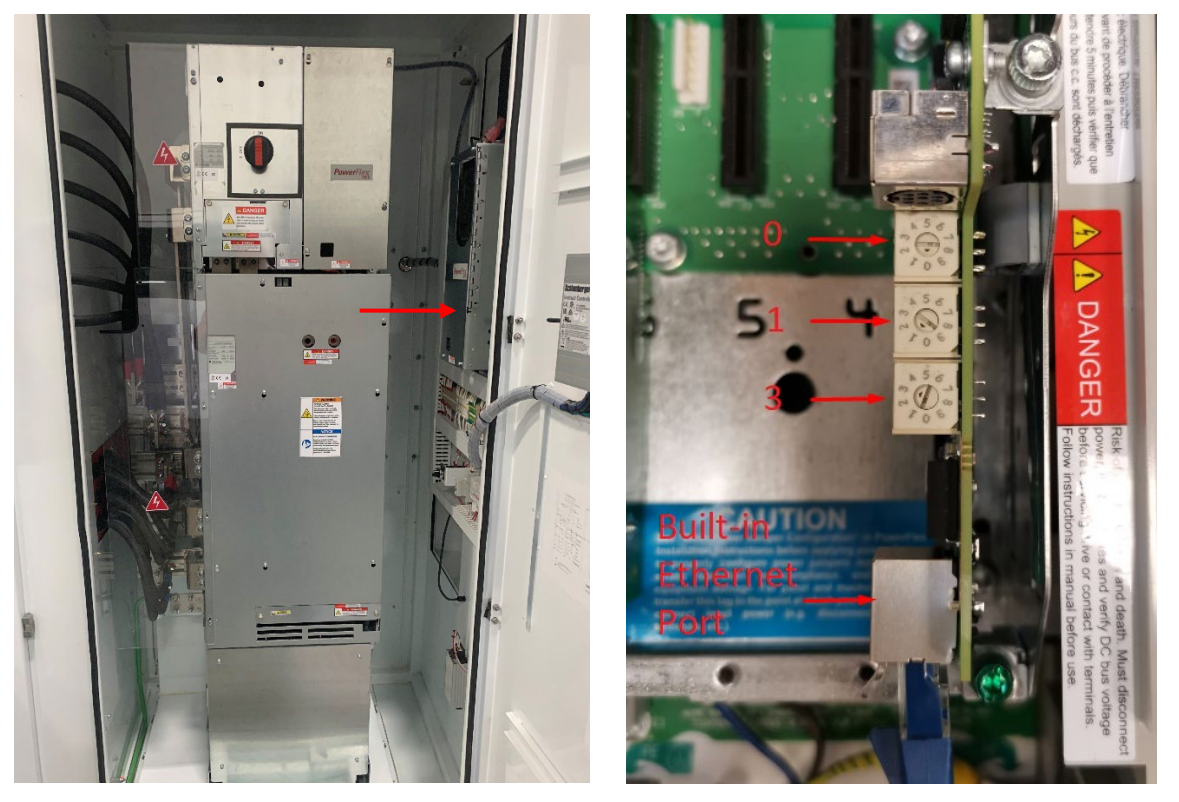

Figure 4-10: Setting Drive IP Address by the Rotary Switches

| <b>NOTE</b> This is for the built-in Ethernet port on <b>COMM-M</b> which is attached to the con Connected Components Workbench (access the port and rotary switches. |      | This is for the built-in Ethernet port on the E30 drive, which is not the same as the <b>20-COMM-M</b> which is attached to the controller. This port is set up so that we can use Connected Components Workbench (CCW). The cover may have to be removed to access the port and rotary switches. |
|----------------------------------------------------------------------------------------------------|------|----------------------------------------------------------------------------------------------------|
| 2. Once the rotary switches are set, cycle the power on the PF755 for it to take effect                                                                               |      | ry switches are set, cycle the power on the PF755 for it to take effect.                                                                                                    |
|                                                                                                    | NOTE | Not all values are valid for the IP address octet. There are a few special ones like 000 and 888 that set up other operating modes in the PF755.                                                                                                    |

# 4.4 DRIVE CONFIGURATION VIA CONNECTED COMPONENTS WORKBENCH (CCW)

Ideally the drive will already come preconfigured from the factory to communicate with the controller.

In case the drive is not preconfigured, the Rockwell Automation software application Connected Components Workbench (CCW) will be required to configure the drive settings for communication with the controller.

CCW can be downloaded free of charge here:

https://compatibility.rockwellautomation.com/Pages/MultiProductFindDownloads.aspx?crumb=112&mode=3 &refSoft=1&versions=57681

A free user account must be created before CCW can be downloaded.

### 4.4.1 CONFIGURING THE DRIVE

1. Using a standard straight-through Ethernet cable, connect the drive's built-in Ethernet port to the RJ45 port/adaptor of your computer. The Ethernet port is located at the back of the drive in the control IO junction box.

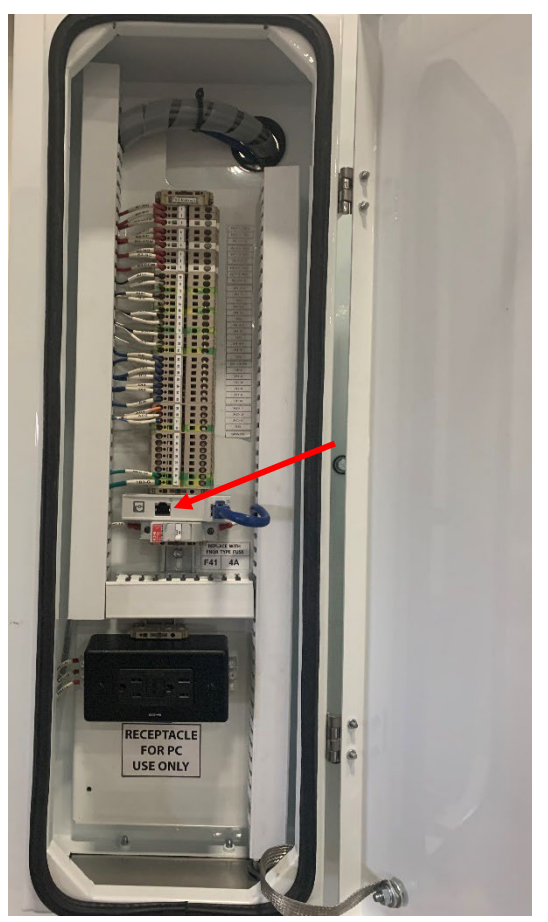

Figure 4-11: Control Junction Box

2. In your computer, set the Ethernet link to 192.168.1.10 via the usual Windows Network setup.

| NOTE | This IP address can be any value if it is on the same subnet and is unique on the local network. |
|------|--------------------------------------------------------------------------------------------------|
|------|--------------------------------------------------------------------------------------------------|

| Internet Protocol Version 4 (TCP/IPv4)                                                                                                    | Properties         | × |  |  |  |  |  |  |  |
|----------------------------------------------------------------------------------------------------|--------------------|---|--|--|--|--|--|--|--|
| General                                                                                                    |                    |   |  |  |  |  |  |  |  |
| You can get IP settings assigned automatically if your network supports<br>this capability. Otherwise, you need to ask your network administrator<br>for the appropriate IP settings. |                    |   |  |  |  |  |  |  |  |
| O Obtain an IP address automatically                                                                                                    |                    |   |  |  |  |  |  |  |  |
| • Use the following IP address:                                                                                                    |                    |   |  |  |  |  |  |  |  |
| IP address:                                                                                                    | 192 . 168 . 1 . 10 |   |  |  |  |  |  |  |  |
| S <u>u</u> bnet mask:                                                                                                    | 255.255.255.0      |   |  |  |  |  |  |  |  |
| Default gateway:                                                                                                    |                    |   |  |  |  |  |  |  |  |
| Obtain DNS server address autom                                                                                                    | natically          |   |  |  |  |  |  |  |  |
| • Use the following DNS server add                                                                                                    | resses:            |   |  |  |  |  |  |  |  |
| Preferred DNS server:                                                                                                    |                    |   |  |  |  |  |  |  |  |
| Alternate DNS server:                                                                                                    |                    |   |  |  |  |  |  |  |  |
| Validate settings upon exit                                                                                                    | Ad <u>v</u> anced  |   |  |  |  |  |  |  |  |
|                                                                                                    | OK Cance           | I |  |  |  |  |  |  |  |

Figure 4-12: Setting the Ethernet link in Window Network Setup

- 3. Open the CCW application.
- 4. Click menu item **Communications > Configure Drivers.**

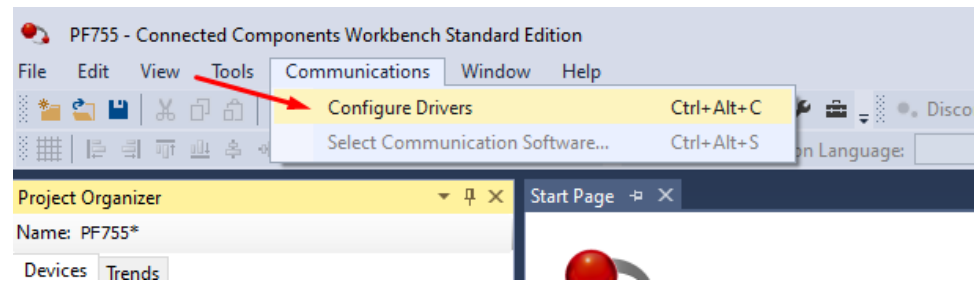

Figure 4-13: Communication > Configure Drivers

5. The driver should be shown under **Configured Drivers**. Else, add the driver from the **Available Drive Types** box. Select Ethernet/IP driver. Then click **Configure**.

| Configure Drivers               |         | ? ×                           |
|---------------------------------|---------|-------------------------------|
| Available Driver Types:         | Add New | <u>C</u> lose<br><u>H</u> elp |
| Name and Description            | Status  | (Continue)                    |
| AB_ETHIP-1 A-B Ethernet RUNNING | Running |                               |
|                                 |         | Star <u>t</u> up              |
|                                 |         | <u>S</u> tart                 |
|                                 |         | Stop                          |
|                                 |         | <u>D</u> elete                |
|                                 |         |                               |
|                                 |         |                               |
|                                 |         |                               |

Figure 4-14: Configure Drivers

6. In the **Ethernet/IP Settings** window, select **Browse Local Subnet** and choose the Ethernet connection which you set up in Windows—the one with IP address **192.16.8.10**.

| Configure driver: AB_ETHIP-1                   |             | ?    | ×        |
|------------------------------------------------|-------------|------|----------|
| EtherNet/IP Settings                           |             |      |          |
| Browse Local Subnet     O Browse Remote Subnet |             |      |          |
| Description                                    | IP Address  |      |          |
| Windows Default                                |             |      |          |
| Realtek USB GbE Family Controller #3           | 192.168.1.1 | 0    |          |
| PANGP Virtual Ethernet Adapter #2              | unknown     |      |          |
| Microsoft Wi-Fi Direct Virtual Adapter         | unknown     |      |          |
| Microsoft Wi-Fi Direct Virtual Adapter #2      | unknown     |      |          |
|                                                |             |      |          |
| OK Cancel                                      | Apply       | Help | <b>b</b> |

Figure 4-15: Configure Drivers - Ethernet/IP Settings

7. Close the **Configure Drivers** window.

| figure Drivers                                |                   | ?                             |
|-----------------------------------------------|-------------------|-------------------------------|
| Available Driver Types:<br>EtherNet/IP Driver | ▼ <u>A</u> dd New | <u>C</u> lose<br><u>H</u> elp |
| Name and Description                          | Status            | Т                             |
| AB_ETHIP-1 A-B Ethernet RUNNING               | Running           | Con <u>f</u> igure            |
|                                               |                   | Startup                       |
|                                               |                   | <u>S</u> tart                 |
|                                               |                   |                               |
|                                               |                   | Stop                          |

Figure 4-16: Closing Configure Drivers Window

8. Click on **Device Toolbox** in the top right corner of CCW.

(If this is not shown in the top right corner of CCW, click menu item View > Device Toolbox.)

| nnected Components Workbench Standard Edition |         |             |                |            |      |  |  |  |  |
|-----------------------------------------------|---------|-------------|----------------|------------|------|--|--|--|--|
| it                                            | Viev    | w Tools     | Communications | Window     | Help |  |  |  |  |
| T.                                            |         | Project Org | Ctrl+Alt+P     | 1          |      |  |  |  |  |
| 5                                             |         | Device Too  | lbox           | Ctrl+Alt+D |      |  |  |  |  |
|                                               | Toolbox |             |                | Ctrl+Alt+X |      |  |  |  |  |
| gai                                           | Ĝ       | Error List  |                | Ctrl+Alt+E |      |  |  |  |  |

Figure 4-17: View > Device Toolbox

- 9. Click on the + sign beside the **Discover** option.
- 10. Click Browse Connections.

| Dev | vice Toolbox       | • += × •   |
|-----|--------------------|------------|
| E   | Discover           | ce Tooli   |
|     | Browse Connections | × I        |
|     |                    | Properties |
|     | 1                  | 5          |

Figure 4-18: Device Toolbox

- 11. In the browser, you should see **AB\_ETHIP-1**. Click the **+** sign beside it.
- 12. Select the **PowerFlex 755**, with the IP address that we set up for PF755 (**192.168.1.13**). This is the IP address we set up with the rotary switches for the drive's built-in Ethernet port.

Then click OK.

|                             |   |    |          |      | _  |
|-----------------------------|---|----|----------|------|----|
| Connection Browser          |   |    | —        |      | ×  |
| Autobrowse Refresh          |   |    |          |      |    |
| □                           |   |    |          |      |    |
| 늘…뮮 Linx Gateways, Ethernet |   |    |          |      |    |
|                             |   |    |          |      |    |
|                             | 5 |    |          |      |    |
|                             |   |    |          |      |    |
|                             |   |    |          |      |    |
|                             |   |    |          |      |    |
|                             |   | Oł | <b>(</b> | Canc | el |

Figure 4-19: Connection Browser

CCW will attempt to connect to the drive.

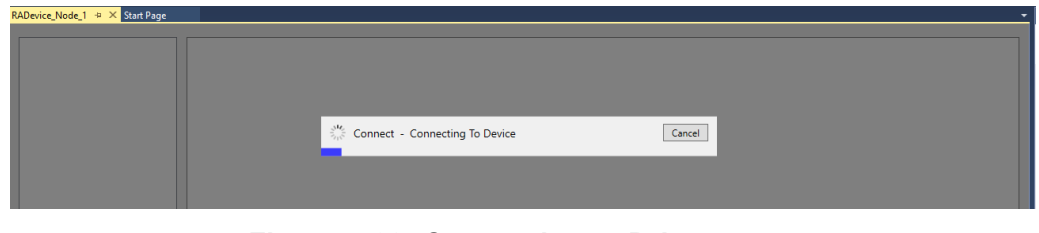

Figure 4-20: Connecting to Drive

13. Once communication with the drive is established, the drive configuration will be displayed. Confirm the drive configuration is correct.

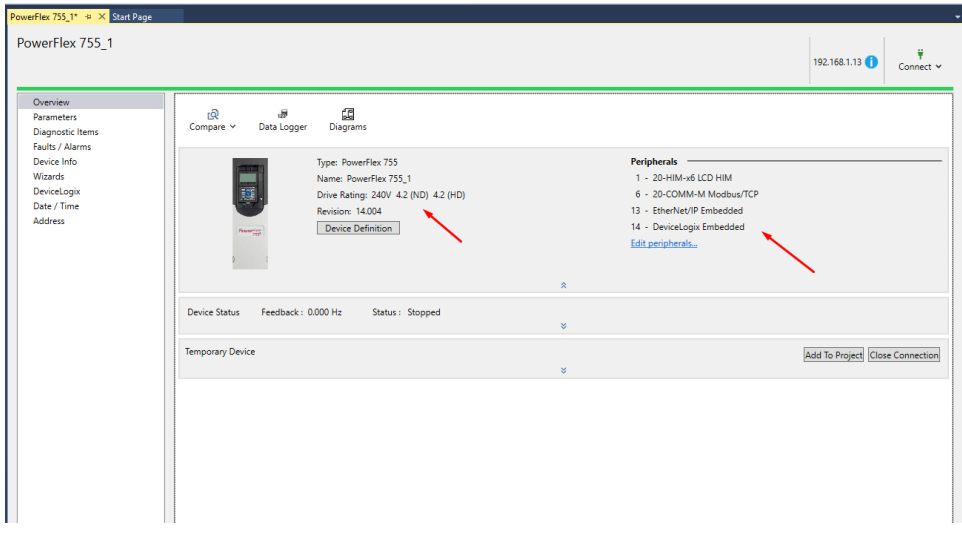

Figure 4-21: Drive Overview in CCW

5

### 4.4.2 CONFIGURING THE 20-COMM-M CARD

1. Click **Parameter** and filter out **6- 20-COMM-M.** 

| Overview         |                         |       |               |                        |         |                | _        |
|------------------|-------------------------|-------|---------------|------------------------|---------|----------------|----------|
| Parameters 🖌     | Parameters              |       |               |                        |         |                |          |
| Diagnostic Items |                         |       |               |                        |         |                |          |
| Faults / Alarms  | All Danta               |       | Chan Mars I   | Defeulter Ellers Malue |         | 2              |          |
| Device Info      | All Ports *             |       | Show Ivon-I   | Pliter value           |         | Reset Defaults | ~        |
| Wizards          | All Ports               |       |               |                        |         |                |          |
| DeviceLogix      | 0 - PowerFlex 755       | Value | Units Interna | I Value Default        | Min     | Max            |          |
| Date / Time      | 1 - 20-HIM-x6           | 0.00  | Hz            | 0.00 0.00              | -650.00 | 650.00         | 1        |
| Address          | 6 - 20-COMM-M           | 0.00  | 112           | 0.00                   | -050.00 | 050.00         |          |
|                  | 13 - EtherNet/IP SpdRef | 0.00  | Hz            | 0.00 0.00              | -480.00 | 480.00         | <u> </u> |
|                  | 14 - DeviceLogix        | 0.00  | Hz            | 0.00                   | -480.00 | 480.00         |          |
|                  | 0 4 Commanded Trq       | 0.00  | %             | 0.00 0.00              | -800.00 | 800.00         |          |
|                  | 0 5 Torque Cur Fdbk     | 0.00  | Amps          | 0.00 0.00              | -8.40   | 8.40           |          |
|                  | 0 6 Flux Cur Fdbk       | 0.00  | Amps          | 0.00 0.00              | -8.40   | 8.40           |          |
|                  | 0 7 Output Current      | 0.00  | Amps          | 0.00 0.00              | 0.00    | 8.40           |          |

Figure 4-22: Parameter > 6-20-COMM-M

#### 2. Set parameter Port 6, #3 (BootP) to 0 Disabled.

| - 20-COMM-M |   |               |          | Sho   | w Non-Defaults | Filter Value |     | 7<br>Reset Def | )<br>faults |
|-------------|---|---------------|----------|-------|----------------|--------------|-----|----------------|-------------|
| Port        | # | Name          | Value    | Units | Internal Value | Default      | Min | Max            |             |
| 5           | 1 | DPI Port      | 5        |       | 5              | 5            | 0   | 7              |             |
|             | 2 | DPI Data Rate | 500kbps  |       | 1              | 500kbps      | 0   | 1              |             |
| ;           | 3 | BOOTP         | Disabled |       | 0              | Enabled      | 0   | 1              |             |

Figure 4-23: Disabling BOOTP

At this point, the 20-COMM-M card needs to be reset or power cycled for the new settings to take effect.

3. To reset, set parameter P22 (Reset Module) to 1. Wait a few seconds for it to return to 0.

| 6 - | 20-CO | MM-N | 1               |                | Sho   | w Non-Defaults | Filter Value |     | Reset Def | aults | ~      |
|-----|-------|------|-----------------|----------------|-------|----------------|--------------|-----|-----------|-------|--------|
|     | Port  | #    | Name            | Value          | Units | Internal Value | Default      | Min | Max       |       |        |
|     | 6     | 19   | Msg I/O Timer   | 5              | Sec   | 5              | 5            | 0   | 180       |       | $\sim$ |
|     | 6     | 20   | Ref / Fdbk Size | 32-bit         |       | 1              | 16-bit       | 0   | 1         |       |        |
|     | 6     | 21   | Datalink Size   | 32-bit         |       | 1              | 16-bit       | 0   | 1         |       |        |
| *   | 6     | 22   | Reset Module    | Reset Module 🔻 |       | 0              | Ready        | 0   | 2         |       |        |
|     | 6     | 23   | Comm Flt Action | Fault          |       | 0              | Fault        | 0   | 4         |       |        |
|     |       |      |                 |                |       |                |              |     |           |       |        |

Figure 4-24: Reset Module

- 4. You can now set the IP address:
  - a. Set parameters **P4 P7 (IP Addr)** to **192.168.1.12**. This is the target address we set up in the Modbus TCP card.
  - b. Set parameters P8 P11 (Subnet Cfg) to 255.255.255.0.
  - c. Leave Parameters P12 P15 (Gateway Cfg) at 0.0.0.0.

Parameters

| 20-CO | MM-N | ~ N           |          | Sho   | ow Non-Defaults | Filter Value |     | Reset Def | aults |
|-------|------|---------------|----------|-------|-----------------|--------------|-----|-----------|-------|
| Port  | #    | Name          | Value    | Units | Internal Value  | Default      | Min | Max       |       |
| 6     | 1    | DPI Port      | 6        |       | 6               | 5            | 0   | 7         |       |
| 6     | 2    | DPI Data Rate | 500kbps  |       | 1               | 500kbps      | 0   | 1         |       |
| 6     | 3    | BOOTP         | Disabled |       | 0               | Enabled      | 0   | 1         |       |
| 6     | 4    | IP Addr Cfg 1 | 192      |       | 192             | 0            | 0   | 255       |       |
| 6     | 5    | IP Addr Cfg 2 | 168      |       | 168             | 0            | 0   | 255       |       |
| 6     | 6    | IP Addr Cfg 3 | 1        |       | 1               | 0            | 0   | 255       |       |
| 6     | 7    | IP Addr Cfg 4 | 12       |       | 12              | 0            | 0   | 255       |       |
| 6     | 8    | Subnet Cfg 1  | 255      |       | 255             | 0            | 0   | 255       |       |
| 6     | 9    | Subnet Cfg 2  | 255      |       | 255             | 0            | 0   | 255       |       |
| 6     | 10   | Subnet Cfg 3  | 255      |       | 255             | 0            | 0   | 255       |       |
| 6     | 11   | Subnet Cfg 4  | 0        |       | 0               | 0            | 0   | 255       |       |
| 6     | 12   | Gateway Cfg 1 | 0        |       | 0               | 0            | 0   | 255       |       |
| 6     | 13   | Gateway Cfg 2 | 0        |       | 0               | 0            | 0   | 255       |       |
| 6     | 14   | Gateway Cfg 3 | 0        |       | 0               | 0            | 0   | 255       |       |
| 6     | 15   | Gateway Cfg 4 | 0        |       | 0               | 0            | 0   | 255       |       |

Figure 4-25: Setting IP Address, Subnet and Gateway of 20-COMM-M

5. The controller should start communicating with the drive. If it is not, cycle the power to the drive.

### 4.4.3 SAVING A PARAMETER FILE WITH CCW

1. Connect to the E30 drive using the **Discover** function.

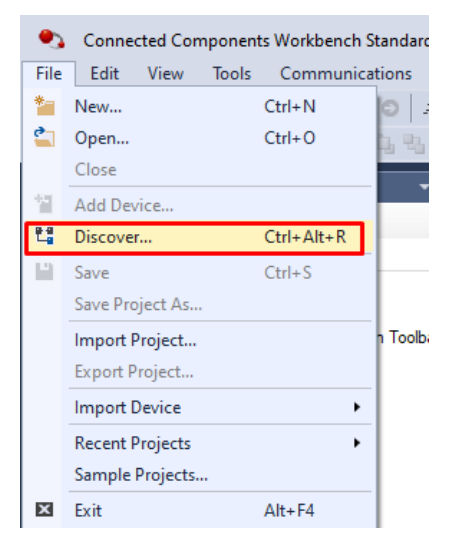

Figure 4-26: CCW Discover Function

2. In the Overview tree, click the Add to Project button in the Temporary Device group box.

| NOTE | This action will automatically add the currently connected drive and its peripherals to a project. |
|------|----------------------------------------------------------------------------------------------------|
|------|----------------------------------------------------------------------------------------------------|

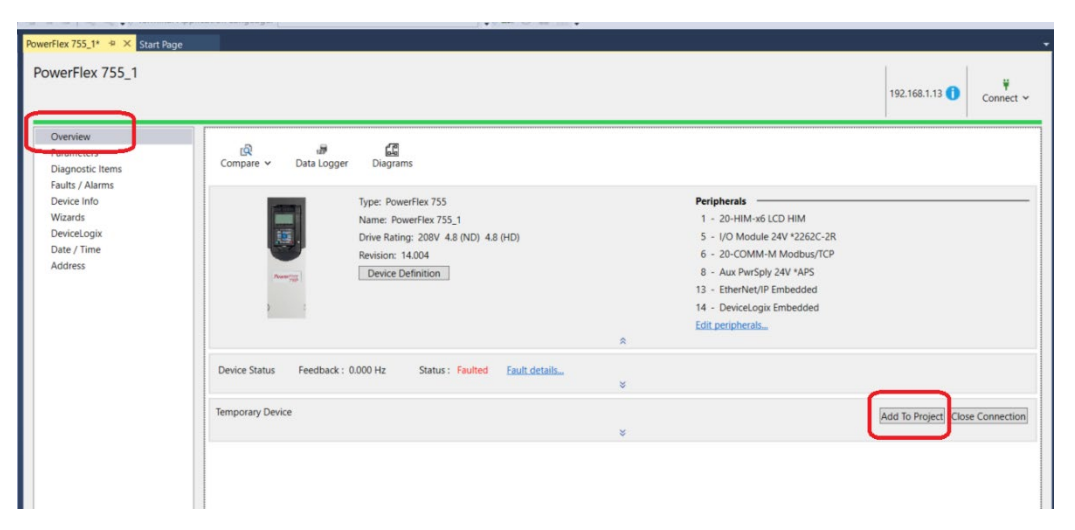

Figure 4-27: Add to Project

3. You can now export the project.

**NOTE** Notice that the **Temporary Device** group box has disappeared. This is because we have already added the PF755 and peripherals to our project, which means it is no longer temporary.

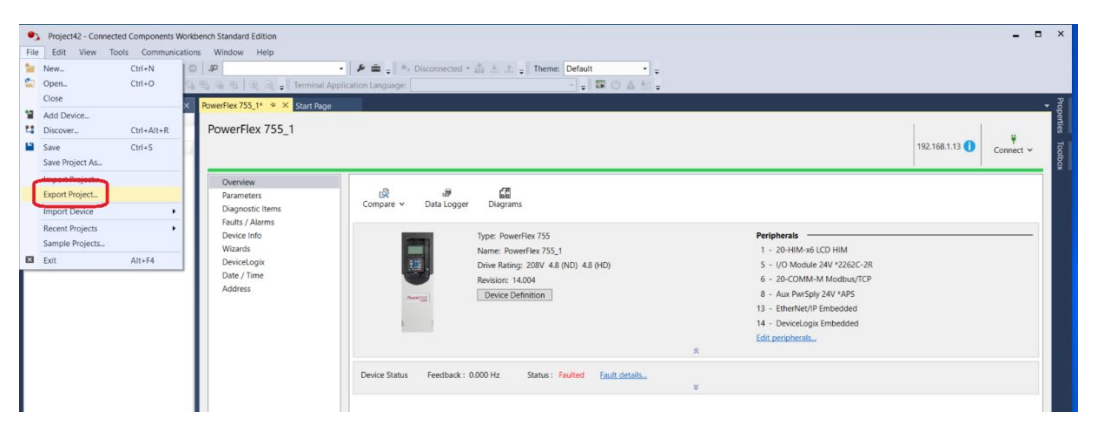

Figure 4-28: Export Project

# Section 5: VSD Setup

Configure the **Device Function** where the drive is connected by selecting *Instruct E30* under Function.

| > Controller > Slot2         | Instruct00                      | 🙀 🔘 ሩ 30 Mar 2022 20:21:03 |
|------------------------------|---------------------------------|----------------------------|
| Device                       | Comm Settings                   | Other Settings             |
| <sup>1</sup> Name: Slot2     | Baud Rate: 57600                | Slot Power On 💌            |
| 2 Function: Disabled         | Data Bits: 8 bits               | •                          |
| Modbus Slave Por 2: Modbus P | Stop Bits: 1 bit                |                            |
| Site Address: 3: VSD         | 1: Instruct E20P/E20HS          |                            |
| Access: 4: DHT               | 2: Instruct E21                 |                            |
|                              | 3: Instruct E30                 |                            |
| Units: bpd, C, psi 👻         | 4: Instruct ES7                 | 1                          |
| Custom Map: None 🗸           | 5: Instruct M21                 |                            |
|                              | 6: PMM PCP Gen 1                |                            |
|                              | 7: SpeedStar S7 SS2k            |                            |
|                              | 8: SpeedStar S7 SWD             |                            |
|                              | 9: Obsolete: AS1 (limited)      |                            |
|                              | 10: Obsolete: AS3 (limited)     |                            |
|                              | 11: Obsolete: SpeedStar MVD     |                            |
|                              | 12: Obsolete: Speedstar S3 SS2k |                            |
|                              | 13: Obsolete: Speedstar S3 SWD  |                            |
|                              | 14: Obsolete: Varistar/Titan    |                            |

Figure 5-1: Controller Port Configuration

# 5.1 BASIC VSD CONFIGURATION

Access the following settings with the navigation sequence **Menu > VSD > Configure**.

| > VSD > Configure                     | Instruct00 🙀 🛞 🛶 14 Nov 2022 10:39:06 |
|---------------------------------------|---------------------------------------|
| -Configuration                        | Motor Nameplate Parameters            |
| 1 Motor Control Mode: PM VHz          | <ul> <li>Amps (A): 57.1</li> </ul>    |
| 2 Voltage Class: High (480V           | P26 Setting (A): 457.37               |
| 3 Transformer Ratio: 8.01             | Speed (RPM): 10000                    |
| 4 Stop Method: Coast                  | Power (kW): 251                       |
| 5 Catch a Spinning Motor. No          | Poles: 4                              |
| 6 Catch a Spinning Motor Mode: Sweep2 | Pace Deremisters                      |
| 7 Rotation: 0                         | Base Parameters                       |
| 8 Reverse While Running: Set          | Volts (V): 460                        |
| 9 Power Ridethrough: Disabled         | Frequency (Hz): 333                   |
| Output Relay (RO1) Off Delay (s): 300 |                                       |
| Heat Exchanger (DI2) Action: Bypass   |                                       |
| Safety Switch (DI3) Action: Bypass    | Drive Info                            |
| Door Interlock (DI5) Action: Bypass   | VSD FW Version: 0                     |
| Tracking                              | Rated Volts (V): 0                    |
| Tracking: 85                          | Rated Amps (A): 0                     |
| Underload Tracking On                 | Rated Power (kW): 0                   |

### Figure 5-2: VSD Configuration

| TERM                                |                                                                                            | DEFINITION                                                                                                    |
|-------------------------------------|--------------------------------------------------------------------------------------------|----------------------------------------------------------------------------------------------------|
| Motor Control Mode                  | Selects the<br>InductionV<br>PM VHz: Pe<br>1.124r008 a                                     | motor type and motor control mode.<br><b>Hz:</b> Induction Motor, volts per Hertz control mode.<br>ermanent Magnet Motor, volts per Hertz control mode. Available on FW<br>nd higher                                                                                                 |
| Voltage Class                       | Selects the<br>the supply v<br>drive ampac<br>components<br>ampacity.                      | voltage class operation of the drive. By default, this is set to 480V. If<br>oltage is 400V, user can change this setting to 400V to increase the<br>ity. Before changing it to 400V, it is important to ensure all<br>in the drive package have enough capacity for this additional |
| Transformer Ratio                   | This is deter<br>of the way th<br>3000V and t                                              | mined by secondary voltage/primary voltage. Note this is the opposite ne ES7 VSDs are set up. For example, if the secondary voltage were he primary voltage were 480V, the transformer ratio would be 6.25.                                                                          |
| Stop Method                         | This parame<br>manually trig<br><b>Coast</b> : Pow<br><b>Decel</b> : The<br>time that is s | eter controls how the VSD stops the motor in a shutdown that is<br>ggered or automatically triggered. The two options are:<br>er is removed from the motor allowing it to coast to a stop.<br>VSD powers the motor to a controlled stop according to deceleration<br>set.            |
|                                     | This feature<br>speed with t<br>accelerating<br>recommend                                  | will catch the back-spinning ESP by first synchronizing the output<br>he drive output and bring the ESP back to zero speed before<br>back up in the normal direction. As of this writing, this feature is not<br>ed to be used.                                                      |
| Catch a Spinning<br>Motor           |                                                                                            | Potential Severity: Light<br>Potential Loss: Assets, Process<br>Hazard Category: Electrical<br>As of the release of this manual, this feature is not recommended to<br>be used. If required, please contact LCS Support for further<br>clarifications.                               |
| Catch A Spinning<br>Motor Mode      | This parame<br>Enhanced:<br>Sweep: This<br>Sweep2: Th<br>when the me                       | eter sets the mode of CASM:<br>This advanced mode performs the reconnect function quickly<br>s frequency sweep mode is used with output sine filter.<br>his frequency sweep mode is used with output sine filter as well, and<br>otor frequencies above 120Hz.                       |
| Rotation                            | Allows for a                                                                               | drive to operate in forward or reverse rotation of the ESP                                                                                                    |
| Reverse while<br>running            | Selecting th<br>running. On<br>defined deco<br>opposite dire                               | is feature will allow the ESP to reverse in the opposite direction while<br>ce activated, the VSD first slows down the ESP to zero speed with the<br>eleration time, and then reverses the rotation bit and accelerates in the<br>ection with the defined acceleration time.         |
| Power Ride Through                  | Enable or D<br>allows a VS                                                                 | isable the Power Ride Through feature of the VSD. When enabled, it D to continue running through power sags without trips.                                                                                                    |
| Output Relay (RO1)<br>Off Delay (s) | Add off dela control the e                                                                 | y in seconds to the Relay RO1 of the drive IO card. This relay is to enclosure cooling fans.                                                                                                    |

| TERM                           | DEFINITION                                                                                                    |
|--------------------------------|----------------------------------------------------------------------------------------------------|
|                                | Depending on construction of the drive, a physical off delay relay may be provided<br>and connected to R01. This parameter can be set to 0 when a physical off delay<br>relay is installed. Otherwise, the delay can be implemented in the software with<br>this parameter.                                                              |
| Heat Exchanger<br>(DI2) Action | Select the action for a heat exchanger alarm. This is a normally closed contact and connected to the DI2 of the drive I/O card. The action can be <i>1. Bypass</i> , <i>2. Log</i> , <i>3. Stop</i> , or <i>4. Stop and Log</i> .                                                                                                    |
| Safety Switch (DI3)<br>Action  | Select the action for a safety switch alarm. This is a normally closed circuit and has contacts from step-up transformer door switch and auxiliary breaker of a 12-pulse drive connected in series. This circuit is connected to the DI3 of the drive I/O card. The action can be <i>1. Bypass, 2. Log, 3. Stop, or 4. Stop and Log.</i> |
| Door Interlock (DI5)<br>Action | Select the action for a Door Interlock Bypassed. This is a normally opened contact and connected to the DI5 of the drive I/O card. The action can be <i>1. Bypass</i> , or <i>2. Log.</i>                                                                                                    |
|                                | This parameter sets the maximum value of the output voltage of the drive.                                                                                                    |
| Base Voltage                   | The output voltage should <b>never</b> be set higher than the input voltage. The actual output voltage will be influenced by the input voltage of the VSD.<br>This parameter <b>cannot</b> be changed while the drive is running.                                                                                                    |
| Base Frequency                 | This parameter sets the frequency at which the VSD is providing the maximum output voltage.<br>This parameter <b>cannot</b> be changed while the drive is running.                                                                                                    |

# 5.1.1 MOTOR NAMEPLATE PARAMETERS

| > VSD > Configure                 |             | Instr | uct00 🛛 🗙        | 🕻 🕕 ሩ 14 Nov 2022 10:39:0 |
|-----------------------------------|-------------|-------|------------------|---------------------------|
| Configuration                     |             |       | -Motor Nameplate | Parameters                |
| 1 Motor Control Mode:             | PM VHz      | -     | Amps (A):        | 57.1                      |
| 2 Voltage Class:                  | High (480V) | -     | P26 Setting (A): | 457.37                    |
| 3 Transformer Ratio:              | 8.01        |       | Speed (RPM):     | 10000                     |
| 4 Stop Method:                    | Coast       | Ŧ     | Power (kW):      | 251                       |
| 5 Catch a Spinning Motor.         | No          | T     | Poles:           | <u>A</u>                  |
| 6 Catch a Spinning Motor Mode:    | Sweep2      | T     | Foles.           | [*                        |
| 7 Rotation:                       |             | T     | -Base Parameters |                           |
| 8 Reverse While Running:          |             |       | Volts (V):       | 460                       |
| 9 Power Ridethrough:              | Disabled    | T     | Frequency (Hz):  |                           |
| Output Relay (RO1) Off Delay (s): |             |       |                  |                           |
| Heat Exchanger (DI2) Action:      |             | T     |                  |                           |
| Safety Switch (DI3) Action:       |             | T     | -Drive Info      |                           |
| Door Interlock (DI5) Action:      |             | T     | VSD FW Version:  | 0                         |
| Tracking                          |             |       | Rated Volts (V): | 0                         |
| Tracking: 85                      |             |       | Rated Amps (A):  | : 0                       |
| Underload Tracking On             |             |       | Rated Power (kW) | 0                         |

### Figure 5-3: Asynchronous Configuration

| TERM        | DEFINITION                                                                                                    |
|-------------|----------------------------------------------------------------------------------------------------|
| Amps        | Motor nameplate Amps                                                                                                    |
|             | This parameter <b>cannot</b> be changed while the drive is running.                                                                                                    |
| P26 Setting | This is a read-only parameter which displays the motor nameplate <b>Amps</b> at the primary side of the step-up transformer. It is a reading of <b>Amps</b> multiplied by <b>Transformer Ratio</b> . |
| Speed       | Motor nameplate speed in RPM.                                                                                                    |
| Sheed       | This parameter <b>cannot</b> be changed while the drive is running.                                                                                                    |
| Bower       | Motor nameplate power in kW.                                                                                                    |
| Power       | This parameter <b>cannot</b> be changed while the drive is running.                                                                                                    |
| Polos       | Motor poles.                                                                                                    |
| Poles       | This parameter <b>cannot</b> be changed while the drive is running.                                                                                                    |

Enter the motor nameplate parameters as required by the drive.

| TE | In the background, the controller uses the <b>Base Voltage</b> and <b>Base Frequenc</b> y values to set the motor nameplate voltage and frequency parameters in the E30 drive. The reason for doing this is that the drive uses the nameplate voltage and frequency to determine the V-Hz slope in the motor control. The <b>Base Voltage</b> and <b>Base</b><br><b>Frequency</b> terminology will be more appropriate to users who are familiar with the controller operation. |
|----|----------------------------------------------------------------------------------------------------|
|    | controller operation.                                                                                                    |

# 5.2 STARTING FEATURES CONFIGURATION

1. Access the starting features with the navigation sequence Menu > VSD > Expert.

| - 11                           | Let Part and the second second s |                           |                                             |   |
|--------------------------------|----------------------------------------------------------------------------------------------------|---------------------------|---------------------------------------------|---|
|                                | shooting                                                                                                    | Jump Freq                 |                                             |   |
| 1                              |                                                                                                    | Jump Fre                  | eq. 1 (Hz): 0                               |   |
| 2                              |                                                                                                    | Jump Fre                  | eq. 2 (Hz): 0                               |   |
|                                |                                                                                                    | Jump Fre                  | eq. 3 (Hz): 0                               |   |
|                                |                                                                                                    |                           |                                             |   |
| 4 Super                        |                                                                                                    |                           | Width: 1                                    |   |
| 4 Super                        | r User Test Mode - Off                                                                                                    | -Speed Forc               | Width: 1                                    |   |
| 4 Super<br>Expert S<br>Rock Fi | r User Test Mode - Off<br>start<br>req. (Hz): 9.99                                                                                                    | - Speed Forc              | Width: 1                                    | v |
| 4 Super<br>Expert S<br>Rock Fi | r User Test Mode - Off<br>Start<br>req. (Hz): 9.99<br>Pattern: 1                                                                                                    | -Speed Forc<br>SFrequence | Width: 1<br>e<br>Source: Off<br>cy (Hz): 50 |   |
| 4 Super<br>Expert S<br>Rock Fr | tart<br>req. (Hz): 9.99<br>Pattern: 1<br>Cycles: 0                                                                                                    | -Speed Forc<br>SFrequence | Width: 1<br>e<br>Source: Off<br>:y (Hz): 50 | - |

Figure 5-4: Starting Features

2. Set the **Rocking Cycles** to **0** to deactivate the rocking start. **Rocking Start** should only be used as a last resort for starting in case of a stuck pump or during a pump start-up in sanded well conditions.

3. Start the drive with default **Voltage Boost** of 1%. Should you encounter starting issues, increase this value gradually, i.e., 1 to 2%, and try starting again.

# 5.3 DRIVE RESET (ONLY WHEN NECESSARY)

In most of the cases, the drive and its peripherals reset is not required.

The drive reset is done directly through the drive's HIM panel or CCW bypassing the ESP controller. After resetting a drive's peripherals to factory default (in procedures 5.3.2 and 5.3.3), the ESP controller settings would be different from the peripherals' settings. When this happens, the controller will trigger *VSD SYNC* alarm when it starts the drive. One way to avoid this is to reconfigure the device function (per Section 4.1). When the device function is reconfigured, the Instruct would reinitialize itself and write back the settings to drive.

If the factory default reset is performed on 20-COMM-M card, the procedure in 4.4.2 shall be performed to configure back the 20-COMM-M card.

### 5.3.1 RESETTING THE DRIVE/ PERIPHERALS

The drive or any of its connected peripherals can be reset by removing and restoring power to the drive (power cycling). If this is not convenient or cannot be done because of application circumstances, the HIM can be used to reset the drive/peripherals. Follow these steps to reset the drive or any of its peripherals.

1. Access the **Status** screen on HIM.

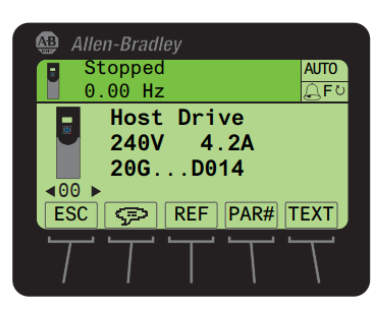

- 2. Use the device you want to reset (for example, Port 00 for the host drive).
- 3. Press the 🖾 key to display its last-viewed folder.
- 4. Use the definition of the **DIAGNOSTIC** folder.
- 5. Use the 🔛 or 🛤 key to select **Reset Device**.
- 6. Press the <sup>5</sup> (Enter) key to display a popup dialog asking if you want to reset the device.
- 7. Press the ENTER soft key to affirm and reset the device or press the ESC soft key to cancel.

#### 5.3.2 RESETTING TO FACTORY DEFAULTS (WITH HIM)

1. Access the Status screen on HIM.

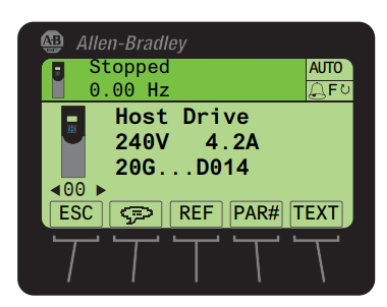

- 2. Use the device whose parameters you want to set to factory defaults (for example, Port 00 for the host drive or the respective port number for one of the drive's connected peripherals).
- 3. Press the 🖾 key to display its last-viewed folder.
- 4. Use the determined or be key to scroll to the **MEMORY** folder.
- 5. Use the 🜌 or 🛤 key to select **Set Defaults**.
- 6. Press the <sup>5</sup> (Enter) key to display the Set Defaults popup box (see examples below).

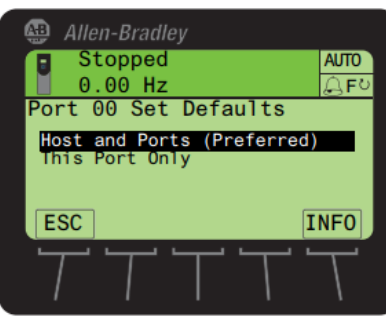

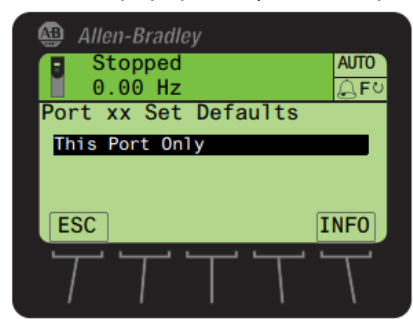

For Host Drive

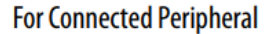

- 7. Use the 🔛 or 🛤 key to select the appropriate action.
  - Host and Ports (Preferred): Selects the host device and all ports for a factory default action.
  - This Port Only: Selects only this port for a factory default action.
  - **NOTE** For a description of a selected menu item, press the **INFO** soft key.
- 8. Press the 5 (Enter) key to display the warning popup box to reset defaults.

'Host and Ports (Preferred)' Popup Box

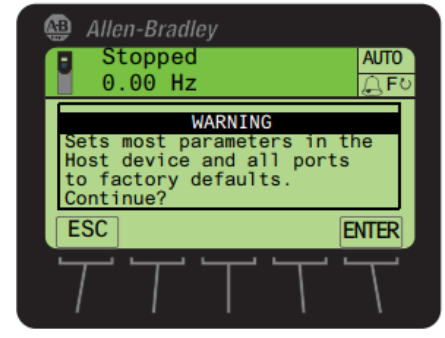

Press the **ENTER** soft key to affirm and set most parameters for the host drive and port devices to factory defaults — or press the **ESC** soft key to cancel 'This Port Only' Popup Box

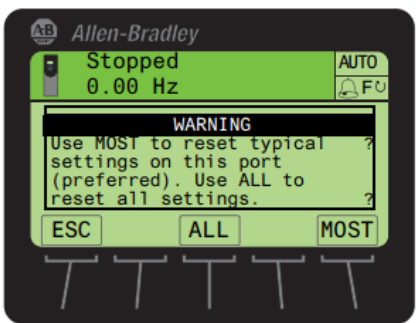

Press the **MOST** soft key to set most settings for the selected port device to factory defaults. Press the **ALL** soft key to set all settings for the selected port device to factory defaults—or press the **ESC** soft key to cancel.

## 5.3.3 RESETTING TO FACTORY DEFAULTS (WITH CCW)

1. To reset a port to factory default with CCW, click *Parameters*, then *Reset Defaults*.

|                |           |      |                  |                   |         |       |               |                      |        |             |   | 192.168.1.13 🚺 | Con |
|----------------|-----------|------|------------------|-------------------|---------|-------|---------------|----------------------|--------|-------------|---|----------------|-----|
| view<br>meters | Param     | eter | s                |                   |         |       |               | /                    |        |             |   |                |     |
| s / Alarms     |           |      |                  |                   |         |       |               | 2 /                  | -      | 5           |   |                |     |
| e Info         | All Ports |      | ~                | Show Non-Defaults | ilter V | /alue |               | Reset Defaults 🛩 🛛 P | rint E | port to CSV |   |                |     |
| rds            |           |      |                  |                   |         |       |               |                      |        |             |   |                |     |
| eLogix         | Port      | *    | Name             | Value             |         | Units | Internal Valu | 0 - PowerFlex 755    |        | Max         | _ |                |     |
| - Time         | 0         | 1    | Output Frequency |                   | 1.00    | Hz    | 0.            | 4 - I/O Module 24V   | 0.00   | 650.00      |   |                |     |
|                | 0         | 2    | Commanded SpdRef | 0                 | 1.00    | Hz    | 0.            | 5 - I/O Module 24V   | 0.00   | 480.00      |   |                |     |
|                | 0         | 3    | Mtr Vel Fdbk     |                   | 1.00    | Hz    | 0.            | 6 - 20-COMM-M        | 3.00   | 480.00      |   |                |     |
|                | 0         | 4    | Commanded Irq    | -                 | 1.00    | %     | u.            | 7 - I/O Module 24V   | 0.00   | 800.00      |   |                |     |
|                | 0         | 5    | Torque Cur Fdbk  |                   | 1.00    | Amps  | u             | 13 - EtherNet/IP     | 5.40   | 8.40        |   |                |     |
|                | 0         | 0    | Flux Cur Fdbk    | -                 | 1.00    | Amps  | u             | 14 - DeviceLogix     | 5.40   | 8.40        |   |                |     |
|                | 0         | 7    | Output Current   |                   | 00.1    | Amps  | 0.            |                      | 0.00   | 8.40        |   |                |     |
|                | 0         | 8    | Output Voltage   |                   | 00.     | VAC   | 0.00          | 0.00                 | 0.00   | 264.50      |   |                |     |
|                | 0         | 10   | Output Power     |                   | 00 1    | KW    | 0.00          | 0.00                 | 0.00   | 3000.00     |   |                |     |
|                | 0         | 10   | Output Powr Fctr |                   | .00     | unc   | 0.00          | 0.00                 | 0.00   | 1.00        |   |                |     |
|                | 0         | 12   | DC Bus Voits     | 241               | 12      | VDC   | 241.01        | 0.00                 | 0.00   | 460.00      |   |                |     |
|                | 0         | 12   | DC Bus Memory    | 34                | .12     | VDC   | 341.12        | 0.00                 | 0.00   | 400.00      |   |                |     |
|                | 0         | 14   | Elaored kW/H     | 0                 | 000     | LAMP. | 0.000         | 0.000                | 0.000  | 4294970     |   |                |     |
|                | 0         | 15   | Elapsed Run Time |                   | 240     | Her   | 0.040         | 0.000                | 0.000  | 611111      |   |                |     |
|                | 0         | 16   | Finsd Mtr MWHrs  |                   | 0.0     | MWb   | 0.049         | 0.000                | 0.000  | 220000000   |   |                |     |
|                | 0         | 17   | Flosd Ran MWHrs  |                   | 0.0     | MWb   | 0.0           | 0.0                  | 0.0    | 220000000   |   |                |     |
|                | 0         | 18   | Elpsd Mtr kWHrs  | 0.0               | 000     | kWh   | 0.0000        | 0.0000               | 0.0000 | 220000000   |   |                |     |
|                | 0         | 19   | Elpsd Ron kWHrs  | 0.0               | 000     | kWh   | 0.0000        | 0.0000               | 0.0000 | 220000000   |   |                |     |
|                | 0         | 20   | Rated Volts      | 240               | 00      | VAC   | 240.00        | 0.00                 | 0.00   | 690.00      |   |                |     |
|                | 0         | 21   | Rated Amps       |                   | .20     | Amps  | 4.20          | 0.00                 | 0.00   | 6000.00     |   |                |     |
|                | 0         | 22   | Rated kW         |                   | .75     | kW    | 0.75          | 0.00                 | 0.00   | 3500.00     |   |                |     |
| Control Bar    | 0         | 25   | Motor NP Volts   | 230               | .00     | VAC   | 230.00        | 230.00               | 0.10   | 264.50      |   |                |     |
| Compos Dar     | 0         | 26   | Motor NP Amor    | 20                | 100     | Amor  | 20.00         | 2.00                 | 0.01   | 42.00       |   |                |     |

2. Select the Port that you would like to reset to default settings.

| Internal Valu         0 - PowerFlex 755         Max           0.         4 - I/O Module 24V         0.00         650.00           0.         5 - I/O Module 24V         0.00         480.00           0.         6 - 20-COMM-M         0.00         800.00           0.         7 - I/O Module 24V         3.40         8.40 |
|----------------------------------------------------------------------------------------------------|
| 0.         4 - I/O Module 24V         0.00         650.00           0.         5 - I/O Module 24V         0.00         480.00           0.         6 - 20-COMM-M         0.00         800.00           0.         7 - I/O Module 24V         3.40         8.40                                                               |
| 0.         5 - I/O Module 24V         0.00         480.00           0.         5 - I/O Module 24V         0.00         480.00           0.         6 - 20-COMM-M         0.00         800.00           0.         7 - I/O Module 24V         3.40         8.40                                                               |
| 0.         5 - I/O Module 24V         0.00         480.00           0.         6 - 20-COMM-M         0.00         800.00           0.         7 - I/O Module 24V         3.40         8.40                                                                                                    |
| 0. 7 - I/O Module 24V 3.40 8.40                                                                                                    |
| 0. 7 - I/O Module 24V 3.40 8.40                                                                                                    |
|                                                                                                    |
| 0. 13 - EtherNet/IP 3.40 8.40                                                                                                    |
| 0. 14 - DeviceLogix 0.00 8.40                                                                                                    |
| 0.00 0.00 0.00 264.50                                                                                                    |
| 0.00 0.00 0.00 3000.00                                                                                                    |

3. Click OK to proceed. Some port may provide more options for resetting to default.

| 0.00 Hz 0.00                                                 |              |                   |             |       |
|--------------------------------------------------------------|--------------|-------------------|-------------|-------|
| 0.00 - 0.00                                                  |              |                   |             |       |
| Connected Components Workbench                               |              |                   | ×           | 0.00  |
| A Reset to defaults                                          |              |                   |             | 0.00  |
|                                                              |              |                   |             | 0.00  |
| Resetting will set the device configurat<br>current default. | tion for 'Pe | ort 0 - PowerFlex | 755' to the | 0.00  |
| Settings                                                     |              |                   | 0.00        |       |
| This Port Only to Defaults (Most Parameters)                 |              |                   | 0.00        |       |
| This Port Only to Defaults (All Parameters)                  |              |                   |             | 0.00  |
| O Host and SI Ports to Defaults                              |              |                   | 0.00        |       |
|                                                              |              | <b></b>           |             | 0.00  |
|                                                              |              | OK                | Cancel      | 0.000 |
| 0.000 kWh 0.000 0.00                                         |              |                   |             | 0.000 |
|                                                              |              |                   |             |       |

# Section 6: VSD Commissioning

This section describes the procedures for starting up and commissioning new VSD installations.

### 6.1 CONTROLLER/VSD VERIFICATION

For the VSD, perform all relevant Start-up and Commissioning steps as detailed in the *INSTRUCT E30 Low Voltage VSD Manual* (LCS-ENG-M0006).

- 1. Verify that power is available on the controller. Simply check whether the Power Status LED is lit.
- Verify that communication between the drive inverter control board and the controller is established properly. To do this, ensure that VSD Comm (\*) alarm does not appear along with other active alarms. If VSD Comm\* appears, go to the Alarms screen, and select Unlatch. Then ensure that the VSD Comm (\*) alarm has disappeared.

**NOTE** This step assumes that the controller has been set up properly for a VSD application. If communication was not set up for a VSD, **VSD Comm\*** will not appear.

- 3. If the VSD Comm display still blinks, do the following.
  - a. Check that the proper communication cable is used between the controller and the Drive Control Unit and that it is securely connected. Also ensure that the cable is firmly connected at both ends.
  - b. If an option card is being used to interface with the VSD, ensure that the correct Communication Card is used, and it has been inserted properly into one of the controller expansion card slots. Both screws on the card face plate should be screwed in until the face plate is flush with the controller side wall.
  - c. Check the **Function** setting of the communications port connected to the VSD or expansion card slot where the Communication Card is inserted. All default communication settings should be used. A factory reset may be required if they have been changed.

**NOTE** This step assumes that the controller has been set up properly for a VSD application.

# 6.2 CONTROLLER PARAMETER SETUP

- 1. Go to the VSD Speed screen (Menu > VSD > Speed), and set at least the following parameters:
  - VSD Speed Source

For most applications, setting this to **Target Speed** means the drive will run on the speed entered in **Target Speed** parameter. Setting this to **Analog In 1/2/3/4** means the running speed will be following the signal level connected to the selected Analog Input channel.

• Target Speed

Set as the desired operating speed.

Maximum Speed

Set according to the application requirement.

• Minimum Speed

Set according to the application requirement.

It should be set at the minimum frequency where the ESP can still pump fluid to surface. This needs to be confirmed through the DesignPro software or other sizing program.

Start-up Frequency

Set according to the application requirement. It should be set between 7-10 Hz for most ESP applications, while around 3 Hz for PMM applications. Setting this too low could lead to the pump stalling during start-up.

#### • Carrier Frequency

Set 2kHz, for operating frequency up to 120Hz. Set 4kHz, for operating frequency above 300Hz. For operating frequency between 120Hz to 300Hz, the optimum carrier frequency to be determined. Contact LCS Support for latest updates.

2. Go into the VSD Time screen (Menu > VSD > Time) and set the following parameters at the minimum.

#### • Ramp Frequency and Accel Time

Should be set to reflect how fast or slow the user would like to ramp up from **Start-Up Frequency** to **Target Speed** 

#### Decel Time

Should be set as per the formula shown in Table 2-1: VSD Control Parameters if **Stop Mode** is set to **DECEL** 

#### Access/Decel Pattern

Default should be set to Linear

- 3. Go to the VSD Configure screen (Menu > VSD > Configure) and set the parameters according to the application. Refer to Section 5:VSD Setup.
- 4. Go to the VSD Expert screen (Menu > VSD > Expert) and set the parameters according to the application.
- 5. Enable the **Tracking Underload** feature, which can be accessed through the **VSD Configure** screen (**Menu > VSD > Configure**).
- Go to the VSD Alarms screen (Menu > VSD > Alarms), set the Motor Current Hi and Motor Current Lo setpoints, along with their associated protection setup: number of allowed auto restarts, auto restart delay, and bypass time during start-up. By default, for overload, the number of auto restart attempts should be set to zero.
- 7. Go to the Controller Settings/Info screen (Menu > Controller > Settings/Info), set the Supply Voltage Hi alarm and Supply Voltage Lo protection setpoints associated with Supply Volt level, along with their associated protection setup: number of allowed auto restarts, auto restart delay, and bypass time during start-up. This only applies to the controller supply voltage.

# 6.3 STARTUP PROCEDURES

To start up the controller, perform the following steps:

- 1. Ensure that all the steps in 6.1 Controller/VSD Verification have been carried out and no problems are encountered.
- 2. Set up the controller with all the minimum parameters described in 6.2 Controller Parameter Setup section.
- 3. Verify that no alarm(s) are active and/or latched and the unit is not locked out. If any of these condition(s) are active, unlock the unit, unlatch the active latched alarm(s), and clear all other active alarm(s) by rectifying their cause(s).
  - a. Select **HAND/AUTO** operation mode, and then press **START**. If the unit is locked out or any alarm is still latched, the **START** button will not appear in the display when **HAND/AUTO** mode is selected.
  - b. Calibrate the **VSD Motor Amps** reading by adjusting **Transformer Ratio**. Do this by comparing the displayed initial **VSD Motor Amps** value to the average of three-phase measured motor current obtained using a multimeter.
  - c. Reset the **Underload** and **Overload** current settings of the VSD. The settings should be a percent of the stable **VSD Motor Amps** on the final set **Target Speed**.

- Underload = 85%
- Overload = 110%
- d. Once all external signals and subsystems have been connected to the drive, run the drive for a reasonable period to confirm proper operation and that no faults or shutdowns occur.
- e. Download the configuration/history/data for future reference.

This page is intentionally blank.

# Appendix A: Drive Warnings and Automatic Trips

The controller provides several types of warnings and automatic trips. Refer to the following table:

| TABLE A-1: WARNINGS AND AUTOMATIC TRIPS |                                                                                                    |  |
|-----------------------------------------|----------------------------------------------------------------------------------------------------|--|
| Alarm 1                                 | Alarms of type 1 indicate that a condition exists. Type 1 alarms are configurable.                                                                                                    |  |
| Alarm 2                                 | Alarms of type 2 indicate that a configuration error exists, and the drive cannot be started. Type 2 alarms are non-configurable.                                                                                                    |  |
| Configurable                            | <ul> <li>The parameter identified in the <i>Configuration Parameter</i> column in the following tables enables/disables the event action.</li> <li>The available options are: <ul> <li>Ignore (0) – No action is taken</li> <li>Alarm (1) – Type 1 alarm indicated</li> <li>Flt Minor (2) – Minor fault indicated. If running, drive continues to run</li> <li>Enable with P950 [Minor Flt Cfg] – If not enabled, acts like a major fault</li> <li>FltCoastStop (3) – Major fault indicated. Coast to Stop</li> <li>Flt RampStop (4) – Major fault indicated. Ramp to Stop</li> <li>Flt CL Stop (5) – Major fault indicated. Current Limit Stop</li> <li>FltNonRest (6) – Major fault indicated. Cycle power to clear the fault</li> </ul> </li> </ul> |  |
| Resettable                              | This type of fault can be cleared. The <i>Resettable Fault</i> entry in the <i>Type</i> column identifies a resettable fault.                                                                                                    |  |
| Non-<br>resettable                      | This type of fault normally requires drive or motor repair. The cause of the fault must be corrected before the fault can be cleared. The fault will be reset on power-up after repair. The <i>Non-reset Fault</i> entry in the <i>Type</i> column identifies a non-resettable fault.                                                                                                    |  |
|                                         |                                                                                                    |  |

This appendix groups information about the drive warning and trip parameters by their event numbers.

|--|

You must have CCW to access these parameters. You use the controller to update most the following parameters.

| Event No.                                                                                                    | 2                | Configuration Parameter       | 157 [DI Aux Fault] |
|----------------------------------------------------------------------------------------------------|------------------|-------------------------------|--------------------|
| Fault/Alarm<br>Text                                                                                                    | Auxiliary Input  | Auto Reset                    | Yes                |
| Туре                                                                                                    | Resettable Fault | Auto Clear                    | Yes                |
| Fault Action                                                                                                    | Coast            | Emergency Protection Override | Bit 5 "PERIFFits"  |
| Description/Actions                                                                                                    |                  |                               |                    |
| An auxiliary input interlock is open. A condition within the application is not allowing the drive to energize the motor, and |                  |                               |                    |

In auxiliary input interlock is open. A condition within the application is not allowing the drive to energize the motor, and the digital input that is assigned in P157 [DI Aux Fault] has forced this fault.

| Event No.                                                                                                    | 3            | Configuration Parameter       | 449 [Power Loss Actn] |
|----------------------------------------------------------------------------------------------------|--------------|-------------------------------|-----------------------|
| Fault/Alarm<br>Text                                                                                                    | Power Loss   | Auto Reset                    | Yes                   |
| Туре                                                                                                    | Configurable | Auto Clear                    | Yes                   |
| Fault Action                                                                                                    | N/A          | Emergency Protection Override | Bit 1 "Line Faults"   |
| Description/Actions                                                                                                    |              |                               |                       |
| The DC bus voltage remained below the [Pwr Loss n Level] of nominal for longer than the time programmed in [Pwr<br>Loss n Time]. |              |                               |                       |

| Event No.                                                                                                    | 4            | Configuration Parameter       | 460 [UnderVltg Action] |
|----------------------------------------------------------------------------------------------------|--------------|-------------------------------|------------------------|
| Fault/Alarm<br>Text                                                                                                    | UnderVoltage | Auto Reset                    | Yes                    |
| Туре                                                                                                    | Configurable | Auto Clear                    | Yes                    |
| Fault Action                                                                                                    | N/A          | Emergency Protection Override | Bit 1 "Line Faults"    |
| Description/Actions                                                                                                    |              |                               |                        |
| If the bus voltage indicated in P11 [DC Bus Volts] falls below the value set in P461 [UnderVltg Level] an undervoltage condition exists. |              |                               |                        |

| Event No.                                                              | 5                 | Configuration Parameter       | N/A                 |
|------------------------------------------------------------------------|-------------------|-------------------------------|---------------------|
| Fault/Alarm<br>Text                                                    | OverVoltage       | Auto Reset                    | Yes                 |
| Туре                                                                   | Resettable Faults | Auto Clear                    | Yes                 |
| Fault Action                                                           | Coast             | Emergency Protection Override | Bit 1 "Line Faults" |
| Description/Actions                                                    |                   |                               |                     |
| The DC bus voltage exceeded the maximum value. See P11 [DC Bus Volts]. |                   |                               |                     |

| Event No.                              | 7                                           | Configuration Parameter                | 410 [Motor OL Actn]                 |
|----------------------------------------|---------------------------------------------|----------------------------------------|-------------------------------------|
| Fault/Alarm<br>Text                    | Motor Overload                              | Auto Reset                             | Yes                                 |
| Туре                                   | Configurable                                | Auto Clear                             | Yes                                 |
| Fault Action                           | N/A                                         | Emergency Protection Override          | Bit 0 "Load Faults                  |
| Description/Actions                    |                                             |                                        |                                     |
| An internal electi<br>and/or P414 [Mti | ronic overload trip has occ<br>r OL Hertz]. | urred. See P7 [Output Current], P26 [M | otor NP Amps, P413 [Mtr OL Factor], |

| Event No.                         | 8                                                     | Configuration Parameter                                                        | N/A                                                                   |
|-----------------------------------|-------------------------------------------------------|--------------------------------------------------------------------------------|-----------------------------------------------------------------------|
| Fault/Alarm<br>Text               | Heatsink OvrTemp                                      | Auto Reset                                                                     | Yes                                                                   |
| Туре                              | Resettable Fault                                      | Auto Clear                                                                     | Yes                                                                   |
| Fault Action                      | Coast                                                 | Emergency Protection Override                                                  | Bit 2 "PwrStrucFlts"                                                  |
|                                   |                                                       | <b>Description/Actions</b>                                                     |                                                                       |
| The heatsink te<br>115–120 °C. Th | mperature has exceeded<br>ne exact value is stored in | 100% of the drive temperature. Heatsin<br>drive firmware. See P943 [Drive Temp | k over temperature occurs between<br>Pct] and/or P944 [Drive Temp C]. |

| Event No.                                                                                                    | 9                | Configuration Parameter       | N/A |
|----------------------------------------------------------------------------------------------------|------------------|-------------------------------|-----|
| Fault/Alarm<br>Text                                                                                                    | Trnsistr OvrTemp | Auto Reset                    | Yes |
| Туре                                                                                                    | Resettable Fault | Auto Clear                    | Yes |
| Fault Action                                                                                                    | Coast            | Emergency Protection Override | N/A |
| Description/Actions                                                                                                    |                  |                               |     |
| The output transistors have exceeded the maximum operating temperature. See P941 [IGBT Temp Pct] and/or P942 [IGBT Temp C]. If using the drive on a chiller plate, P38 [PWM Frequency] must be set to 2 kHz. |                  |                               |     |

| Event No.                                                                                                    | 10               | Configuration Parameter       | N/A |
|----------------------------------------------------------------------------------------------------|------------------|-------------------------------|-----|
| Fault/Alarm<br>Text                                                                                                    | DynBrake OvrTemp | Auto Reset                    | N/A |
| Туре                                                                                                    | Alarm 1          | Auto Clear                    | N/A |
| Fault Action                                                                                                    | N/A              | Emergency Protection Override | N/A |
| Description/Actions                                                                                                    |                  |                               |     |
| The dynamic brake resistor has exceeded its maximum operating temperature. Check settings of parameters P382 [DB<br>Resistor Type] through P385 [DB ExtPulseWatts]. |                  |                               |     |

| Event No.                                                | 12                                                                                 | Configuration Parameter                                                                                             | N/A                                                                        |
|----------------------------------------------------------|------------------------------------------------------------------------------------|----------------------------------------------------------------------------------------------------|----------------------------------------------------------------------------|
| Fault/Alarm<br>Text                                      | HW OverCurrent                                                                     | Auto Reset                                                                                                    | Yes                                                                        |
| Туре                                                     | Resettable Fault                                                                   | Auto Clear                                                                                                    | Yes                                                                        |
| Fault Action                                             | Coast                                                                              | Emergency Protection Override                                                                                       | Bit 0 "Load Faults"                                                        |
|                                                          |                                                                                    | <b>Description/Actions</b>                                                                                          |                                                                            |
| The drive output<br>output terminals<br>current. Perform | t current has exceeded th<br>for a grounded condition<br>Insulation Resistance (If | e hardware current limit. Check the moto<br>. Check the programming. Check for exce<br>R) test the wiring to motor. | r and external wiring to the drive<br>ess load, and other causes of excess |

| Event No.                                                                                                    | 13                  | Configuration Parameter       | N/A                |  |  |
|----------------------------------------------------------------------------------------------------|---------------------|-------------------------------|--------------------|--|--|
| Fault/Alarm<br>Text                                                                                                    | Ground Fault        | Auto Reset                    | Yes                |  |  |
| Туре                                                                                                    | Resettable Fault    | Auto Clear                    | Yes                |  |  |
| Fault Action                                                                                                    | Coast               | Emergency Protection Override | Bit 0 "Load Faults |  |  |
|                                                                                                    | Description/Actions |                               |                    |  |  |
| A current path to earth ground greater than 25% of drive rating has occurred. Check the motor and external wiring to the drive output terminals for a grounded condition. Check the programming. Check for excess load, and other causes of excess current. Perform Insulation Resistance (IR) test the wiring to motor. |                     |                               |                    |  |  |

| Event No.                                                                | 14             | Configuration Parameter       | 466 [Ground Warn Actn] |
|--------------------------------------------------------------------------|----------------|-------------------------------|------------------------|
| Fault/Alarm<br>Text                                                      | Ground Warning | Auto Reset                    | N/A                    |
| Туре                                                                     | Configurable   | Auto Clear                    | N/A                    |
| Fault Action                                                             | N/A            | Emergency Protection Override | Bit 0 "Load Faults"    |
| Description/Actions                                                      |                |                               |                        |
| The ground current has exceeded the level set in P467 [Ground Warn Lvl]. |                |                               |                        |

| Event No.                                                                                                    | 15           | Configuration Parameter       | 441 [Load Loss Action] |
|----------------------------------------------------------------------------------------------------|--------------|-------------------------------|------------------------|
| Fault/Alarm<br>Text                                                                                                    | Load Loss    | Auto Reset                    | N/A                    |
| Туре                                                                                                    | Configurable | Auto Clear                    | N/A                    |
| Fault Action                                                                                                    | N/A          | Emergency Protection Override | Bit 0 "Load Faults"    |
| Description/Actions                                                                                                    |              |                               |                        |
| The output torque current is below the value programmed in P442 [Load Loss Level] for a time greater than the time<br>programmed in P443 [Load Loss Time]. |              |                               |                        |

| Event No.           | 17               | Configuration Parameter       | 462 [InPhase LossActn] |
|---------------------|------------------|-------------------------------|------------------------|
| Fault/Alarm<br>Text | Input Phase Loss | Auto Reset                    | N/A                    |
| Туре                | Configurable     | Auto Clear                    | N/A                    |
| Fault Action        | N/A              | Emergency Protection Override | Bit 1 "Line Faults"    |
| Description/Actions |                  |                               |                        |

The DC bus ripple has exceeded a preset level. Make these checks and adjustments in this order:

Check input impedance balance.

Increase the setting of P463 [InPhase Loss Lvl] to make the drive less sensitive.

Tune the bus regulator or speed regulator to mitigate the effects of dynamic cyclic loads on DC bus ripple.

Disable the fault by setting P462 [InPhase LossActn] to 0 "Ignore" and use an external phase loss detector such as a Bulletin 809S relay.

| Event No.                                                      | 18             | Configuration Parameter       | 250 [PTC Cfg]        |
|----------------------------------------------------------------|----------------|-------------------------------|----------------------|
| Fault/Alarm<br>Text                                            | Motor PTC Trip | Auto Reset                    | Yes                  |
| Туре                                                           | Configurable   | Auto Clear                    | Yes                  |
| Fault Action                                                   | N/A            | Emergency Protection Override | Bit 8 "Board Faults" |
| Description/Actions                                            |                |                               |                      |
| Motor PTC (Positive Temperature Coefficient) over temperature. |                |                               |                      |

| Event No.                                                   | 19           | Configuration Parameter       | N/A |
|-------------------------------------------------------------|--------------|-------------------------------|-----|
| Fault/Alarm<br>Text                                         | Task Overrun | Auto Reset                    | N/A |
| Туре                                                        | Alarm 1      | Auto Clear                    | N/A |
| Fault Action                                                | N/A          | Emergency Protection Override | N/A |
| Description/Actions                                         |              |                               |     |
| System resource utilization is at or above 90% of capacity. |              |                               |     |

| Event No.                                                                                                    | 20               | Configuration Parameter       | N/A                  |
|----------------------------------------------------------------------------------------------------|------------------|-------------------------------|----------------------|
| Fault/Alarm<br>Text                                                                                                    | TorqPrySpd Band  | Auto Reset                    | N/A                  |
| Туре                                                                                                    | Resettable Fault | Auto Clear                    | N/A                  |
| Fault Action                                                                                                    | Coast            | Emergency Protection Override | Bit 10 "TorgPrvFlts" |
| Description/Actions                                                                                                    |                  |                               |                      |
| The difference between P2 [Commanded SpdRef] and P3 [MtrVel Fdbk] has exceeded the level programmed in P1105<br>[Speed Dev Band] for a time greater than the time programmed in P1106 [SpdBand Intgrtr]. |                  |                               |                      |

| Event No.           | 21               | Configuration Parameter       | 444 [OutPhaseLossActn]] |
|---------------------|------------------|-------------------------------|-------------------------|
| Fault/Alarm<br>Text | Output PhaseLoss | Auto Reset                    | Yes                     |
| Туре                | Configurable     | Auto Clear                    | Yes                     |
| Fault Action        | N/A              | Emergency Protection Override | Bit 0 "Load Faults"     |
| Description/Actions |                  |                               |                         |

The current in one or more phases has been lost or remains below the threshold set in P445 [Out PhaseLossLvl] for 1 second. Decreasing the threshold makes the drive less sensitive to tripping. A decreased threshold is necessary when the motor is smaller than the drive rating.

If TorqProve™ is active, the current in one or more phases has been lost or remains below a threshold for five msecs. The phases are checked at start to be sure that torque is delivered to the load. If the drive is faulting on start, increase P44 [FluxUp Time].

If TorqProve is active, and the brake is slipping, this fault occurs. When TorqProve is used, before the signal to the brake is applied to release it, the flux-up time is used to check the three phases. The angle is adjusted to be sure that current is flowing through all three phases. If the motor moves during this test, the brake is not holding, and a phase loss can occur. If TorqProve is active, and no brake is present, this fault occurs.

Check for an open output contactor.

**ATTENTION**: If a PM motor is used and motor phase is lost, lower P445 [OutPhaseLossLvl] to 0 if TorqProve is not used or the drive output (motor) contacts are not used. Otherwise, lower P445 [OutPhaseLossLvl] until the drive can start and run without faulting.

| Event No.                                                                                              | 24            | Configuration Parameter       | 409 [Dec Inhibit Actn]] |
|----------------------------------------------------------------------------------------------------|---------------|-------------------------------|-------------------------|
| Fault/Alarm<br>Text                                                                                    | Decel Inhibit | Auto Reset                    | N/A                     |
| Туре                                                                                                   | Configurable  | Auto Clear                    | N/A                     |
| Fault Action                                                                                           | N/A           | Emergency Protection Override | Bit 0 "Load Faults"     |
| Description/Actions                                                                                    |               |                               |                         |
| The drive is not following a commanded deceleration because it is attempting to limit the bus voltage. |               |                               |                         |
| For high inertia loads, set P621 [Slip RPM at FLA] to 0 (V/Hz and SVC modes only).                     |               |                               |                         |

| Event No.           | 25               | Configuration Parameter       | N/A                 |
|---------------------|------------------|-------------------------------|---------------------|
| Fault/Alarm<br>Text | OverSpeed Limit  | Auto Reset                    | Yes                 |
| Туре                | Resettable Fault | Auto Clear                    | Yes                 |
| Fault Action        | Coast            | Emergency Protection Override | Bit 0 "Load Faults" |
| Description/Actions |                  |                               |                     |

The motor operating speed exceeds the limit set by the maximum speed setting P524 [Overspeed Limit]. For forward motor rotation, this limit is P520 [Max Fwd Speed] + P524 [Overspeed Limit]. For reverse motor rotation, this limit is P521 [Max Rev Speed] - P524 [Overspeed Limit]. When flux vector control modes are selected in P35 [Motor Ctrl Mode], P131 [Active Vel Fdbk] determines the motor operating speed. For all other non-flux vector control modes, P1 [Output Frequency] determines the motor operating speed.

| 26                  | Configuration Parameter                          | N/A                                                                                                    |  |
|---------------------|--------------------------------------------------|----------------------------------------------------------------------------------------------------|--|
| Brake Slipped       | Auto Reset                                       | N/A                                                                                                    |  |
| Alarm 1<br>Alarm 2  | Auto Clear                                       | N/A                                                                                                    |  |
| N/A                 | Emergency Protection Override                    | N/A                                                                                                    |  |
| Description/Actions |                                                  |                                                                                                    |  |
| -<br>-              | 26<br>Brake Slipped<br>Alarm 1<br>Alarm 2<br>N/A | 26       Configuration Parameter         Brake Slipped       Auto Reset         Alarm 1       Auto Clear         Alarm 2       N/A         Emergency Protection Override         Description/Actions |  |

#### Alarm 1 Type:

The encoder movement has exceeded the level in P1110 [Brk Slip Count] after the brake was set and the brake slip maneuver is controlling the drive. (Drive is active.) Cycle power to the drive to reset.

#### Alarm 2 Type:

The encoder movement has exceeded the level in P1110 [Brk Slip Count] after the brake was set and the brake slip maneuver is finished. (Drive is stopped.) Cycle power to the drive to reset.

| Event No.           | 27               | Configuration Parameter       | N/A |
|---------------------|------------------|-------------------------------|-----|
| Fault/Alarm<br>Text | Torq Prove Cflct | Auto Reset                    | N/A |
| Туре                | Alarm 2          | Auto Clear                    | N/A |
| Fault Action        | N/A              | Emergency Protection Override | N/A |
| Description/Actions |                  |                               |     |

When P1100 [Trq Prove Cfg] is enabled, these parameters must be properly configured:

P35 [Motor Ctrl Mode]

P125 [Pri Vel Fdbk Sel] and P135 [Mtr Psn Fdbk Sel] must be set to a valid feedback device. The feedback device does not have to be the same device. However, Open Loop and Simulation Feedback are not considered valid feedback devices.

If parameters 125 and 135 are set to a feedback module, verify that the module parameters are set properly. On the module, the feedback loss action CANNOT be set to 0 "Ignore." It does not work in PM FV mode, and it does not work with single-ended or channel A only encoders.

| Event No.                     | 28                       | Configuration Parameter                  | N/A                                 |
|-------------------------------|--------------------------|------------------------------------------|-------------------------------------|
| Fault/Alarm<br>Text           | TP Encls Config          | Auto Reset                               | N/A                                 |
| Туре                          | Alarm 2                  | Auto Clear                               | N/A                                 |
| Fault Action                  | N/A                      | Emergency Protection Override            | N/A                                 |
|                               |                          | <b>Description/Actions</b>               |                                     |
| Encoderless To<br>understood. | orqProve has been enable | ed but the application concerns of encoc | lerless operation have not read and |

| Event No.           | 29               | Configuration Parameter       | 263 [Anlg In0 LssActn] |  |  |
|---------------------|------------------|-------------------------------|------------------------|--|--|
| Fault/Alarm<br>Text | Analog in Loss   | Auto Reset                    | N/A                    |  |  |
| Туре                | Configurable     | Auto Clear                    | N/A                    |  |  |
| Fault Action        | N/A              | Emergency Protection Override | Bit 8 "Board Faults"   |  |  |
| Description/Actions |                  |                               |                        |  |  |
| Analog input ha     | s a lost signal. |                               |                        |  |  |

| Event No.           | 30           | Configuration Parameter       | 292 [R00 LifeEvntActn]] |
|---------------------|--------------|-------------------------------|-------------------------|
| Fault/Alarm<br>Text | Relay0 Life  | Auto Reset                    | N/A                     |
| Туре                | Configurable | Auto Clear                    | N/A                     |
| Fault Action        | N/A          | Emergency Protection Override | Bit 8 "Board Faults"    |
|                     |              | <b>Description/Actions</b>    |                         |
| Predictive main     | tenance      |                               |                         |

| Event No.                                                                                                  | 33               | Configuration Parameter       | 348 [Auto Restrt Tries] |  |
|----------------------------------------------------------------------------------------------------|------------------|-------------------------------|-------------------------|--|
| Fault/Alarm<br>Text                                                                                        | AuRsfs Exhausted | Auto Reset                    | N/A                     |  |
| Туре                                                                                                    | Resettable Fault | Auto Clear                    | N/A                     |  |
| Fault Action                                                                                               | Coast            | Emergency Protection Override | Bit 8 "Board Faults"    |  |
| Description/Actions                                                                                        |                  |                               |                         |  |
| The drive unsuccessfully attempted to reset a fault and resume running for the programmed number of tries. |                  |                               |                         |  |

| Event No.           | 34               | Configuration Parameter       | 438 [Power Loss Actn] |  |  |
|---------------------|------------------|-------------------------------|-----------------------|--|--|
| Fault/Alarm<br>Text | AutClrFltExhaust | Auto Reset                    | N/A                   |  |  |
| Туре                | Resettable Fault | Auto Clear                    | N/A                   |  |  |
| Fault Action        | Coast            | Emergency Protection Override | Bit 8 "Board Faults"" |  |  |
| Description/Actions |                  |                               |                       |  |  |
| Auto Clear Fau      | Its Exhausted    |                               |                       |  |  |

This fault indicates when the running Auto clear faults retry value has exceeded parameter 338 [AutoClrFlt Tries], provided bit 1 in parameter 347 [Auto Retry Fault] is set.

| Event No.                             | 35                                          | Configuration Parameter                 | N/A                                    |
|---------------------------------------|---------------------------------------------|-----------------------------------------|----------------------------------------|
| Fault/Alarm<br>Text                   | IPM OverCurrent                             | Auto Reset                              | Yes                                    |
| Туре                                  | Resettable Fault                            | Auto Clear                              | Yes                                    |
| Fault Action                          | Coast                                       | Emergency Protection Override           | Bit 0 "Load Faults"                    |
|                                       |                                             | <b>Description/Actions</b>              |                                        |
| The current mag<br>is set to the V/H: | nitude has exceeded the t<br>z or SVC mode. | rip level set by P1640 [IPM Max Cur]. S | et this value to 0 only when the drive |

| Event No.                           | 36                                                 | Configuration Parameter                                                                   | N/A                                                           |  |
|-------------------------------------|----------------------------------------------------|-------------------------------------------------------------------------------------------|---------------------------------------------------------------|--|
| Fault/Alarm<br>Text                 | SW Overcurrent                                     | Auto Reset                                                                                | Yes                                                           |  |
| Туре                                | Resettable Fault                                   | Auto Clear                                                                                | Yes                                                           |  |
| Fault Action                        | Coast                                              | Emergency Protection Override                                                             | Bit 0 "Load Faults""                                          |  |
| Description/Actions                 |                                                    |                                                                                           |                                                               |  |
| The drive outpu<br>and less than th | it current has exceeded the hardware overcurrent f | e 1 ms current rating. This rating is grea<br>ault level. It is typically 200–250% of the | ter than the 3 second current rating drive continuous rating. |  |

| Event No.                     | Fault/Alarm Text                                                                                                    | Туре                | Fault Action | Auto Reset | Auto Clear | Emergency<br>Protection Override |
|-------------------------------|----------------------------------------------------------------------------------------------------|---------------------|--------------|------------|------------|----------------------------------|
| 38                            | Phase U to Grnd                                                                                                    | Resettable<br>Fault | Coast        | N/A        | N/A        | Bit O "Load Faults"              |
| 39                            | Phase V to Grnd                                                                                                    |                     |              |            |            |                                  |
| 40                            | Phase W to Grnd                                                                                                    |                     |              |            |            |                                  |
|                               | •                                                                                                    | Description         | Actions      |            |            |                                  |
| A phase to g<br>connections   | A phase to ground fault has been detected between the drive and motor in this phase. Rotate U/T1, V/T2, W/T3 connections. |                     |              |            |            |                                  |
| • If the pr                   | If the problem follows the wire, suspect a field wiring problem.                                                          |                     |              |            |            |                                  |
| <ul> <li>If no ch;</li> </ul> | If no change, suspect a problem with the drive.                                                                           |                     |              |            |            |                                  |

| Event No.                                                                            | Fault/Alarm Text                                                                                             | Туре                | Fault Action | Auto Reset | Auto Clear | Emergency<br>Protection Override |
|--------------------------------------------------------------------------------------|----------------------------------------------------------------------------------------------------|---------------------|--------------|------------|------------|----------------------------------|
| 41                                                                                   | Phase UV Short                                                                                               | Resettable<br>Fault | Coast        | N/A        | N/A        | Bit O "Load Faults"              |
| 42                                                                                   | Phase VW Short                                                                                               |                     |              |            |            |                                  |
| 43                                                                                   | Phase WU Short                                                                                               |                     |              |            |            |                                  |
|                                                                                      |                                                                                                    | Description         | Actions      |            |            |                                  |
| Excessive                                                                            | Excessive current has been detected between these two output terminals. Rotate U/T1, V/T2, W/T3 connections. |                     |              |            |            |                                  |
| <ul> <li>If the problem follows the wire, suspect a field wiring problem.</li> </ul> |                                                                                                    |                     |              |            |            |                                  |
| <ul> <li>If no cl</li> </ul>                                                         | If no change, suspect a problem with the drive.                                                              |                     |              |            |            |                                  |

| Event No.                    | Fault/Alarm Text                                                                                                    | Туре                | Fault Action | Auto Reset | Auto Clear | Emergency<br>Protection Override |
|------------------------------|----------------------------------------------------------------------------------------------------|---------------------|--------------|------------|------------|----------------------------------|
| 44                           | Phase UNegToGrnd                                                                                                    | Resettable<br>Fault | Coast        | N/A        | N/A        | Bit O "Load Faults"              |
| 45                           | Phase VNegToGrnd                                                                                                    | ]                   |              |            |            |                                  |
| 46                           | Phase WNegToGrnd                                                                                                    |                     |              |            |            |                                  |
|                              |                                                                                                    | Description         | /Actions     |            |            |                                  |
| A phase to g<br>connections. | A phase to ground fault has been detected between the drive and motor in this phase. Rotate U/T1, V/T2, W/T3<br>connections. |                     |              |            |            |                                  |

If the problem follows the wire, suspect a field wiring problem.

If no change, suspect a problem with the drive.

| Event No.           | 48                       | Configuration Parameter       | N/A                  |  |  |
|---------------------|--------------------------|-------------------------------|----------------------|--|--|
| Fault/Alarm<br>Text | System Defaulted         | Auto Reset                    | N/A                  |  |  |
| Туре                | Resettable Fault         | Auto Clear                    | N/A                  |  |  |
| Fault Action        | Coast                    | Emergency Protection Override | Bit 8 "Board Faults" |  |  |
| Description/Actions |                          |                               |                      |  |  |
| The drive was o     | commanded to write defau | lt values.                    |                      |  |  |

| Event No.           | 49                                                                          | Configuration Parameter       | N/A |  |  |
|---------------------|-----------------------------------------------------------------------------|-------------------------------|-----|--|--|
| Fault/Alarm<br>Text | Drive Powerup                                                               | Auto Reset                    | N/A |  |  |
| Туре                | N/A                                                                         | Auto Clear                    | N/A |  |  |
| Fault Action        | N/A                                                                         | Emergency Protection Override | N/A |  |  |
| Description/Actions |                                                                             |                               |     |  |  |
| A Power Up Mar      | A Power Up Marker in the Fault Queue indicating that the drive power cycled |                               |     |  |  |

| Event No.                                       | 51              | Configuration Parameter       | N/A |  |  |
|-------------------------------------------------|-----------------|-------------------------------|-----|--|--|
| Fault/Alarm<br>Text                             | Clr Fault Queue | Auto Reset                    | N/A |  |  |
| Туре                                            | N/A             | Auto Clear                    | N/A |  |  |
| Fault Action                                    | N/A             | Emergency Protection Override | N/A |  |  |
| Description/Actions                             |                 |                               |     |  |  |
| ndication that the fault queue has been cleared |                 |                               |     |  |  |

| Event No.                                                                 | 55               | Configuration Parameter       | N/A                  |  |
|---------------------------------------------------------------------------|------------------|-------------------------------|----------------------|--|
| Fault/Alarm<br>Text                                                       | Clr Bd Overtemp  | Auto Reset                    | N/A                  |  |
| Туре                                                                      | Resettable Fault | Auto Clear                    | N/A                  |  |
| Fault Action                                                              | Coast            | Emergency Protection Override | Bit 8 "Board Faults" |  |
| Description/Actions                                                       |                  |                               |                      |  |
| The temperature sensor on the main control board detected excessive heat. |                  |                               |                      |  |

| Event No.                                         | 58               | Configuration Parameter       | N/A                  |  |
|---------------------------------------------------|------------------|-------------------------------|----------------------|--|
| Fault/Alarm<br>Text                               | Module Defaulted | Auto Reset                    | N/A                  |  |
| Туре                                              | Resettable Fault | Auto Clear                    | N/A                  |  |
| Fault Action                                      | Coast            | Emergency Protection Override | Bit 8 "Board Faults" |  |
| Description/Actions                               |                  |                               |                      |  |
| The module was commanded to write default values. |                  |                               |                      |  |

| Event No.           | 59               | Configuration Parameter       | N/A                  |  |  |
|---------------------|------------------|-------------------------------|----------------------|--|--|
| Fault/Alarm<br>Text | Invalid Code     | Auto Reset                    | N/A                  |  |  |
| Туре                | Resettable Fault | Auto Clear                    | N/A                  |  |  |
| Fault Action        | Coast            | Emergency Protection Override | Bit 8 "Board Faults" |  |  |
| Description/Actions |                  |                               |                      |  |  |
| Internal error      |                  |                               |                      |  |  |

| Event No.           | 61                                                                 | Configuration Parameter       | 435 [Shear Pin 1 Actn] |  |
|---------------------|--------------------------------------------------------------------|-------------------------------|------------------------|--|
| Fault/Alarm<br>Text | Shear Pin 1                                                        | Auto Reset                    | Yes                    |  |
| Туре                | Configurable                                                       | Auto Clear                    | Yes                    |  |
| Fault Action        | N/A                                                                | Emergency Protection Override | Bit 0 "Load Faults"    |  |
| Description/Actions |                                                                    |                               |                        |  |
| The programmed      | The programmed value in P436 [Shear Pin1 Level] has been exceeded. |                               |                        |  |

| Event No.                                                          | 62           | Configuration Parameter       | 438 [Shear Pin 1 Actn] |  |
|--------------------------------------------------------------------|--------------|-------------------------------|------------------------|--|
| Fault/Alarm<br>Text                                                | Shear Pin 2  | Auto Reset                    | Yes                    |  |
| Туре                                                               | Configurable | Auto Clear                    | Yes                    |  |
| Fault Action                                                       | N/A          | Emergency Protection Override | Bit 0 "Load Faults"    |  |
| Description/Actions                                                |              |                               |                        |  |
| The programmed value in P439 [Shear Pin2 Level] has been exceeded. |              |                               |                        |  |

| Event No.           | Fault/Alarm Text | Туре             | Fault Action | Auto Reset | Auto Clear | Emergency<br>Protection Override |
|---------------------|------------------|------------------|--------------|------------|------------|----------------------------------|
| 64                  | Drive Overload   | Alarm 1          | N/A          | N/A        | N/A        | N/A                              |
|                     |                  | Resettable Fault | Coast        | Yes        | Yes        | Bit 2 "PwrStrucflts"             |
| Description/Actions |                  |                  |              |            |            |                                  |

#### Alarm 1 Type:

P940 [Drive OL Count] has exceeded 50 % but is less than 100 %.

#### Resettable Fault Type and Coast Fault Action:

P940 [Drive OL Count] has exceeded 100 %. Reduce the mechanical load on the drive. Inverter fiber-optic connection is not detected on Frame 8 drive.

This fault can occur on power-up if the control detects that no inverter is detected via the fiber-optic communication on a Frame 8 drive.

| Event No.             | 66                                                                                | Configuration Parameter       | 1172 [TorgAlarmLevel] |                |     |
|-----------------------|-----------------------------------------------------------------------------------|-------------------------------|-----------------------|----------------|-----|
| Fault/Alarm<br>Text   | OW Torq Level                                                                     | Auto Reset                    | Auto Reset            | Auto Reset N/A | N/A |
| Туре                  | Alarm 1                                                                           | Auto Clear                    | N/A                   |                |     |
| Fault Action          | N/A                                                                               | Emergency Protection Override | N/A                   |                |     |
| Description/Actions   |                                                                                   |                               |                       |                |     |
| Oil Well Torque Level |                                                                                   |                               |                       |                |     |
| If the Torque go      | If the Torque goes above P1172 [TorqAlarm Level] then the alarm condition exists. |                               |                       |                |     |

| Event No.           | 67                      | Configuration Parameter       | N/A |  |  |
|---------------------|-------------------------|-------------------------------|-----|--|--|
| Fault/Alarm<br>Text | Pump Off                | Auto Reset                    | N/A |  |  |
| Туре                | Alarm 1                 | Auto Clear                    | N/A |  |  |
| Fault Action        | N/A                     | Emergency Protection Override | N/A |  |  |
| Description/Actions |                         |                               |     |  |  |
| Pump Off condi      | tion has been detected. |                               |     |  |  |

| Event No.                 | 68                                                                               | Configuration Parameter 1185 [TorgAlarmLoLvl] |     |  |  |
|---------------------------|----------------------------------------------------------------------------------|-----------------------------------------------|-----|--|--|
| Fault/Alarm<br>Text       | OW Torq Level Lo                                                                 | Auto Reset                                    | N/A |  |  |
| Туре                      | Alarm 1                                                                          | Auto Clear                                    | N/A |  |  |
| Fault Action              | N/A                                                                              | Emergency Protection Override                 | N/A |  |  |
| Description/Actions       |                                                                                  |                                               |     |  |  |
| Oil Well Torque Level Low |                                                                                  |                                               |     |  |  |
| If the Torque go          | f the Torque goes below P1185 [TorqAlarm LoLvI] then the alarm condition exists. |                                               |     |  |  |

| Event No.                                                          | 71               | Configuration Parameter       | N/A                   |  |
|--------------------------------------------------------------------|------------------|-------------------------------|-----------------------|--|
| Fault/Alarm<br>Text                                                | Port 1 Adapter   | Auto Reset                    | N/A                   |  |
| Туре                                                               | Resettable Fault | Auto Clear                    | N/A                   |  |
| Fault Action                                                       | Coast            | Emergency Protection Override | Bit 11 "Port1-3 Flts" |  |
| Description/Actions                                                |                  |                               |                       |  |
| The DPI communications option has a fault. See device event queue. |                  |                               |                       |  |

| Event No.                                                          | Fault/Alarm Text | Туре | Fault Action | Auto Reset | Auto Clear | Emergency Protection<br>Override |
|--------------------------------------------------------------------|------------------|------|--------------|------------|------------|----------------------------------|
| 72                                                                 | Port 2 Adapter   | N/A  | N/A          | N/A        | N/A        | Bit 11 "Port1-3 Flts"            |
| 73                                                                 | Port 3 Adapter   | N/A  | N/A          | N/A        | N/A        | Bit 11 "Port1-3 Flts"            |
| 74                                                                 | Port 4 Adapter   | N/A  | N/A          | N/A        | N/A        | Bit 12 "Port 4 Flts"             |
| 75                                                                 | Port 5 Adapter   | N/A  | N/A          | N/A        | N/A        | Bit 13 "Port 5 Flts              |
| 76                                                                 | Port 6 Adapter   | N/A  | N/A          | N/A        | N/A        | Bit 14 "Port 6 Flts              |
| Description/Actions                                                |                  |      |              |            |            |                                  |
| The DPI communications option has a fault. See device event queue. |                  |      |              |            |            |                                  |
| Event No.           | Fault/Alarm Text | Туре             | Fault Action | Auto Reset | Auto Clear | Emergency<br>Protection<br>Override |
|---------------------|------------------|------------------|--------------|------------|------------|-------------------------------------|
| 77                  | IR Volts Rage    | Alarm 2          | N/A          | N/A        | N/A        | N/A                                 |
|                     |                  | Resettable Fault | Coast        | N/A        | N/A        | Bit 8 "Board Faults"                |
| Description/Actions |                  |                  |              |            |            |                                     |

# Alarm 2 Type:

The value for P73 [IR Voltage Drop], which is calculated from the motor nameplate data, is not within the range of acceptable values, as determined by the Calculated Autotune procedure.

Check the motor nameplate data against parameters P25 [Motor NP Volts] through P30 [Motor NP Power].

### Resettable Fault Type and Coast Fault Action:

The measured value for P73 [IR Voltage Drop] is not within the range of acceptable values, as determined by the Static or Rotate Autotune procedure.

| Event No.           | Fault/Alarm Text  | Туре             | Fault Action | Auto Reset | Auto Clear | Emergency<br>Protection<br>Override |
|---------------------|-------------------|------------------|--------------|------------|------------|-------------------------------------|
| 78                  | FluxAmpsRef Range | Alarm 2          | N/A          | N/A        | N/A        | N/A                                 |
|                     |                   | Resettable Fault | Coast        | N/A        | N/A        | Bit 8 "Board Faults"                |
| Description/Actions |                   |                  |              |            |            |                                     |

### For the Alarm 2 Type:

The value for flux amps exceeds the value programmed in P26 [Motor NP Amps], as calculated by the Autotune procedure.

Check motor nameplate data against parameters P25 [Motor NP Volts] through P30 [Motor NP Power]

#### For the Resettable Fault Type and Coast Fault Action:

The value for flux amps exceeds the value programmed in P26 [Motor NP Amps], as measured by the Static or Rotate Autotune procedure.

| Event No.                                                                | 79               | Configuration Parameter       | N/A                  |  |  |
|--------------------------------------------------------------------------|------------------|-------------------------------|----------------------|--|--|
| Fault/Alarm<br>Text                                                      | Excessive Load   | Auto Reset                    | N/A                  |  |  |
| Туре                                                                     | Resettable Fault | Auto Clear                    | N/A                  |  |  |
| Fault Action                                                             | Coast            | Emergency Protection Override | Bit 8 "Board Faults" |  |  |
| Description/Actions                                                      |                  |                               |                      |  |  |
| The motor did not come up to speed in the allotted time during Autotune. |                  |                               |                      |  |  |

| Event No.                                                          | 80               | Configuration Parameter       | N/A                  |  |  |
|--------------------------------------------------------------------|------------------|-------------------------------|----------------------|--|--|
| Fault/Alarm<br>Text                                                | AutoTune Aborted | Auto Reset                    | N/A                  |  |  |
| Туре                                                               | Resettable Fault | Auto Clear                    | N/A                  |  |  |
| Fault Action                                                       | Coast            | Emergency Protection Override | Bit 8 "Board Faults" |  |  |
| Description/Actions                                                |                  |                               |                      |  |  |
| The Autotune function was manually cancelled, or a fault occurred. |                  |                               |                      |  |  |

| Event No.           | Fault/Alarm Text                                                          | Туре                | Fault<br>Action | Configuration<br>Parameter | Auto<br>Reset | Auto<br>Clear | Emergency Protection<br>Override |
|---------------------|---------------------------------------------------------------------------|---------------------|-----------------|----------------------------|---------------|---------------|----------------------------------|
| 81                  | Port 1 DPI Loss                                                           | Resettable<br>Fault | Coast           | 324 [Logic<br>Mask]        | N/A           | N/A           | Bit 11 "Port1-3 Flts"            |
| 82                  | Port 2 DPI Loss                                                           | N/A                 | N/A             | N/A                        | N/A           | N/A           | Bit 11 "Port1-3 Flts"            |
| 83                  | Port 3 DPI Loss                                                           | N/A                 | N/A             | N/A                        | N/A           | N/A           | Bit 11 "Port1-3 Flts"            |
| 84                  | Port 4 DPI Loss                                                           | N/A                 | N/A             | N/A                        | N/A           | N/A           | Bit 12 "Port 4 Flts              |
| 85                  | Port 5 DPI Loss                                                           | N/A                 | N/A             | N/A                        | N/A           | N/A           | Bit 13 "Port 5 Flts              |
| 86                  | Port 6 DPI Loss                                                           | N/A                 | N/A             | N/A                        | N/A           | N/A           | Bit 14 "Port 6 Flts              |
| Description/Actions |                                                                           |                     |                 |                            |               |               |                                  |
| The DPI p           | he DPI port stopped communicating. Check connections and drive grounding. |                     |                 |                            |               |               |                                  |

| Event No. | Fault/Alarm Text    | Туре                | Fault Action | Configuration<br>Parameter | Auto<br>Reset | Auto<br>Clear | Emergency Protection<br>Override |
|-----------|---------------------|---------------------|--------------|----------------------------|---------------|---------------|----------------------------------|
| 87        | IXo<br>VoltageRange | Alarm 2             | N/A          | N/A                        | N/A           | N/A           | N/A                              |
|           |                     | Resettable<br>Fault | Coast        | N/A                        | N/A           | N/A           | Bit 8 "Board Faults"             |
|           |                     | •                   | Descr        | iption/Actions             | •             | •             |                                  |

# For the Alarm 2 Type:

The default for P70 [Autotune] is 1 "Calculate" and the voltage that is calculated for motor inductive impedance exceeds 25 % of the value of P25 [Motor NP Volts].

## For the Resettable Fault Type and Coast Fault Action:

P70 [Autotune] is set to 2 "Static Tune" or 3 "Rotate Tune" and the voltage that is measured for motor inductive impedance exceeds 25 % of the value of P25 [Motor NP Volts].

| Event No.           | 91               | Configuration Parameter       | See option module for configuration parameter number. |  |
|---------------------|------------------|-------------------------------|-------------------------------------------------------|--|
| Fault/Alarm<br>Text | Pri VelFbak Loss | Auto Reset                    | N/A                                                   |  |
| Туре                | Configurable     | Auto Clear                    | N/A                                                   |  |
| Fault Action        | N/A              | Emergency Protection Override | Bit 9 "Fdbk Faults"                                   |  |
| Description/Actions |                  |                               |                                                       |  |

A Feedback Loss has been detected for the source of P127 [Pri Vel Feedback]. The feedback loss could be due to a problem detected by the feedback option module selected by P125 [Pri Vel Fdbk Sel] or due to a loss in communication between the feedback option module and main control board. The source of primary velocity feedback must be configured not to fault if the feedback loss switchover feature is used.

| Event No.                                                                        | 93               | Configuration Parameter       | N/A                  |  |  |
|----------------------------------------------------------------------------------|------------------|-------------------------------|----------------------|--|--|
| Fault/Alarm<br>Text                                                              | Hw Enable Check  | Auto Reset                    | N/A                  |  |  |
| Туре                                                                             | Resettable Fault | Auto Clear                    | N/A                  |  |  |
| Fault Action                                                                     | Coast            | Emergency Protection Override | Bit 8 "Board Faults" |  |  |
| Description/Actions                                                              |                  |                               |                      |  |  |
| he hardware enable is disabled (a jumper is installed) but indicates not enabled |                  |                               |                      |  |  |

| Event No.                                                                                                    | 94                  | Configuration Parameter       | See option module for configuration parameter number. |  |  |  |
|----------------------------------------------------------------------------------------------------|---------------------|-------------------------------|-------------------------------------------------------|--|--|--|
| Fault/Alarm<br>Text                                                                                                    | Alt VelFdbk Loss    | Auto Reset                    | N/A                                                   |  |  |  |
| Туре                                                                                                    | Configurable        | Auto Clear                    | N/A                                                   |  |  |  |
| Fault Action                                                                                                    | N/A                 | Emergency Protection Override | Bit 9 "Fdbk Faults"                                   |  |  |  |
|                                                                                                    | Description/Actions |                               |                                                       |  |  |  |
| A Feedback Loss has been detected for the source of P128 [Alt Vel Fdbk Sel]. The feedback loss could be due to a<br>problem detected by the feedback option module selected by P128 [Alt Vel Fdbk Sel], or due to a loss in communication<br>petween the feedback option module and main control board. |                     |                               |                                                       |  |  |  |

| Event No.                                                                                                    | 95               | Configuration Parameter       | See option module for configuration parameter number. |  |  |
|----------------------------------------------------------------------------------------------------|------------------|-------------------------------|-------------------------------------------------------|--|--|
| Fault/Alarm<br>Text                                                                                                    | Aux VelFdbk Loss | Auto Reset                    | N/A                                                   |  |  |
| Туре                                                                                                    | Configurable     | Auto Clear                    | N/A                                                   |  |  |
| Fault Action                                                                                                    | N/A              | Emergency Protection Override | Bit 9 "Fdbk Faults"                                   |  |  |
| Description/Actions                                                                                                    |                  |                               |                                                       |  |  |
| A Feedback Loss has been detected for the source of P132 [Aux Vel Fdbk Sel]. The feedback loss could be due to a problem detected by the feedback option module selected by P132 [Aux Vel Fdbk Sel], or due to a loss in |                  |                               |                                                       |  |  |

communication between the feedback option module and main control board

| Event No.                                                                                                    | 96               | Configuration Parameter       | See option module for configuration parameter number. |  |  |
|----------------------------------------------------------------------------------------------------|------------------|-------------------------------|-------------------------------------------------------|--|--|
| Fault/Alarm<br>Text                                                                                                    | PositionFdbkLoss | Auto Reset                    | N/A                                                   |  |  |
| Туре                                                                                                    | Configurable     | Auto Clear                    | N/A                                                   |  |  |
| Fault Action                                                                                                    | N/A              | Emergency Protection Override | Bit 9 "Fdbk Faults"                                   |  |  |
| Description/Actions                                                                                                    |                  |                               |                                                       |  |  |
| A Feedback Loss has been detected for the source of P847 [Psn Fdbk]. The feedback loss could be due to a problem detected by the feedback option module selected by P135 [Mtr Psn Fdbk Sel], or due to a loss in communication between the feedback option module and main control board. |                  |                               |                                                       |  |  |

| Event No.                                                      | 97                                                                  | Configuration Parameter       | 635 [Spd Options Ctrl] Bit 7 "Auto<br>Tach SW" |  |  |  |
|----------------------------------------------------------------|---------------------------------------------------------------------|-------------------------------|------------------------------------------------|--|--|--|
| Fault/Alarm<br>Text                                            | Auto Tach Switch                                                    | Auto Reset                    | N/A                                            |  |  |  |
| Туре                                                           | Resettable Fault                                                    | Auto Clear                    | N/A                                            |  |  |  |
| Fault Action                                                   | Coast                                                               | Emergency Protection Override | Bit 9 "Fdbk Faults"                            |  |  |  |
| Description/Actions                                            |                                                                     |                               |                                                |  |  |  |
| Indication that either of the two following conditions exists: |                                                                     |                               |                                                |  |  |  |
| <ul> <li>Tach switch</li> </ul>                                | Tach switch has occurred, and alternate feedback device has failed. |                               |                                                |  |  |  |

Tach switch has not occurred, Auto Tach Switch Option is enabled, and both primary and alternate devices have failed.

| Event No.                       | 100                         | Configuration Parameter               | N/A                                |  |  |
|---------------------------------|-----------------------------|---------------------------------------|------------------------------------|--|--|
| Fault/Alarm<br>Text             | Parameter Chksum            | Auto Reset                            | N/A                                |  |  |
| Туре                            | Resettable Fault            | Auto Clear                            | N/A                                |  |  |
| Fault Action                    | Coast                       | Emergency Protection Override         | Bit 8 "Board Faults"               |  |  |
| Description/Actions             |                             |                                       |                                    |  |  |
| The checksum r<br>default value | ead from the non-volatile s | torage does not match the checksum ca | alculated. The data are set to the |  |  |

| Event No.                                                               | 101                 | Configuration Parameter       | N/A                  |  |  |
|-------------------------------------------------------------------------|---------------------|-------------------------------|----------------------|--|--|
| Fault/Alarm<br>Text                                                     | PwrDn NVS Blank     | Auto Reset                    | N/A                  |  |  |
| Туре                                                                    | Resettable Fault    | Auto Clear                    | N/A                  |  |  |
| Fault Action                                                            | Coast               | Emergency Protection Override | Bit 8 "Board Faults" |  |  |
|                                                                         | Description/Actions |                               |                      |  |  |
| Internal data error.                                                    |                     |                               |                      |  |  |
| Reset parameter defaults. See publication 20HIM-UM001 for instructions. |                     |                               |                      |  |  |

Reload parameters.

If problem persists, replace main control board. Fault normally occurs after a flash update to correct F117 fault.

| Event No.           | Fault/Alarm Text   | Туре                | Fault<br>Action | Configuration<br>Parameter | Auto<br>Reset | Auto<br>Clear | Emergency Protection<br>Override |
|---------------------|--------------------|---------------------|-----------------|----------------------------|---------------|---------------|----------------------------------|
| 102                 | NVS Not Blank      | Resettable<br>Fault | Coast           | N/A                        | N/A           | N/A           | Bit 8 "Board Faults"             |
| 103                 | PwrDn NVS Incomp   | Resettable<br>Fault | Coast           | N/A                        | N/A           | N/A           | Bit 8 "Board Faults"             |
| Description/Actions |                    |                     |                 |                            |               |               |                                  |
| Internal da         | nternal data error |                     |                 |                            |               |               |                                  |

| Event No.                                                                                                    | 104              | Configuration Parameter       | N/A |  |  |
|----------------------------------------------------------------------------------------------------|------------------|-------------------------------|-----|--|--|
| Fault/Alarm<br>Text                                                                                                    | Pwr Brd Checksum | Auto Reset                    | N/A |  |  |
| Туре                                                                                                    | Non-reset Fault  | Auto Clear                    | N/A |  |  |
| Fault Action                                                                                                    | N/A              | Emergency Protection Override | N/A |  |  |
| Description/Actions                                                                                                    |                  |                               |     |  |  |
| The checksum read from the non-volatile storage does not match the checksum calculated. The data are set to the default value. |                  |                               |     |  |  |

| Event No.           | 106                                                                                                  | Configuration Parameter       | N/A |  |  |  |
|---------------------|----------------------------------------------------------------------------------------------------|-------------------------------|-----|--|--|--|
| Fault/Alarm<br>Text | Incompat MCB PB                                                                                      | Auto Reset                    | N/A |  |  |  |
| Туре                | Non-reset Fault                                                                                      | Auto Clear                    | N/A |  |  |  |
| Fault Action        | Coast                                                                                                | Emergency Protection Override | N/A |  |  |  |
| Description/Actions |                                                                                                    |                               |     |  |  |  |
| The main contro     | The main control board did not recognize the power structure. Flash with newer Application revision. |                               |     |  |  |  |

| Event No.                                                                                            | 107              | Configuration Parameter       | N/A                  |  |  |
|----------------------------------------------------------------------------------------------------|------------------|-------------------------------|----------------------|--|--|
| Fault/Alarm<br>Text                                                                                  | Replaced MCB PB  | Auto Reset                    | N/A                  |  |  |
| Туре                                                                                                 | Resettable Fault | Auto Clear                    | N/A                  |  |  |
| Fault Action                                                                                         | Coast            | Emergency Protection Override | Bit 8 "Board Faults" |  |  |
| Description/Actions                                                                                  |                  |                               |                      |  |  |
| The main control board was moved to another power structure. The data are set to the default values. |                  |                               |                      |  |  |

| Event No.              | 108                     | Configuration Parameter                  | N/A                                 |  |  |
|------------------------|-------------------------|------------------------------------------|-------------------------------------|--|--|
| Fault/Alarm<br>Text    | Anlg Cal Chksum         | Auto Reset                               | N/A                                 |  |  |
| Туре                   | Non-reset Fault         | Auto Clear                               | N/A                                 |  |  |
| Fault Action           | Coast                   | Emergency Protection Override            | N/A                                 |  |  |
| Description/Actions    |                         |                                          |                                     |  |  |
| The checksum<br>board. | read from the analog ca | libration data does not match the checks | um calculated. Replace main control |  |  |

| Event No.                                                                                                    | 110                 | Configuration Parameter       | N/A |  |  |  |
|----------------------------------------------------------------------------------------------------|---------------------|-------------------------------|-----|--|--|--|
| Fault/Alarm<br>Text                                                                                              | Ivld Pwr Bd Data    | Auto Reset                    | N/A |  |  |  |
| Туре                                                                                                    | Non-reset Fault     | Auto Clear                    | N/A |  |  |  |
| Fault Action                                                                                                    | Coast               | Emergency Protection Override | N/A |  |  |  |
|                                                                                                    | Description/Actions |                               |     |  |  |  |
| Power structure data invalid:                                                                                    |                     |                               |     |  |  |  |
| <ul> <li>Verify ribbon cable connection between the main control board and the power interface board.</li> </ul> |                     |                               |     |  |  |  |

Replace power interface board.

| Event No.                                                                                                    | 111                 | Configuration Parameter       | N/A |  |  |
|----------------------------------------------------------------------------------------------------|---------------------|-------------------------------|-----|--|--|
| Fault/Alarm<br>Text                                                                                              | PwrBd Invalid ID    | Auto Reset                    | N/A |  |  |
| Туре                                                                                                    | Non-reset Fault     | Auto Clear                    | N/A |  |  |
| Fault Action                                                                                                    | Coast               | Emergency Protection Override | N/A |  |  |
|                                                                                                    | Description/Actions |                               |     |  |  |
| Power structure ID invalid:                                                                                      |                     |                               |     |  |  |
| <ul> <li>Verify ribbon cable connection between the main control board and the power interface board.</li> </ul> |                     |                               |     |  |  |
| Replace power interface board.                                                                                   |                     |                               |     |  |  |

112 N/A Event No. **Configuration Parameter** N/A Fault/Alarm PwrBd App MinVer Auto Reset Text Resettable Fault Auto Clear N/A Туре Fault Action Bit 8 "Board Faults" Coast Emergency Protection Override **Description/Actions** Power structure needs newer Application revision. Flash with newer Application revision.

| Event No.           | Fault/Alarm Text | Туре                | Fault<br>Action | Configuration<br>Parameter | Auto<br>Reset | Auto<br>Clear | Emergency Protection<br>Override |
|---------------------|------------------|---------------------|-----------------|----------------------------|---------------|---------------|----------------------------------|
| 113                 | Tracking DataErr | Resettable<br>Fault | Coast           | N/A                        | N/A           | N/A           | Bit 8 "Board Faults"             |
| 115                 | PwrDn Table Full | Resettable<br>Fault | Coast           | N/A                        | N/A           | N/A           | Bit 8 "Board Faults"             |
| 116                 | PwrDnEntry2Large | Resettable<br>Fault | Coast           | N/A                        | N/A           | N/A           | Bit 8 "Board Faults"             |
| 117                 | PwrDnChksm       | Resettable<br>Fault | Coast           | N/A                        | N/A           | N/A           | Bit 8 "Board Faults"             |
| 118                 | PwrBd PwrDn Chks | Resettable<br>Fault | Coast           | N/A                        | N/A           | N/A           | Bit 8 "Board Faults"             |
| Description/Actions |                  |                     |                 |                            |               |               |                                  |
| internal data error |                  |                     |                 |                            |               |               |                                  |

| Event No.                                                  | 124              | Configuration Parameter       | N/A                  |  |  |
|------------------------------------------------------------|------------------|-------------------------------|----------------------|--|--|
| Fault/Alarm<br>Text                                        | App ID Changed   | Auto Reset                    | N/A                  |  |  |
| Туре                                                       | Resettable Fault | Auto Clear                    | N/A                  |  |  |
| Fault Action                                               | Coast            | Emergency Protection Override | Bit 8 "Board Faults" |  |  |
| Description/Actions                                        |                  |                               |                      |  |  |
| Application Firmware changed. Verify Application revision. |                  |                               |                      |  |  |

| Event No.                                     | 125               | Configuration Parameter       | N/A                  |  |  |
|-----------------------------------------------|-------------------|-------------------------------|----------------------|--|--|
| Fault/Alarm<br>Text                           | Using Backup Apps | Auto Reset                    | N/A                  |  |  |
| Туре                                          | Resettable Fault  | Auto Clear                    | N/A                  |  |  |
| Fault Action                                  | Coast             | Emergency Protection Override | Bit 8 "Board Faults" |  |  |
| Description/Actions                           |                   |                               |                      |  |  |
| Application did not flash correctly. Reflash. |                   |                               |                      |  |  |

| Event No.                                                                                                 | 134              | Configuration Parameter       | N/A |  |
|----------------------------------------------------------------------------------------------------|------------------|-------------------------------|-----|--|
| Fault/Alarm<br>Text                                                                                       | Start On PowerUp | Auto Reset                    | N/A |  |
| Туре                                                                                                    | Alarm 1          | Auto Clear                    | N/A |  |
| Fault Action                                                                                              | N/A              | Emergency Protection Override | N/A |  |
| Description/Actions                                                                                       |                  |                               |     |  |
| When P345 [Start At PowerUp] is enabled, an alarm is set for the time programmed in P346 [PowerUp Delay]. |                  |                               |     |  |

| Event No.                                                                                                    | 137             | Configuration Parameter       | 323 [Prchrg Err Cfg] |  |
|----------------------------------------------------------------------------------------------------|-----------------|-------------------------------|----------------------|--|
| Fault/Alarm<br>Text                                                                                                    | Ext Prechrg Err | Auto Reset                    | N/A                  |  |
| Туре                                                                                                    | Configurable    | Auto Clear                    | N/A                  |  |
| Fault Action                                                                                                    | N/A             | Emergency Protection Override | Bit 1 "Line Faults"  |  |
| Description/Actions                                                                                                    |                 |                               |                      |  |
| The seal contact on the external precharge contactor has opened (as signalled by P190 [DI Prchrg Seal]) while the drive<br>was running (PWM was active). |                 |                               |                      |  |

| Event No.                            | 138                                          | Configuration Parameter                                | 321 [Prchrg Control]                     |  |
|--------------------------------------|----------------------------------------------|--------------------------------------------------------|------------------------------------------|--|
|                                      |                                              |                                                        | 190 [DI Prchrg Seal]                     |  |
|                                      |                                              |                                                        | 189 [DI Precharge]                       |  |
| Fault/Alarm<br>Text                  | Precharge Open                               | Auto Reset                                             | Yes                                      |  |
| Туре                                 | Resettable Fault                             | Auto Clear                                             | Yes                                      |  |
| Fault Action                         | Coast                                        | Emergency Protection Override                          | Bit 1 "Line Faults"                      |  |
| Description/Actions                  |                                              |                                                        |                                          |  |
| The internal pre<br>is automatically | charge was commande<br>cleared when PWM is c | d to open while the drive was running (P)<br>disabled. | WM was active). The internal fault latch |  |

| Event No.           | 141                       | Configuration Parameter       | N/A                  |  |
|---------------------|---------------------------|-------------------------------|----------------------|--|
| Fault/Alarm<br>Text | Auto Enc Angle            | Auto Reset                    | N/A                  |  |
| Туре                | Resettable Fault          | Auto Clear                    | N/A                  |  |
| Fault Action        | Coast                     | Emergency Protection Override | Bit 8 "Board Faults" |  |
| Description/Actions |                           |                               |                      |  |
| P78 [Encdrlss /     | AngComp] is out of range. |                               |                      |  |

| Event No.           | 142                        | Configuration Parameter                  | N/A                         |  |
|---------------------|----------------------------|------------------------------------------|-----------------------------|--|
| Fault/Alarm<br>Text | Autn Spd Rstrct            | Auto Reset                               | N/A                         |  |
| Туре                | Resettable Fault           | Auto Clear                               | N/A                         |  |
| Fault Action        | Coast                      | Emergency Protection Override            | Bit 8 "Board Faults"        |  |
| Description/Actions |                            |                                          |                             |  |
| Frequency limit     | settings are preventing th | e drive from reaching a suitable speed d | uring an Inertia Tune test. |  |

| Event No.                                                                                | 143              | Configuration Parameter       | N/A                  |  |
|------------------------------------------------------------------------------------------|------------------|-------------------------------|----------------------|--|
| Fault/Alarm<br>Text                                                                      | Autotune CurReg  | Auto Reset                    | N/A                  |  |
| Туре                                                                                     | Resettable Fault | Auto Clear                    | N/A                  |  |
| Fault Action                                                                             | Coast            | Emergency Protection Override | Bit 8 "Board Faults" |  |
| Description/Actions                                                                      |                  |                               |                      |  |
| Calculated values for P96 [VCL Cur Reg Kp] and/or P97 [VCL Cur Reg Ki] are out of range. |                  |                               |                      |  |

| Event No.                                                                | 144              | Configuration Parameter       | N/A                  |  |
|--------------------------------------------------------------------------|------------------|-------------------------------|----------------------|--|
| Fault/Alarm<br>Text                                                      | Autotune Inertia | Auto Reset                    | N/A                  |  |
| Туре                                                                     | Resettable Fault | Auto Clear                    | N/A                  |  |
| Fault Action                                                             | Coast            | Emergency Protection Override | Bit 8 "Board Faults" |  |
| Description/Actions                                                      |                  |                               |                      |  |
| Results from the Inertia Tune test out of range for P76 [Total Inertia]. |                  |                               |                      |  |

| Event No.                                                                                                    | 145              | Configuration Parameter       | N/A                  |  |
|----------------------------------------------------------------------------------------------------|------------------|-------------------------------|----------------------|--|
| Fault/Alarm<br>Text                                                                                                    | Autotune Travel  | Auto Reset                    | N/A                  |  |
| Туре                                                                                                    | Resettable Fault | Auto Clear                    | N/A                  |  |
| Fault Action                                                                                                    | Coast            | Emergency Protection Override | Bit 8 "Board Faults" |  |
| Description/Actions                                                                                                    |                  |                               |                      |  |
| When P77 [Inertia Test Lmt] is set, the Inertia Tune test was prevented from reaching a suitable speed to run the test. |                  |                               |                      |  |

| Event No.                          | 152              | Configuration Parameter       | N/A               |  |
|------------------------------------|------------------|-------------------------------|-------------------|--|
| Fault/Alarm<br>Text                | No Stop Source   | Auto Reset                    | N/A               |  |
| Туре                               | Resettable Fault | Auto Clear                    | N/A               |  |
| Fault Action                       | Coast            | Emergency Protection Override | Bit 5 "PERIFFIts" |  |
| Description/Actions                |                  |                               |                   |  |
| _ast stop source has been removed. |                  |                               |                   |  |

| Event No.                | 155                       | Configuration Parameter                  | N/A                                    |  |
|--------------------------|---------------------------|------------------------------------------|----------------------------------------|--|
| Fault/Alarm<br>Text      | Bipolar Conflict          | Auto Reset                               | N/A                                    |  |
| Туре                     | Alarm 2                   | Auto Clear                               | N/A                                    |  |
| Fault Action             | N/A                       | Emergency Protection Override            | N/A                                    |  |
| Description/Actions      |                           |                                          |                                        |  |
| P308 [Direction control. | Mode] is set to 1 "Bipola | ar" or 2 "Rev Disable" and one or more d | igital inputs is enabled for direction |  |

| Event No.           | 157                                                                                                    | Configuration Parameter       | N/A |  |
|---------------------|----------------------------------------------------------------------------------------------------|-------------------------------|-----|--|
| Fault/Alarm<br>Text | DigIn Cfg B                                                                                                    | Auto Reset                    | N/A |  |
| Туре                | Alarm 2                                                                                                    | Auto Clear                    | N/A |  |
| Fault Action        | N/A                                                                                                    | Emergency Protection Override | N/A |  |
| Description/Actions |                                                                                                    |                               |     |  |
| Digital input cont  | Digital input conflict. Input functions that cannot exist simultaneously have been selected (for example run and start). |                               |     |  |

Digital input conflict. Input functions that cannot exist simultaneously have been selected (for example run and start). Correct Digital Input configuration.

| Event No.                                                                                                    | 158         | Configuration Parameter       | N/A |  |
|----------------------------------------------------------------------------------------------------|-------------|-------------------------------|-----|--|
| Fault/Alarm<br>Text                                                                                                    | Digln Cfg C | Auto Reset                    | N/A |  |
| Туре                                                                                                    | Alarm 2     | Auto Clear                    | N/A |  |
| Fault Action                                                                                                    | N/A         | Emergency Protection Override | N/A |  |
| Description/Actions                                                                                                    |             |                               |     |  |
| Digital input conflict. Input functions that cannot be assigned to the same digital input have been selected (for example<br><sup>.</sup> un and stop). Correct Digital Input configuration. |             |                               |     |  |

| Event No.           | 161                  | Configuration Parameter                | N/A                    |
|---------------------|----------------------|----------------------------------------|------------------------|
| Fault/Alarm<br>Text | Sleep Config         | Auto Reset                             | N/A                    |
| Туре                | Alarm 2              | Auto Clear                             | N/A                    |
| Fault Action        | N/A                  | Emergency Protection Override          | N/A                    |
|                     |                      | Description/Actions                    |                        |
| There is a Clea     | n/Maka configuration | orrer With Sleen Wake Made - Direct De | anible anunan ingludar |

There is a Sleep/Wake configuration error. With Sleep Wake Mode = Direct. Possible causes include:

Drive is stopped and Wake Level < Sleep Level. Stop=CF, Run, Run Fwd, or Run Rev is not configured in Digital Input functions.

| Event No.                                                        | 162     | Configuration Parameter       | N/A |  |
|------------------------------------------------------------------|---------|-------------------------------|-----|--|
| Fault/Alarm<br>Text                                              | Waking  | Auto Reset                    | N/A |  |
| Туре                                                             | Alarm 1 | Auto Clear                    | N/A |  |
| Fault Action                                                     | N/A     | Emergency Protection Override | N/A |  |
| Description/Actions                                              |         |                               |     |  |
| The Wake timer is counting toward a value that starts the drive. |         |                               |     |  |

| Event No.                           | 168                                                       | Configuration Parameter                              | N/A                                  |  |
|-------------------------------------|-----------------------------------------------------------|------------------------------------------------------|--------------------------------------|--|
| Fault/Alarm<br>Text                 | HeatSinkUnderTmp                                          | Auto Reset                                           | N/A                                  |  |
| Туре                                | Resettable Fault                                          | Auto Clear                                           | N/A                                  |  |
| Fault Action                        | N/A                                                       | Emergency Protection Override                        | Bit 2 "PwrStrucFlts"                 |  |
| Description/Actions                 |                                                           |                                                      |                                      |  |
| Heatsink temper<br>P943 [Drive Terr | ature sensor is reporting a<br>ıp Pct] and/or P944 [Drive | value below -18.7 °C (-1.66 °F) or the s<br>Temp C]. | sensor feedback circuit is open. See |  |

| Event No.                        | 169                                               | Configuration Parameter                         | N/A                                  |
|----------------------------------|---------------------------------------------------|-------------------------------------------------|--------------------------------------|
| Fault/Alarm<br>Text              | PWM Freq Reduced                                  | Auto Reset                                      | N/A                                  |
| Туре                             | Alarm 1                                           | Auto Clear                                      | N/A                                  |
| Fault Action                     | N/A                                               | Emergency Protection Override                   | N/A                                  |
|                                  |                                                   | Description/Actions                             |                                      |
| The PWM Frec<br>temperatures. \$ | uency has been reduced<br>See also P420 [Drive OL | from the value set in P38 [PWM Freque<br>Mode]. | ency] due to excessive IGBT junction |

| Event No.                                                                                                    | 170              | Configuration Parameter       | N/A |  |
|----------------------------------------------------------------------------------------------------|------------------|-------------------------------|-----|--|
| Fault/Alarm<br>Text                                                                                                    | CurLimit Reduced | Auto Reset                    | N/A |  |
| Туре                                                                                                    | Alarm 1          | Auto Clear                    | N/A |  |
| Fault Action                                                                                                    | N/A              | Emergency Protection Override | N/A |  |
| Description/Actions                                                                                                    |                  |                               |     |  |
| The current limit value has been reduced from the value set in [Current Limit n] due to excessive IGBT junction<br>temperatures or P940 [Drive OL Count] = 95 %. |                  |                               |     |  |
| See also P420 [Drive OL Mode].                                                                                                    |                  |                               |     |  |

| Event No.           | 171                         | Configuration Parameter       | N/A |  |
|---------------------|-----------------------------|-------------------------------|-----|--|
| Fault/Alarm<br>Text | Adj Vltg Ref                | Auto Reset                    | N/A |  |
| Туре                | Alarm 1                     | Auto Clear                    | N/A |  |
| Fault Action        | N/A                         | Emergency Protection Override | N/A |  |
| Description/Actions |                             |                               |     |  |
| Invalid adjustab    | le-voltage reference select | ion conflict.                 |     |  |

| Event No.           | 175                | Configuration Parameter       | N/A |
|---------------------|--------------------|-------------------------------|-----|
| Fault/Alarm<br>Text | Travel LimCflct    | Auto Reset                    | N/A |
| Туре                | Non-reset Fault    | Auto Clear                    | N/A |
| Fault Action        | Current Limit Stop | Emergency Protection Override | N/A |
| Description/Actions |                    |                               |     |

Travel limits are in conflict. Both the forward and reverse travel limits indicate that they are simultaneously active.

If digital limits (hardware signals) are in use, ensure that the following forward and reverse digital input pairs are not both off simultaneously: fwd/rev decel travel limit digital inputs and fwd/rev end stop travel limit digital inputs. The travel limit digital inputs are meant to be connected to normally closed switch contacts, so the digital input status reads an off (0 = False) bit status when the machine is on limit and the switch contact opens. A possible cause for this condition is loss of common power to both the forward and reverse travel limit switches.

If software travel limits are in use, check the state of the fwd/ rev travel limit bits in P1101 [Trq Prove Setup]. These bits read an on (1 = Enabled) bit status when the machine is on limit.

Bit 2 "Decel Fwd" and Bit 4 "Decel Rev" should not be on simultaneously. Similarly, Bit 3 "End Stop Fwd" and Bit 5 "End Stop Rev" should not be on simultaneously.

| Event No.           | 176               | Configuration Parameter       | N/A |  |
|---------------------|-------------------|-------------------------------|-----|--|
| Fault/Alarm<br>Text | Home Config       | Auto Reset                    | N/A |  |
| Туре                | Alarm 2           | Auto Clear                    | N/A |  |
| Fault Action        | N/A               | Emergency Protection Override | N/A |  |
| Description/Actions |                   |                               |     |  |
| Home to Torque      | e config conflict |                               |     |  |

| Event No.           | 177              | Configuration Parameter       | N/A |  |
|---------------------|------------------|-------------------------------|-----|--|
| Fault/Alarm<br>Text | Profiling Active | Auto Reset                    | N/A |  |
| Туре                | Alarm 1          | Auto Clear                    | N/A |  |
| Fault Action        | N/A              | Emergency Protection Override | N/A |  |
| Description/Actions |                  |                               |     |  |
| The Profile/Inde    | exer is active.  |                               |     |  |

| Event No.           | 178               | Configuration Parameter       | N/A |  |
|---------------------|-------------------|-------------------------------|-----|--|
| Fault/Alarm<br>Text | Homing Active     | Auto Reset                    | N/A |  |
| Туре                | Alarm 1           | Auto Clear                    | N/A |  |
| Fault Action        | N/A               | Emergency Protection Override | N/A |  |
| Description/Actions |                   |                               |     |  |
| The Homing fur      | nction is active. |                               |     |  |

| Event No.                                               | 179          | Configuration Parameter       | N/A |  |
|---------------------------------------------------------|--------------|-------------------------------|-----|--|
| Fault/Alarm<br>Text                                     | Home Not Set | Auto Reset                    | N/A |  |
| Туре                                                    | Alarm 1      | Auto Clear                    | N/A |  |
| Fault Action                                            | N/A          | Emergency Protection Override | N/A |  |
| Description/Actions                                     |              |                               |     |  |
| The Home position was not set before profile operation. |              |                               |     |  |

| Event No.                                                                                                    | 181                | Configuration Parameter       | N/A                  |  |
|----------------------------------------------------------------------------------------------------|--------------------|-------------------------------|----------------------|--|
| Fault/Alarm<br>Text                                                                                                    | Fwd End Limit      | Auto Reset                    | N/A                  |  |
| Туре                                                                                                    | Resettable Fault   | Auto Clear                    | N/A                  |  |
| Fault Action                                                                                                    | Current Limit Stop | Emergency Protection Override | Bit 8 "Board Faults" |  |
| Description/Actions                                                                                                    |                    |                               |                      |  |
| The selected digital input for one of the end limit switches, P196 [DI Fwd End Limit] or P198 [DI Rev End Limit], has<br>detected a falling edge and P313 [Actv SpTqPs Mode] is not set to 1 "Speed Reg." |                    |                               |                      |  |

If digital limits (hardware signals) are in use, ensure that the digital inputs are connected to normally closed contacts.

When the end limit is reached the contacts open.

| 182                                                                                                    | Configuration Parameter                                                                                                    | N/A                                                                                                    |  |
|----------------------------------------------------------------------------------------------------|----------------------------------------------------------------------------------------------------|----------------------------------------------------------------------------------------------------|--|
| Rev End Limit                                                                                                    | Auto Reset                                                                                                    | N/A                                                                                                    |  |
| Resettable Fault                                                                                                    | Auto Clear                                                                                                    | N/A                                                                                                    |  |
| Current Limit Stop                                                                                                    | Emergency Protection Override                                                                                                    | Bit 8 "Board Faults"                                                                                                    |  |
| Description/Actions                                                                                                    |                                                                                                    |                                                                                                    |  |
| The selected digital input for one of the end limit switches, P196 [DI Fwd End Limit] or P198 [DI Rev End Limit], has<br>detected a falling edge and P313 [Actv SpTqPs Mode] is not set to 1 "Speed Reg." |                                                                                                    |                                                                                                    |  |
| If digital limits (hardware signals) are in use, ensure that the digital inputs are connected to normally closed contacts.                                                                                |                                                                                                    |                                                                                                    |  |
|                                                                                                    | 182<br>Rev End Limit<br>Resettable Fault<br>Current Limit Stop<br>ital input for one of the end<br>g edge and P313 [Actv Sp<br>ardware signals) are in use | 182       Configuration Parameter         Rev End Limit       Auto Reset         Resettable Fault       Auto Clear         Current Limit Stop       Emergency Protection Override         Description/Actions         ital input for one of the end limit switches, P196 [DI Fwd End Limit gedge and P313 [Actv SpTqPs Mode] is not set to 1 "Speed Reg."         ardware signals) are in use, ensure that the digital inputs are connected to the set of the end limit switches is not set to 1 (Speed Reg.) |  |

When the end limit is reached the contacts open.

| Event No.                           | 185                            | Configuration Parameter                          | N/A                                   |  |
|-------------------------------------|--------------------------------|--------------------------------------------------|---------------------------------------|--|
| Fault/Alarm<br>Text                 | Freq Conflict                  | Auto Reset                                       | N/A                                   |  |
| Туре                                | Alarm 2                        | Auto Clear                                       | N/A                                   |  |
| Fault Action                        | N/A                            | Emergency Protection Override                    | N/A                                   |  |
| Description/Actions                 |                                |                                                  |                                       |  |
| Indicates that th<br>[Break Frequen | ne values of P520 [Max<br>cy]. | <pre>k Fwd Speed] and P521 [Max Rev Speed]</pre> | are in conflict with the value of P63 |  |

| Event No.                                                                | 186           | Configuration Parameter       | N/A |  |
|--------------------------------------------------------------------------|---------------|-------------------------------|-----|--|
| Fault/Alarm<br>Text                                                      | VHz Neg Slope | Auto Reset                    | N/A |  |
| Туре                                                                     | Alarm 2       | Auto Clear                    | N/A |  |
| Fault Action                                                             | N/A           | Emergency Protection Override | N/A |  |
| Description/Actions                                                      |               |                               |     |  |
| Indicates that the V/Hz curve segment resulted in a negative V/Hz slope. |               |                               |     |  |
| See P60 [Start Acc Boost] through P63 [Break Frequency].                 |               |                               |     |  |

| Event No.           | 187             | Configuration Parameter       | N/A |
|---------------------|-----------------|-------------------------------|-----|
| Fault/Alarm<br>Text | VHz Boost Limit | Auto Reset                    | N/A |
| Туре                | Alarm 2         | Auto Clear                    | N/A |
| Fault Action        | N/A             | Emergency Protection Override | N/A |
| Description/Actions |                 |                               |     |

Indication that one of the two following conditions exists:

P60 [Start/Acc Boost] and P61 [Run Boost] are greater than P25 [Motor NP Volts] x 0.25 when P65 [VHz Curve] = 0 "Custom V/Hz."

P61 [Run Boost] is greater than P25 [Motor NP Volts] x 0.25 when P65 [VHz Curve] = 1 "Fan/Pump.

| Event No.                                                                                                    | 190            | Configuration Parameter       | N/A |
|----------------------------------------------------------------------------------------------------|----------------|-------------------------------|-----|
| Fault/Alarm<br>Text                                                                                                    | PM Fv Pri Fdbk | Auto Reset                    | N/A |
| Туре                                                                                                    | Alarm 2        | Auto Clear                    | N/A |
| Fault Action                                                                                                    | N/A            | Emergency Protection Override | N/A |
| Description/Actions                                                                                                    |                |                               |     |
| Indicates a control mode and primary-feedback device configuration error. P35 [Motor Ctrl Mode] is set to the permanent magnet flux vector "PM FV" control mode, P125 [Pri Vel Fdbk Sel] is set to P137 [Open Loop Fdbk] (port 0). |                |                               |     |

| Event No.                                               | 191                                                                                  | Configuration Parameter                                                                                 | N/A                                                                     |
|---------------------------------------------------------|--------------------------------------------------------------------------------------|----------------------------------------------------------------------------------------------------|-------------------------------------------------------------------------|
| Fault/Alarm<br>Text                                     | PM FV Alt Fdbk                                                                       | Auto Reset                                                                                              | N/A                                                                     |
| Туре                                                    | Alarm 2                                                                              | Auto Clear                                                                                              | N/A                                                                     |
| Fault Action                                            | N/A                                                                                  | Emergency Protection Override                                                                           | N/A                                                                     |
|                                                         |                                                                                      | <b>Description/Actions</b>                                                                              |                                                                         |
| Indicates a conti<br>permanent magi<br>Vel Fdbk Sel] is | rol mode and alternate-fee<br>net flux vector "PM FV" co<br>set to P137 [Open Loop F | dback device configuration error. P35 [N<br>htrol mode, P635 [Spd Options Ctrl] is so<br>dbk] (port 0). | Aotor Ctrl Mode] is set to the<br>et to bit 7 "Auto Tach SW," P128 [Alt |

| Event No.           | 192                         | Configuration Parameter       | N/A |  |
|---------------------|-----------------------------|-------------------------------|-----|--|
| Fault/Alarm<br>Text | Fwd Spd Lim Cfg             | Auto Reset                    | N/A |  |
| Туре                | Alarm 2                     | Auto Clear                    | N/A |  |
| Fault Action        | N/A                         | Emergency Protection Override | N/A |  |
| Description/Actions |                             |                               |     |  |
| The forward sp      | eed reference is out of ran | de                            |     |  |

ıyı

Verify the settings of P38 [PWM Frequency] and P520 [Max Fwd Speed]. Lower carrier frequencies reduce the output frequency range.

Verify that P522 [Min Fwd Speed] is less than or equal to P520 [Max Fwd Speed].

| Event No.                           | 193                          | Configuration Parameter               | N/A                                   |
|-------------------------------------|------------------------------|---------------------------------------|---------------------------------------|
| Fault/Alarm<br>Text                 | Rev Spd Lim Cfg              | Auto Reset                            | N/A                                   |
| Туре                                | Alarm 2                      | Auto Clear                            | N/A                                   |
| Fault Action                        | N/A                          | Emergency Protection Override         | N/A                                   |
|                                     |                              | Description/Actions                   |                                       |
| The reverse sp                      | eed reference is out of r    | ange.                                 |                                       |
| Verify the settir<br>frequency rang | ngs of P38 [PWM Freque<br>e. | ency] and P521 [Max Rev Speed]. Lower | carrier frequencies reduce the output |

Verify that P523 [Min Rev Speed] is greater than or equal to P521 [Max Rev Speed].

| Event No.                   | 194                          | Configuration Parameter                    | N/A    |  |
|-----------------------------|------------------------------|--------------------------------------------|--------|--|
| Fault/Alarm<br>Text         | PM Offset Conflict           | Auto Reset                                 | N/A    |  |
| Туре                        | Alarm 2                      | Auto Clear                                 | N/A    |  |
| Fault Action                | N/A                          | Emergency Protection Override              | N/A    |  |
| Description/Actions         |                              |                                            |        |  |
| Both P80 [PM C <sup>+</sup> | fg] bit 0 "AutoOfstTest" and | d bit 2 "StaticTestEn" are set. Select onl | y one. |  |

| Event No.           | 195                        | Configuration Parameter       | N/A                 |  |
|---------------------|----------------------------|-------------------------------|---------------------|--|
| Fault/Alarm<br>Text | IPMSpdEstErr               | Auto Reset                    | N/A                 |  |
| Туре                | Resettable Fault           | Auto Clear                    | N/A                 |  |
| Fault Action        | Coast                      | Emergency Protection Override | Bit 9 "Fdbk Faults" |  |
| Description/Actions |                            |                               |                     |  |
| Speed Estimate      | or failed to track High-Sp | peed angle                    |                     |  |

| Event No.                 | 196                       | Configuration Parameter               | N/A                                 |  |
|---------------------------|---------------------------|---------------------------------------|-------------------------------------|--|
| Fault/Alarm<br>Text       | PM FS Cflct               | Auto Reset                            | N/A                                 |  |
| Туре                      | Alarm 2                   | Auto Clear                            | N/A                                 |  |
| Fault Action              | N/A                       | Emergency Protection Override         | N/A                                 |  |
| Description/Actions       |                           |                                       |                                     |  |
| Attempted to se<br>Mode]. | et P356 [FlyingStart Mode | ] to 2 "Sweep" with a permanent magne | t motor selected in P35 [Motor Ctrl |  |

| Event No.           | 197                        | Configuration Parameter                    | N/A                                      |  |
|---------------------|----------------------------|--------------------------------------------|------------------------------------------|--|
| Fault/Alarm<br>Text | PM Offset Failed           | Auto Reset                                 | N/A                                      |  |
| Туре                | Resettable Fault           | Auto Clear                                 | N/A                                      |  |
| Fault Action        | Coast                      | Emergency Protection Override              | Bit 0 "PwrStrucFlts"                     |  |
| Description/Actions |                            |                                            |                                          |  |
| Indicates that th   | ne PM Offset test failed d | lue to interruption of the test before com | pletion, or the motor movement failed to |  |

reach the proper amount of rotation during the test. The test is rescheduled when this fault occurs. If failure occurred because of movement limitations, increase the [PM OfstTst Cur]. If this solution fails to correct the problem, the load on the motor may be too large.

| Event No.                        | 201                                                     | Configuration Parameter                                 | N/A                                 |  |  |  |
|----------------------------------|---------------------------------------------------------|---------------------------------------------------------|-------------------------------------|--|--|--|
| Fault/Alarm<br>Text              | SpdReg DL Err                                           | Auto Reset                                              | N/A                                 |  |  |  |
| Туре                             | Alarm 2                                                 | Auto Clear                                              | N/A                                 |  |  |  |
| Fault Action                     | N/A                                                     | Emergency Protection Override                           | N/A                                 |  |  |  |
| Description/Actions              |                                                         |                                                         |                                     |  |  |  |
| Attempted to es<br>[Speed Reg BV | stablish a Datalink to P6<br>V] is set to a value other | 644 [Spd Err Flt BW], P645 [Speed Reg K<br>r than zero. | P], or P647 [Speed Reg Ki] and P636 |  |  |  |

| Event No.                                                                                                    | 202              | Configuration Parameter       | N/A |  |  |  |
|----------------------------------------------------------------------------------------------------|------------------|-------------------------------|-----|--|--|--|
| Fault/Alarm<br>Text                                                                                                    | AltSpdReg DL Err | Auto Reset                    | N/A |  |  |  |
| Туре                                                                                                    | Alarm 2          | Auto Clear                    | N/A |  |  |  |
| Fault Action                                                                                                    | N/A              | Emergency Protection Override | N/A |  |  |  |
| Description/Actions                                                                                                    |                  |                               |     |  |  |  |
| Attempted to establish a Datalink to P649 [Alt Speed Reg Kp], P650 [Alt Speed Reg Ki], or P651 AltSpdErr FltrBW] and<br>P648 [Alt Speed Reg BW] is set to a value other than zero. |                  |                               |     |  |  |  |

| Event No.                                                               | 203              | Configuration Parameter       | N/A                   |  |  |  |
|-------------------------------------------------------------------------|------------------|-------------------------------|-----------------------|--|--|--|
| Fault/Alarm<br>Text                                                     | Port 13 Adapter  | Auto Reset                    | N/A                   |  |  |  |
| Туре                                                                    | Resettable Fault | Auto Clear                    | N/A                   |  |  |  |
| Fault Action                                                            | Coast            | Emergency Protection Override | Bit 6 "ENET PrtFlts"" |  |  |  |
| Description/Actions                                                     |                  |                               |                       |  |  |  |
| The embedded Ethernet/IP adapter has a fault. See Ethernet event queue. |                  |                               |                       |  |  |  |

| Event No.           | 204                    | Configuration Parameter       | N/A                   |  |  |
|---------------------|------------------------|-------------------------------|-----------------------|--|--|
| Fault/Alarm<br>Text | Port 14 Adapter        | Auto Reset                    | N/A                   |  |  |
| Туре                | Resettable Fault       | Auto Clear                    | N/A                   |  |  |
| Fault Action        | Coast                  | Emergency Protection Override | Bit 7 "DevLogixFlts"" |  |  |
| Description/Actions |                        |                               |                       |  |  |
| The DeviceLogi      | x adapter has a fault. |                               |                       |  |  |

| Event No.           | 205                         | Configuration Parameter       | N/A |  |  |
|---------------------|-----------------------------|-------------------------------|-----|--|--|
| Fault/Alarm<br>Text | DPI Transport Err           | Auto Reset                    | N/A |  |  |
| Туре                | Alarm 1                     | Auto Clear                    | N/A |  |  |
| Fault Action        | N/A                         | Emergency Protection Override | N/A |  |  |
| Description/Actions |                             |                               |     |  |  |
| A DPI Commun        | ication Error has occurred. |                               |     |  |  |

| Event No.                     | 210                     | Configuration Parameter               | N/A                               |
|-------------------------------|-------------------------|---------------------------------------|-----------------------------------|
| Fault/Alarm<br>Text           | HW Enbl Jmpr Out        | Auto Reset                            | N/A                               |
| Туре                          | Resettable Fault        | Auto Clear                            | N/A                               |
| Fault Action                  | Coast                   | Emergency Protection Override         | Bit 8 "Board Faults"              |
|                               |                         | Description/Actions                   |                                   |
| A Safety Option<br>frames1–7. | n module is present and | ENABLE Jumper is removed. Install the | jumper. This fault occurs only on |

| Event No.           | 211              | Configuration Parameter       | N/A                  |  |  |
|---------------------|------------------|-------------------------------|----------------------|--|--|
| Fault/Alarm<br>Text | Safety Brd Fault | Auto Reset                    | N/A                  |  |  |
| Туре                | Resettable Fault | Auto Clear                    | N/A                  |  |  |
| Fault Action        | Coast            | Emergency Protection Override | Bit 8 "Board Faults" |  |  |
| Description/Actions |                  |                               |                      |  |  |

A Safety Option module has indicated a fault. Verify that ENABLE Jumper is installed. Reset or power cycle drive.

Safe Speed Monitor (20-750-S1):

See P67 [Fault Status] on page 308 for more information on the fault statuses.

See publication 750-RM001 for more information.

Safe Torque Off (20-750-S):

If DC power drops below 17V DC "Not Enable" is indicated.

If voltage drops below 11V DC the module faults.

See publication 750-UM002 for more information.

ATEX (20-750-ATEX):

Possible hardware damage

The motor to the thermal sensor is shorted.

Excessive EMC noise due to improper grounding/shielding

See publication 750-UM003 for more information.

| Event No.           | 211                                                                                            | Configuration Parameter                            | N/A |  |  |  |
|---------------------|------------------------------------------------------------------------------------------------|----------------------------------------------------|-----|--|--|--|
| Event No.           | 212                                                                                            | Configuration Parameter                            | N/A |  |  |  |
| Fault/Alarm<br>Text | Safety Jmpr Out                                                                                | Auto Reset                                         | N/A |  |  |  |
| Туре                | Resettable Fault                                                                               | Auto Clear                                         | N/A |  |  |  |
| Fault Action        | Coast                                                                                          | Emergency Protection Override Bit 8 "Board Faults" |     |  |  |  |
| Description/Actions |                                                                                                |                                                    |     |  |  |  |
| SAFETY Jumpe        | SAFETY Jumper is not installed, and a Safety Option module is not present. Install the jumper. |                                                    |     |  |  |  |

| Event No.           | 213                       | Configuration Parameter                  | N/A                  |  |  |  |
|---------------------|---------------------------|------------------------------------------|----------------------|--|--|--|
| Fault/Alarm<br>Text | Safety Jumper In          | Auto Reset                               | N/A                  |  |  |  |
| Туре                | Resettable Fault          | Auto Clear                               | N/A                  |  |  |  |
| Fault Action        | Coast                     | Emergency Protection Override            | Bit 8 "Board Faults" |  |  |  |
| Description/Actions |                           |                                          |                      |  |  |  |
| SAFETY Jump         | er is installed, and a Sa | fety Option module is present. Remove th | ne jumper.           |  |  |  |

| Event No.                                                                                              | 214              | Configuration Parameter       | N/A |  |  |
|----------------------------------------------------------------------------------------------------|------------------|-------------------------------|-----|--|--|
| Fault/Alarm<br>Text                                                                                    | SafetyPortCnflct | Auto Reset                    | N/A |  |  |
| Туре                                                                                                   | Alarm 2          | Auto Clear                    | N/A |  |  |
| Fault Action                                                                                           | N/A              | Emergency Protection Override | N/A |  |  |
| Description/Actions                                                                                    |                  |                               |     |  |  |
| Allowable number of safety options exceeded. Only one Safety Option module can be installed at a time. |                  |                               |     |  |  |

| Event No.                             | Fault/Alarm Text                                                                                                    | Туре                | Fault<br>Action | Configuration<br>Parameter | Auto<br>Reset | Auto<br>Clear | Emergency Protection<br>Override |
|---------------------------------------|----------------------------------------------------------------------------------------------------|---------------------|-----------------|----------------------------|---------------|---------------|----------------------------------|
| 224                                   | Port 4 Comm Loss                                                                                                    | Resettable<br>Fault | Coast           | N/A                        | N/A           | N/A           | Bit 12 "Port 4 Flts"             |
| 225                                   | Port 5 Comm Loss                                                                                                    | N/A                 | N/A             | N/A                        | N/A           | N/A           | Bit 13 "Port 5 Flts"             |
| 226                                   | Port 6 Comm Loss                                                                                                    | N/A                 | N/A             | N/A                        | N/A           | N/A           | Bit 14 "Port 6 Flts"             |
| 227                                   | Port 7 Comm Loss                                                                                                    | N/A                 | N/A             | N/A                        | N/A           | N/A           | Bit 15 "Port 7 Flts"             |
| 228                                   | Port 8 Comm Loss                                                                                                    | N/A                 | N/A             | N/A                        | N/A           | N/A           | Bit 16 "Port 8 Flts"             |
| 229                                   | Port 9 Comm Loss                                                                                                    | N/A                 | N/A             | N/A                        | N/A           | N/A           | Bit 17 "Port 9 Flts"             |
| 230                                   | Port 10 Comm Loss                                                                                                    | N/A                 | N/A             | <br>N/A                    | N/A           | N/A           | N/A                              |
| 231                                   | Port 11 Comm Loss                                                                                                    | N/A                 | N/A             | <br>N/A                    | N/A           | N/A           | N/A                              |
| 232                                   | Port 12 Comm Loss                                                                                                    | N/A                 | N/A             | N/A                        | N/A           | N/A           | N/A                              |
| 233                                   | Port 13 Comm Loss                                                                                                    | N/A                 | N/A             | <br>N/A                    | N/A           | N/A           | Bit 6 "ENET PrtFlts"             |
| 234                                   | Port 14 Comm Loss                                                                                                    | N/A                 | N/A             | N/A                        | N/A           | N/A           | Bit 7 "DevLogixFlts"             |
|                                       | Description/Actions                                                                                                    |                     |                 |                            |               |               |                                  |
| The device <ul> <li>Verify</li> </ul> | <ul> <li>Fhe device at the port has stopped communicating with the main control board.</li> <li>Verify that the device is present and functional.</li> </ul> |                     |                 |                            |               |               |                                  |

Verify network connections.

Verify options that are installed in ports 4–8 are seated in the port and secured with mounting screws.

| Event No.                                                            | Fault/Alarm Text                                                                                                    | Туре    | Fault<br>Action | Configuration<br>Parameter | Auto<br>Reset | Auto<br>Clear | Emergency Protection<br>Override |
|----------------------------------------------------------------------|----------------------------------------------------------------------------------------------------|---------|-----------------|----------------------------|---------------|---------------|----------------------------------|
| 244                                                                  | Port 4 Cfg                                                                                                    | Alarm 2 | N/A             | N/A                        | N/A           | N/A           | N/A                              |
| 245                                                                  | Port 5 Cfg                                                                                                    | •       |                 |                            |               |               |                                  |
| 246                                                                  | Port 6 Cfg                                                                                                    |         |                 |                            |               |               |                                  |
| 247                                                                  | Port 7 Cfg                                                                                                    |         |                 |                            |               |               |                                  |
| 248                                                                  | Port 8 Cfg                                                                                                    |         |                 |                            |               |               |                                  |
| 249                                                                  | Port 9 Cfg                                                                                                    | -       |                 |                            |               |               |                                  |
| 250                                                                  | Port 10 Cfg                                                                                                    | -       |                 |                            |               |               |                                  |
| 251                                                                  | Port 11 Cfg                                                                                                    | -       |                 |                            |               |               |                                  |
| 252                                                                  | Port 12 Cfg                                                                                                    |         |                 |                            |               |               |                                  |
| 253                                                                  | Port 13 Cfg                                                                                                    |         |                 |                            |               |               |                                  |
| 254                                                                  | Port 14 Cfg                                                                                                    |         |                 |                            |               |               |                                  |
| Description/Actions                                                  |                                                                                                    |         |                 |                            |               |               |                                  |
| The main control board does not have the correct option in the port. |                                                                                                    |         |                 |                            |               |               |                                  |
| Option ma<br>moved or r                                              | Option may not be compatible with product or MCB firmware must be updated to support it. Option may have to be moved or removed, accept option configuration change. |         |                 |                            |               |               |                                  |

| Event No.                                                                                 | Fault/Alarm Text | Туре                | Fault<br>Action | Configuration<br>Parameter | Auto<br>Reset | Auto<br>Clear | Emergency Protection<br>Override |
|-------------------------------------------------------------------------------------------|------------------|---------------------|-----------------|----------------------------|---------------|---------------|----------------------------------|
| 264                                                                                       | Port 4 Checksum  | Resettable<br>Fault | Coast           | N/A                        | N/A           | N/A           | Bit 12 "Port 4 Fits"             |
| 265                                                                                       | Port 5 Checksum  |                     | N/A             | N/A                        | N/A           | N/A           | Bit 13 "Port 5 Fits"             |
| 266                                                                                       | Port 6 Checksum  |                     | N/A             | N/A                        | N/A           | N/A           | Bit 14 "Port 6 Fits"             |
| 267                                                                                       | Port 7 Checksum  |                     | N/A             | N/A                        | N/A           | N/A           | Bit 15 "Port 7 Fits"             |
| 268                                                                                       | Port 8 Checksum  |                     | N/A             | N/A                        | N/A           | N/A           | Bit 16 "Port 8 Fits"             |
| 269                                                                                       | Port 9 Checksum  |                     | N/A             | N/A                        | N/A           | N/A           | Bit 17 "Port 9 Fits"             |
| 270                                                                                       | Port 10 Checksum |                     | N/A             | N/A                        | N/A           | N/A           | N/A                              |
| 271                                                                                       | Port 11 Checksum |                     | N/A             | N/A                        | N/A           | N/A           | N/A                              |
| 272                                                                                       | Port 12 Checksum |                     | N/A             | N/A                        | N/A           | N/A           | N/A                              |
| 273                                                                                       | Port 13 Checksum |                     | N/A             | N/A                        | N/A           | N/A           | N/A                              |
| 274                                                                                       | Port 14 Checksum |                     | N/A             | N/A                        | N/A           | N/A           | N/A                              |
| Description/Actions                                                                       |                  |                     |                 |                            |               |               |                                  |
| An option module storage checksum failed.<br>Option data have been set to default values. |                  |                     |                 |                            |               |               |                                  |

| Event No.                                                       | 281              | Configuration Parameter       | N/A                  |  |  |
|-----------------------------------------------------------------|------------------|-------------------------------|----------------------|--|--|
| Fault/Alarm<br>Text                                             | Enet Checksum    | Auto Reset                    | N/A                  |  |  |
| Туре                                                            | Resettable Fault | Auto Clear                    | N/A                  |  |  |
| Fault Action                                                    | Coast            | Emergency Protection Override | Bit 6 "ENET PrtFlts" |  |  |
| Description/Actions                                             |                  |                               |                      |  |  |
| Ethernet/IP storage checksum failed. Data set to default values |                  |                               |                      |  |  |

| Event No.                                                       | 282              | Configuration Parameter       | N/A                  |  |  |
|-----------------------------------------------------------------|------------------|-------------------------------|----------------------|--|--|
| Fault/Alarm<br>Text                                             | DLX Checksum     | Auto Reset                    | N/A                  |  |  |
| Туре                                                            | Resettable Fault | Auto Clear                    | N/A                  |  |  |
| Fault Action                                                    | Coast            | Emergency Protection Override | Bit 7 "DevLogixFlts" |  |  |
| Description/Actions                                             |                  |                               |                      |  |  |
| DeviceLogix storage checksum failed. Data set to default values |                  |                               |                      |  |  |

| Event No.                                                            | 290              | Configuration Parameter       | N/A |  |  |
|----------------------------------------------------------------------|------------------|-------------------------------|-----|--|--|
| Fault/Alarm<br>Text                                                  | Prev Maint Reset | Auto Reset                    | N/A |  |  |
| Туре                                                                 | Alarm 1          | Auto Clear                    | N/A |  |  |
| Fault Action                                                         | N/A              | Emergency Protection Override | N/A |  |  |
| Description/Actions                                                  |                  |                               |     |  |  |
| Predictive maintenance function has reset an elapsed life parameter. |                  |                               |     |  |  |

| Event<br>No.                                                                      | Fault/Alarm<br>Text | Туре         | Fault<br>Action | Configuration<br>Parameter | Auto<br>Reset | Auto<br>Clear | Emergency<br>Protection Override |
|-----------------------------------------------------------------------------------|---------------------|--------------|-----------------|----------------------------|---------------|---------------|----------------------------------|
| 291                                                                               | HSFan Life          | Configurable | N/A             | 493 [HSFan<br>EventActn]   | N/A           | N/A           | Bit 8 "Board Faults"             |
| 292                                                                               | InFan Life          | Configurable | N/A             | 500 [InFan EventActn]      | N/A           | N/A           | Bit 8 "Board Faults              |
| 293                                                                               | MtrBrng Life        | Configurable | N/A             | 506<br>[MtrBrngEventActn]  | N/A           | N/A           | Bit 8 "Board Faults              |
| 294                                                                               | MtrBrng Lube        | Configurable | N/A             | 510<br>[MtrLubeEventActn]  | N/A           | N/A           | Bit 8 "Board Faults              |
| 295                                                                               | MachBrng Life       | Configurabel | N/A             | 515<br>[MtrBrngEventActn]  | N/A           | N/A           | Bit 8 "Board Faults              |
| 296                                                                               | MachBrng Lube       | Configurable | N/A             | 519<br>[MchLubeEventActn]  | N/A           | N/A           | Bit 8 "Board Faults              |
| Description/Actions                                                               |                     |              |                 |                            |               |               |                                  |
| Predictive maintenance function has reached the event level. Perform maintenance. |                     |              |                 |                            |               |               |                                  |

| Event No.                                                          | 300          | Configuration Parameter       | N/A |  |  |
|--------------------------------------------------------------------|--------------|-------------------------------|-----|--|--|
| Fault/Alarm<br>Text                                                | Emer Ovr Act | Auto Reset                    | N/A |  |  |
| Туре                                                               | N/A          | Auto Clear                    | N/A |  |  |
| Fault Action                                                       | N/A          | Emergency Protection Override | N/A |  |  |
| Description/Actions                                                |              |                               |     |  |  |
| Emergency Override Active. Emergency Override is currently active. |              |                               |     |  |  |

| Event No.                                                                  | 301              | Configuration Parameter       | N/A |  |  |
|----------------------------------------------------------------------------|------------------|-------------------------------|-----|--|--|
| Fault/Alarm<br>Text                                                        | Emer Ovr Not Act | Auto Reset                    | N/A |  |  |
| Туре                                                                       | N/A              | Auto Clear                    | N/A |  |  |
| Fault Action                                                               | N/A              | Emergency Protection Override | N/A |  |  |
| Description/Actions                                                        |                  |                               |     |  |  |
| Emergency Override Not Active. Emergency Override is not currently active. |                  |                               |     |  |  |

| Event<br>No. | Fault/Alarm Text                                     | Туре               | Fault<br>Action | Configuration<br>Parameter | Auto<br>Reset | Auto<br>Clear | Emergency<br>Protection Override |
|--------------|------------------------------------------------------|--------------------|-----------------|----------------------------|---------------|---------------|----------------------------------|
| 307          | Port 7 Invalid Card                                  | Non-reset<br>Fault | Coast           | N/A                        | N/A           | N/A           | N/A                              |
| 308          | Port 8 Invalid Card                                  |                    |                 |                            |               |               |                                  |
|              | Description/Actions                                  |                    |                 |                            |               |               |                                  |
| Option n     | Option not valid in that port. Remove option module. |                    |                 |                            |               |               |                                  |

| Event No.                                                                                      | 310              | Configuration Parameter       | N/A |  |  |
|------------------------------------------------------------------------------------------------|------------------|-------------------------------|-----|--|--|
| Fault/Alarm<br>Text                                                                            | Regeneration OK  | Auto Reset                    | N/A |  |  |
| Туре                                                                                           | Resettable Fault | Auto Clear                    | N/A |  |  |
| Fault Action                                                                                   | Coast            | Emergency Protection Override | N/A |  |  |
| Description/Actions                                                                            |                  |                               |     |  |  |
| The drive has detected that the 'Regeneration OK' input has transition to an 'inactive' state. |                  |                               |     |  |  |

| Event No.                                                    | 315            | Configuration Parameter       | Configured with Logix Controller |  |  |
|--------------------------------------------------------------|----------------|-------------------------------|----------------------------------|--|--|
| Fault/Alarm<br>Text                                          | Excess Psn Err | Auto Reset                    | N/A                              |  |  |
| Туре                                                         | Configurable   | Auto Clear                    | N/A                              |  |  |
| Fault Action                                                 | N/A            | Emergency Protection Override | N/A                              |  |  |
| Description/Actions                                          |                |                               |                                  |  |  |
| The absolute maximum Position Error value has been exceeded. |                |                               |                                  |  |  |

| Event<br>No.          | Fault/Alarm Text                                                                                                    | Туре    | Fault<br>Action | Configuration<br>Parameter | Auto<br>Reset | Auto<br>Clear | Emergency<br>Protection Override |
|-----------------------|----------------------------------------------------------------------------------------------------|---------|-----------------|----------------------------|---------------|---------------|----------------------------------|
| 318                   | OutCurShare PhU                                                                                                    | Alarm 1 | N/A             | N/A                        | N/A           | N/A           | N/A                              |
| 319                   | OutCurShare PhV                                                                                                    |         |                 |                            |               |               |                                  |
| 320                   | OutCurShare PhW                                                                                                    |         |                 |                            |               |               |                                  |
|                       | Description/Actions                                                                                                    |         |                 |                            |               |               |                                  |
| There is<br>the inver | There is output current sharing imbalance between parallel inverters in the phase indicated that is greater than 15% of the inverter rated current. |         |                 |                            |               |               |                                  |

| Event No.           | 322                     | Configuration Parameter                     | 20 (Port 10) [Recfg Acknowledge] |  |  |
|---------------------|-------------------------|---------------------------------------------|----------------------------------|--|--|
|                     |                         |                                             | 21 (Port 10) [Effcty I Rating]   |  |  |
| Fault/Alarm<br>Text | N-1 Operation           | Auto Reset                                  | N/A                              |  |  |
| Туре                | Alarm 1                 | Auto Clear                                  | N/A                              |  |  |
| Fault Action        | N/A                     | Emergency Protection Override               | N/A                              |  |  |
| Description/Actions |                         |                                             |                                  |  |  |
| Drive is operati    | ing with fewer inverter | s than the original parallel configuration. |                                  |  |  |

| Event No.                                                                                | 324             | Configuration Parameter       | N/A |  |  |
|------------------------------------------------------------------------------------------|-----------------|-------------------------------|-----|--|--|
| Fault/Alarm<br>Text                                                                      | DC Bus Mismatch | Auto Reset                    | N/A |  |  |
| Туре                                                                                     | Non-reset Fault | Auto Clear                    | N/A |  |  |
| Fault Action                                                                             | Coast           | Emergency Protection Override | N/A |  |  |
| Description/Actions                                                                      |                 |                               |     |  |  |
| There is a bus voltage imbalance between parallel inverters that is greater than 50V DC. |                 |                               |     |  |  |

| Event<br>No.         | Fault/Alarm Text                                                                                                    | Туре    | Fault<br>Action | Configuration<br>Parameter | Auto<br>Reset | Auto<br>Clear | Emergency<br>Protection Override |
|----------------------|----------------------------------------------------------------------------------------------------|---------|-----------------|----------------------------|---------------|---------------|----------------------------------|
| 327                  | HS Temp Imbal U                                                                                                    | Alarm 1 | N/A             | N/A                        | N/A           | N/A           | N/A                              |
| 328                  | HS Temp Imbal V                                                                                                    |         |                 |                            |               |               |                                  |
| 329                  | HS Temp Imbal W                                                                                                    |         |                 |                            |               |               |                                  |
|                      | Description/Actions                                                                                                    |         |                 |                            |               |               |                                  |
| There is a (52.7° F) | There is a heatsink temperature imbalance between parallel inverters in the phase indicated that is greater than 11.5° C<br>52.7° F). |         |                 |                            |               |               |                                  |

| Event<br>No.        | Fault/Alarm Text                                                                                                    | Туре                | Fault<br>Action | Configuration<br>Parameter | Auto<br>Reset | Auto<br>Clear | Emergency<br>Protection Override |
|---------------------|----------------------------------------------------------------------------------------------------|---------------------|-----------------|----------------------------|---------------|---------------|----------------------------------|
| 331                 | 11 Comm Loss                                                                                                    | Resettable<br>Fault | Coast           | N/A                        | N/A           | N/A           | N/A                              |
| 332                 | l2 Comm Loss                                                                                                    | 1                   |                 |                            |               |               |                                  |
| 333                 | l3 Comm Loss                                                                                                    | 1                   |                 |                            |               |               |                                  |
| Description/Actions |                                                                                                    |                     |                 |                            |               |               |                                  |
| A comm              | A communications fault has occurred between the main control board and the power layer interface board on inverter <i>n</i> . |                     |                 |                            |               |               |                                  |

| Event<br>No. | Fault/Alarm Text                                                                                                    | Туре                | Fault<br>Action | Configuration<br>Parameter | Auto<br>Reset | Auto<br>Clear | Emergency<br>Protection Override |
|--------------|----------------------------------------------------------------------------------------------------|---------------------|-----------------|----------------------------|---------------|---------------|----------------------------------|
| 341          | C1 Comm Loss                                                                                                    | Resettable<br>Fault | Coast           | N/A                        | N/A           | N/A           | N/A                              |
| 342          | C2 Comm Loss                                                                                                    | 1                   |                 |                            |               |               |                                  |
| 343          | C3 Comm Loss                                                                                                    | 1                   |                 |                            |               |               |                                  |
| -            | Description/Actions                                                                                                    |                     |                 |                            |               |               |                                  |
| A comm       | A communications fault has occurred between the main control board and the converter gate board on converter <i>n</i> . |                     |                 |                            |               |               | d on converter <i>n</i> .        |

| Event<br>No.        | Fault/Alarm Text                                                                                                    | Туре    | Fault<br>Action | Configuration<br>Parameter | Auto<br>Reset | Auto<br>Clear | Emergency<br>Protection Override |
|---------------------|----------------------------------------------------------------------------------------------------|---------|-----------------|----------------------------|---------------|---------------|----------------------------------|
| 351                 | In Cur Share L1                                                                                                    | Alarm 1 | N/A             | N/A                        | N/A           | N/A           | N/A                              |
| 352                 | In Cur Share L2                                                                                                    | 1       |                 |                            |               |               |                                  |
| 353                 | In Cur Share L3                                                                                                    | 1       |                 |                            |               |               |                                  |
| Description/Actions |                                                                                                    |         |                 |                            |               |               |                                  |
| There is            | There is an input current sharing imbalance between parallel converters in the AC line indicated that is greater than 15% |         |                 |                            |               |               |                                  |

of the converter rated current.

| Event<br>No.         | Fault/Alarm Text                                                                                                    | Туре    | Fault<br>Action | Configuration<br>Parameter | Auto<br>Reset | Auto<br>Clear | Emergency<br>Protection Override |
|----------------------|----------------------------------------------------------------------------------------------------|---------|-----------------|----------------------------|---------------|---------------|----------------------------------|
| 357                  | In VIt Imbal L12                                                                                                    | Alarm 1 | N/A             | N/A                        | N/A           | N/A           | N/A                              |
| 358                  | In VIt Imbal L23                                                                                                    | -       |                 |                            |               |               |                                  |
| 359                  | In VIt Imbal L31                                                                                                    | -       |                 |                            |               |               |                                  |
|                      | Description/Actions                                                                                                    |         |                 |                            |               |               |                                  |
| There is<br>the conv | There is an input line voltage imbalance between parallel converters in the AC lines indicated that is greater than 5% of the converter rated voltage. |         |                 |                            |               |               |                                  |

| Event No.                                                                                 | 360              | Configuration Parameter       | N/A                  |  |  |
|-------------------------------------------------------------------------------------------|------------------|-------------------------------|----------------------|--|--|
| Fault/Alarm<br>Text                                                                       | N-1 See Manual   | Auto Reset                    | N/A                  |  |  |
| Туре                                                                                      | Resettable Fault | Auto Clear                    | N/A                  |  |  |
| Fault Action                                                                              | Coast            | Emergency Protection Override | Bit 8 "Board Faults" |  |  |
| Description/Actions                                                                       |                  |                               |                      |  |  |
| The number of active inverters has been reduced from the original parallel configuration. |                  |                               |                      |  |  |

| Event No.                                                              | 361               | Configuration Parameter       | N/A                  |  |  |
|------------------------------------------------------------------------|-------------------|-------------------------------|----------------------|--|--|
| Fault/Alarm<br>Text                                                    | Rerate See Manual | Auto Reset                    | N/A                  |  |  |
| Туре                                                                   | Resettable Fault  | Auto Clear                    | N/A                  |  |  |
| Fault Action                                                           | Coast             | Emergency Protection Override | Bit 8 "Board Faults" |  |  |
| Description/Actions                                                    |                   |                               |                      |  |  |
| The drive rating has changed from the original parallel configuration. |                   |                               |                      |  |  |

| Event No.                                                                                  | 362              | Configuration Parameter       | N/A |  |  |
|--------------------------------------------------------------------------------------------|------------------|-------------------------------|-----|--|--|
| Fault/Alarm<br>Text                                                                        | Cnv/Inv Mismatch | Auto Reset                    | N/A |  |  |
| Туре                                                                                       | Alarm 2          | Auto Clear                    | N/A |  |  |
| Fault Action                                                                               | N/A              | Emergency Protection Override | N/A |  |  |
| Description/Actions                                                                        |                  |                               |     |  |  |
| There is a voltage class mismatch between the installed parallel inverters and converters. |                  |                               |     |  |  |

| Event No.           | 363                     | Configuration Parameter                     | N/A                           |  |  |  |
|---------------------|-------------------------|---------------------------------------------|-------------------------------|--|--|--|
| Fault/Alarm<br>Text | CBP/Inv Mismatch        | Auto Reset                                  | N/A                           |  |  |  |
| Туре                | Alarm 2                 | Auto Clear                                  | N/A                           |  |  |  |
| Fault Action        | N/A                     | Emergency Protection Override               | N/A                           |  |  |  |
| Description/Actions |                         |                                             |                               |  |  |  |
| There is a volta    | ge class mismatch betwe | een the installed parallel inverters and co | ommon DC bus precharge units. |  |  |  |

| Event No.                                                                               | 364              | Configuration Parameter       | N/A |  |  |  |
|-----------------------------------------------------------------------------------------|------------------|-------------------------------|-----|--|--|--|
| Fault/Alarm<br>Text                                                                     | CBP Num Mismatch | Auto Reset                    | N/A |  |  |  |
| Туре                                                                                    | Alarm 2          | Auto Clear                    | N/A |  |  |  |
| Fault Action                                                                            | N/A              | Emergency Protection Override | N/A |  |  |  |
| Description/Actions                                                                     |                  |                               |     |  |  |  |
| The number of active inverters and active common DC bus precharge units does not match. |                  |                               |     |  |  |  |

| Event No.                                            | 365              | Configuration Parameter       | N/A |  |  |
|------------------------------------------------------|------------------|-------------------------------|-----|--|--|
| Fault/Alarm<br>Text                                  | Zero Cnv/Prechrg | Auto Reset                    | N/A |  |  |
| Туре                                                 | Alarm 2          | Auto Clear                    | N/A |  |  |
| Fault Action                                         | N/A              | Emergency Protection Override | N/A |  |  |
| Description/Actions                                  |                  |                               |     |  |  |
| No converter or common DC bus precharge unit exists. |                  |                               |     |  |  |

| Event No.                                                            | 366              | Configuration Parameter       | N/A |  |
|----------------------------------------------------------------------|------------------|-------------------------------|-----|--|
| Fault/Alarm<br>Text                                                  | Cnv Num Mismatch | Auto Reset                    | N/A |  |
| Туре                                                                 | Alarm 2          | Auto Clear                    | N/A |  |
| Fault Action                                                         | N/A              | Emergency Protection Override | N/A |  |
| Description/Actions                                                  |                  |                               |     |  |
| The number of active inverters and active converters does not match. |                  |                               |     |  |

| Event<br>No.      | Fault/Alarm Text                                                                                                    | Туре                | Fault<br>Action | Configuration<br>Parameter | Auto<br>Reset | Auto<br>Clear | Emergency<br>Protection Override |
|-------------------|----------------------------------------------------------------------------------------------------|---------------------|-----------------|----------------------------|---------------|---------------|----------------------------------|
| 371               | P1 Comm Loss                                                                                                    | Resettable<br>Fault | Coast           | N/A                        | N/A           | N/A           | N/A                              |
| 372               | P2 Comm Loss                                                                                                    |                     |                 |                            |               |               |                                  |
|                   | Description/Actions                                                                                                    |                     |                 |                            |               |               |                                  |
| A commı<br>common | A communications fault has occurred between the main control board and the DC precharge control board on the common DC bus precharge unit <i>n</i> . |                     |                 |                            |               |               |                                  |

| Event No.           | 380                       | Configuration Parameter       | N/A |  |  |
|---------------------|---------------------------|-------------------------------|-----|--|--|
| Fault/Alarm<br>Text | PWM FPGA Overrun          | Auto Reset                    | N/A |  |  |
| Туре                | Alarm 1                   | Auto Clear                    | N/A |  |  |
| Fault Action        | N/A                       | Emergency Protection Override | N/A |  |  |
| Description/Actions |                           |                               |     |  |  |
| The time limit o    | n the PWM write to the FF | PGA was exceeded.             |     |  |  |

| Event No.                                            | 900                   | Configuration Parameter       | N/A |  |
|------------------------------------------------------|-----------------------|-------------------------------|-----|--|
| Fault/Alarm<br>Text                                  | 900                   | Auto Reset                    | N/A |  |
| Туре                                                 | Automatic Drive Reset | Auto Clear                    | N/A |  |
| Fault Action                                         | Coast                 | Emergency Protection Override | N/A |  |
| Description/Actions                                  |                       |                               |     |  |
| Critical input exception. Contact technical support. |                       |                               |     |  |

| Event No.                                       | 901                   | Configuration Parameter       | N/A |  |
|-------------------------------------------------|-----------------------|-------------------------------|-----|--|
| Fault/Alarm<br>Text                             | Machine Check         | Auto Reset                    | N/A |  |
| Туре                                            | Automatic Drive Reset | Auto Clear                    | N/A |  |
| Fault Action                                    | Coast                 | Emergency Protection Override | N/A |  |
| Description/Actions                             |                       |                               |     |  |
| Internal error. Replace the main control board. |                       |                               |     |  |

| Event<br>No. | Fault/Alarm Text                                      | Туре                     | Fault<br>Action | Configuration<br>Parameter | Auto<br>Reset | Auto<br>Clear | Emergency<br>Protection Override |
|--------------|-------------------------------------------------------|--------------------------|-----------------|----------------------------|---------------|---------------|----------------------------------|
| 902          | Data Storage Error                                    | Automatic<br>Drive Reset | Coast           | N/A                        | N/A           | N/A           | N/A                              |
| 903          | Instruction Storage<br>Error                          |                          |                 |                            |               |               |                                  |
|              | Description/Actions                                   |                          |                 |                            |               |               |                                  |
| Cache m      | Cache memory corrupt. Replace the main control board. |                          |                 |                            |               |               |                                  |

| Event No.                                                                             | 905                   | Configuration Parameter       | N/A |  |
|---------------------------------------------------------------------------------------|-----------------------|-------------------------------|-----|--|
| Fault/Alarm<br>Text                                                                   | Alignment Error       | Auto Reset                    | N/A |  |
| Туре                                                                                  | Automatic Drive Reset | Auto Clear                    | N/A |  |
| Fault Action                                                                          | Coast                 | Emergency Protection Override | N/A |  |
| Description/Actions                                                                   |                       |                               |     |  |
| Pointer is pointing to a non-boundary member. Obtain test points and check grounding. |                       |                               |     |  |

| Event No.                                                           | 906                   | Configuration Parameter       | N/A |  |
|---------------------------------------------------------------------|-----------------------|-------------------------------|-----|--|
| Fault/Alarm<br>Text                                                 | Program Error         | Auto Reset                    | N/A |  |
| Туре                                                                | Automatic Drive Reset | Auto Clear                    | N/A |  |
| Fault Action                                                        | Coast                 | Emergency Protection Override | N/A |  |
| Description/Actions                                                 |                       |                               |     |  |
| 3ad memory read. Check grounding or replace the main control board. |                       |                               |     |  |

| Event No.                           | 907                           | Configuration Parameter       | N/A |  |  |
|-------------------------------------|-------------------------------|-------------------------------|-----|--|--|
| Fault/Alarm<br>Text                 | Floating Point Unit Not<br>On | Auto Reset                    | N/A |  |  |
| Туре                                | Automatic Drive Reset         | Auto Clear                    | N/A |  |  |
| Fault Action                        | Coast                         | Emergency Protection Override | N/A |  |  |
| Description/Actions                 |                               |                               |     |  |  |
| Firmware issue. Obtain test points. |                               |                               |     |  |  |

| Event No.           | 909                                                       | Configuration Parameter       | N/A |  |  |
|---------------------|-----------------------------------------------------------|-------------------------------|-----|--|--|
| Fault/Alarm<br>Text | Aux Processor Not On                                      | Auto Reset                    | N/A |  |  |
| Туре                | Automatic Drive Reset                                     | Auto Clear                    | N/A |  |  |
| Fault Action        | Coast                                                     | Emergency Protection Override | N/A |  |  |
| Description/Actions |                                                           |                               |     |  |  |
| Auxiliary proc      | Auxiliary processor interrupt. Contact technical support. |                               |     |  |  |

| Event No.                                                                              | 912                   | Configuration Parameter       | N/A |  |
|----------------------------------------------------------------------------------------|-----------------------|-------------------------------|-----|--|
| Fault/Alarm<br>Text                                                                    | Watchdog              | Auto Reset                    | N/A |  |
| Туре                                                                                   | Automatic Drive Reset | Auto Clear                    | N/A |  |
| Fault Action                                                                           | Coast                 | Emergency Protection Override | N/A |  |
| Description/Actions                                                                    |                       |                               |     |  |
| The timer counted down, reached 0, and fault occurred. Replace the main control board. |                       |                               |     |  |

| Event No.                                                                                             | 913                   | Configuration Parameter       | N/A |  |
|----------------------------------------------------------------------------------------------------|-----------------------|-------------------------------|-----|--|
| Fault/Alarm<br>Text                                                                                   | Data TLB Error        | Auto Reset                    | N/A |  |
| Туре                                                                                                  | Automatic Drive Reset | Auto Clear                    | N/A |  |
| Fault Action                                                                                          | Coast                 | Emergency Protection Override | N/A |  |
| Description/Actions                                                                                   |                       |                               |     |  |
| Processor attempted to access non-boundary memory. Check grounding or replace the main control board. |                       |                               |     |  |

| Event No.                                                                                             | 914                   | Configuration Parameter       | N/A |  |
|----------------------------------------------------------------------------------------------------|-----------------------|-------------------------------|-----|--|
| Fault/Alarm<br>Text                                                                                   | Instruction TLB Error | Auto Reset                    | N/A |  |
| Туре                                                                                                  | Automatic Drive Reset | Auto Clear                    | N/A |  |
| Fault Action                                                                                          | Coast                 | Emergency Protection Override | N/A |  |
| Description/Actions                                                                                   |                       |                               |     |  |
| Processor attempted to access non-boundary memory. Check grounding or replace the main control board. |                       |                               |     |  |

| Event No.           | 916                                                             | Configuration Parameter       | N/A |  |  |
|---------------------|-----------------------------------------------------------------|-------------------------------|-----|--|--|
| Fault/Alarm<br>Text | FPGA Failed to Load                                             | Auto Reset                    | N/A |  |  |
| Туре                | Automatic Drive Reset                                           | Auto Clear                    | N/A |  |  |
| Fault Action        | Coast                                                           | Emergency Protection Override | N/A |  |  |
| Description/Actions |                                                                 |                               |     |  |  |
| MCB failed to lo    | ICB failed to load on power-up. Replace the main control board. |                               |     |  |  |

| Event No.           | 917                                                                              | Configuration Parameter       | 964 [CRC Flt Cfg] only |  |
|---------------------|----------------------------------------------------------------------------------|-------------------------------|------------------------|--|
| Fault/Alarm<br>Text | FPGA CRC Failure                                                                 | Auto Reset                    | N/A                    |  |
| Туре                | Resettable Fault (753)<br>Disabled (755 LP)<br>Automatic Drive Reset<br>(755 HP) | Auto Clear                    | N/A                    |  |
| Fault Action        | Coast                                                                            | Emergency Protection Override | N/A                    |  |
| Description/Actions |                                                                                  |                               |                        |  |
| Change fault co     | Change fault configuration (753). Replace the main control board.                |                               |                        |  |

| Event No.                                                                                                    | 918                   | Configuration Parameter       | N/A |  |
|----------------------------------------------------------------------------------------------------|-----------------------|-------------------------------|-----|--|
| Fault/Alarm<br>Text                                                                                                    | Control Task Overrun  | Auto Reset                    | N/A |  |
| Туре                                                                                                    | Automatic Drive Reset | Auto Clear                    | N/A |  |
| Fault Action                                                                                                    | Coast                 | Emergency Protection Override | N/A |  |
| Description/Actions                                                                                                    |                       |                               |     |  |
| Carrier frequency changes when passing through 7 Hz. In P40 [Mtr Option Cfg], set the PWM to 2 kHz or turn on the PWM FreqLock" Bit 9. Or flash the drive to 8.001. |                       |                               |     |  |

| Event No.                                                                                                    | 919                   | Configuration Parameter       | N/A |  |
|----------------------------------------------------------------------------------------------------|-----------------------|-------------------------------|-----|--|
| Fault/Alarm<br>Text                                                                                                    | System Task Overrun   | Auto Reset                    | N/A |  |
| Туре                                                                                                    | Automatic Drive Reset | Auto Clear                    | N/A |  |
| Fault Action                                                                                                    | Coast                 | Emergency Protection Override | N/A |  |
| Description/Actions                                                                                                    |                       |                               |     |  |
| The control task is not finished and being told to run again. If fault does not clear, replace the main control board. |                       |                               |     |  |

| Event No.           | 920                          | Configuration Parameter                     | N/A                            |  |
|---------------------|------------------------------|---------------------------------------------|--------------------------------|--|
| Fault/Alarm<br>Text | 5 mSec Task Overrun          | Auto Reset                                  | N/A                            |  |
| Туре                | Automatic Drive Reset        | Auto Clear                                  | N/A                            |  |
| Fault Action        | Coast                        | Emergency Protection Override               | N/A                            |  |
| Description/Actions |                              |                                             |                                |  |
| The control tas     | k not finished and being tol | d to run again. If fault does not clear, re | eplace the main control board. |  |

| Event No.           | 921                                                                      | Configuration Parameter       | N/A |  |  |
|---------------------|--------------------------------------------------------------------------|-------------------------------|-----|--|--|
| Fault/Alarm<br>Text | Control Task Stall                                                       | Auto Reset                    | N/A |  |  |
| Туре                | Automatic Drive Reset                                                    | Auto Clear                    | N/A |  |  |
| Fault Action        | Coast                                                                    | Emergency Protection Override | N/A |  |  |
| Description/Actions |                                                                          |                               |     |  |  |
| Control task sta    | Control task stalled. Check grounding or replace the main control board. |                               |     |  |  |

| Event No.                                                               | 922                   | Configuration Parameter       | N/A |  |
|-------------------------------------------------------------------------|-----------------------|-------------------------------|-----|--|
| Fault/Alarm<br>Text                                                     | System Task Stall     | Auto Reset                    | N/A |  |
| Туре                                                                    | Automatic Drive Reset | Auto Clear                    | N/A |  |
| Fault Action                                                            | Coast                 | Emergency Protection Override | N/A |  |
| Description/Actions                                                     |                       |                               |     |  |
| System task stalled. Check grounding or replace the main control board. |                       |                               |     |  |

| Event No.                                                               | 923                   | Configuration Parameter       | N/A |  |
|-------------------------------------------------------------------------|-----------------------|-------------------------------|-----|--|
| Fault/Alarm<br>Text                                                     | 5 mSec Task Stall     | Auto Reset                    | N/A |  |
| Туре                                                                    | Automatic Drive Reset | Auto Clear                    | N/A |  |
| Fault Action                                                            | Coast                 | Emergency Protection Override | N/A |  |
| Description/Actions                                                     |                       |                               |     |  |
| 5 msec task stalled. Check grounding or replace the main control board. |                       |                               |     |  |

| Event No.           | 924                        | Configuration Parameter            | N/A |  |
|---------------------|----------------------------|------------------------------------|-----|--|
| Fault/Alarm<br>Text | Background Task Stall      | Auto Reset                         | N/A |  |
| Туре                | Automatic Drive Reset      | Auto Clear                         | N/A |  |
| Fault Action        | Coast                      | Emergency Protection Override      | N/A |  |
| Description/Actions |                            |                                    |     |  |
| Background tas      | k stalled. Check grounding | or replace the main control board. |     |  |

| Event No.                             | 925                   | Configuration Parameter       | N/A |  |
|---------------------------------------|-----------------------|-------------------------------|-----|--|
| Fault/Alarm<br>Text                   | Stack Overflow        | Auto Reset                    | N/A |  |
| Туре                                  | Automatic Drive Reset | Auto Clear                    | N/A |  |
| Fault Action                          | Coast                 | Emergency Protection Override | N/A |  |
| Description/Actions                   |                       |                               |     |  |
| irmware overflow. Obtain test points. |                       |                               |     |  |

| Event No.                                  | 926                   | Configuration Parameter       | N/A |  |
|--------------------------------------------|-----------------------|-------------------------------|-----|--|
| Fault/Alarm<br>Text                        | Ethernet Error        | Auto Reset                    | N/A |  |
| Туре                                       | Automatic Drive Reset | Auto Clear                    | N/A |  |
| Fault Action                               | Coast                 | Emergency Protection Override | N/A |  |
| Description/Actions                        |                       |                               |     |  |
| Ethernet error. Contact technical support. |                       |                               |     |  |

| Event No.                                           | 927                   | Configuration Parameter       | N/A |
|-----------------------------------------------------|-----------------------|-------------------------------|-----|
| Fault/Alarm<br>Text                                 | CIP Motion Error      | Auto Reset                    | N/A |
| Туре                                                | Automatic Drive Reset | Auto Clear                    | N/A |
| Fault Action                                        | Coast                 | Emergency Protection Override | N/A |
| Description/Actions                                 |                       |                               |     |
| Integrated motion error. Contact technical support. |                       |                               |     |
| Event No.           | 14037            | Configuration Parameter       | 52 [DLX Prog Cond] |
|---------------------|------------------|-------------------------------|--------------------|
| Fault/Alarm<br>Text | Net IO Tiimeout  | Auto Reset                    | N/A                |
| Туре                | Configurarable   | Auto Clear                    | N/A                |
| Fault Action        | N/A              | Emergency Protection Override | N/A                |
|                     |                  | Description/Actions           |                    |
| DeviceLogix ha      | s been disabled. |                               |                    |

| Event<br>No. | Fault/Alarm Text | Туре               | Fault<br>Action | Configuration<br>Parameter | Auto<br>Reset | Auto<br>Clear | Emergency<br>Protection Override |
|--------------|------------------|--------------------|-----------------|----------------------------|---------------|---------------|----------------------------------|
| 10101        | I1 Comm Loss     | Non-reset<br>Fault | Coast           | N/A                        | N/A           | N/A           | N/A                              |
| 10201        | 2 Comm Loss      |                    |                 |                            |               |               |                                  |
| 10301        | 13 Comm Loss     | 1                  |                 |                            |               |               |                                  |
|              | -                | -                  | De              | scription/Actions          |               | _             | •                                |

Indicates that the communication connection from the fiber optic interface board to the power layer interface board has been lost. Once the root cause of the communication fault has been resolved, power must be cycled, or a drive reset must be initiated to clear this fault.

Verify the status of the Fiber Loss pin segment of the power-layer interface board LED.

Verify that the fiber optic cables are properly connected to the transceivers.

Verify that the transceivers are properly seated in the ports.

Verify that the fiber optic cable is not cracked or broken.

Verify that power is applied to the fiber optic interface board and power layer interface board.

ATTENTION: Hazard of permanent eye damage exists when using optical transmission equipment. This product emits intense light and invisible radiation. Do not look into fiber-optic ports or fiber-optic cable connectors. Remove power from the drive before disconnecting fiber optic cables

| Event<br>No. | Fault/Alarm Text         | Туре               | Fault<br>Action | Configuration<br>Parameter | Auto<br>Reset | Auto<br>Clear | Emergency<br>Protection Override |
|--------------|--------------------------|--------------------|-----------------|----------------------------|---------------|---------------|----------------------------------|
| 10102        | 11 Thermal Const         | Non-reset<br>Fault | Coast           | N/A                        | N/A           | N/A           | N/A                              |
| 10202        | l2 Thermal Const         |                    |                 |                            |               |               |                                  |
| 10302        | l3 Thermal Const         | 1                  |                 |                            |               |               |                                  |
|              |                          |                    | Des             | cription/Actions           |               |               |                                  |
| The the      | rmal model data sent     | to the power la    | yer interfa     | ace board are incorrect.   |               |               |                                  |
| • Ver        | ify that the inverter is | the correct ratir  | ng for the      | drive.                     |               |               |                                  |
| • Cor        | mpare the firmware re    | visions of the p   | ower laye       | r interface and control b  | oard for co   | ompatibility  | у.                               |

If necessary, reflash the application firmware in control board.

| Event<br>No. | Fault/Alarm Text                                                                  | Туре               | Fault<br>Action | Configuration<br>Parameter | Auto<br>Reset | Auto<br>Clear | Emergency<br>Protection Override |  |  |
|--------------|-----------------------------------------------------------------------------------|--------------------|-----------------|----------------------------|---------------|---------------|----------------------------------|--|--|
| 10102        | 11 Thermal Const                                                                  | Non-reset<br>Fault | Coast           | N/A                        | N/A           | N/A           | N/A                              |  |  |
| 10202        | l2 Thermal Const                                                                  |                    |                 |                            |               |               |                                  |  |  |
| 10302        | l3 Thermal Const                                                                  |                    |                 |                            |               |               |                                  |  |  |
| Event<br>No. | Fault/Alarm Text                                                                  | Туре               | Fault<br>Action | Configuration<br>Parameter | Auto<br>Reset | Auto<br>Clear | Emergency<br>Protection Override |  |  |
| 10103        | I1 HSF an Slow                                                                    | Alarm 1            | N/A             | N/A                        | N/A           | N/A           | N/A                              |  |  |
| 10203        | I1 HSF an Slow                                                                    |                    |                 |                            |               |               |                                  |  |  |
| 10303        | I1 HSF an Slow                                                                    |                    |                 |                            |               |               |                                  |  |  |
|              |                                                                                   | <u> </u>           | Des             | cription/Actions           |               | 1             |                                  |  |  |
| The inve     | rter heatsink fan is ru                                                           | Inning below no    | ormal ope       | rating speed.              |               |               |                                  |  |  |
| • Veri       | fy the actual fan spee                                                            | ed in [In HSFan    | Speed] (I       | Port 10).                  |               |               |                                  |  |  |
| • Che        | ck for debris in the fa                                                           | n. If necessary    | , clean the     | e fan and housing.         |               |               |                                  |  |  |
| • Che        | <ul> <li>Check for noise at the fan, indicating motor bearing failure.</li> </ul> |                    |                 |                            |               |               |                                  |  |  |
| • Veri       | fy that the fan power                                                             | and feedback       | connectior      | ns are not lose or discor  | nnected.      |               |                                  |  |  |
| • Rep        | lace the fan, if neces                                                            | sary.              |                 |                            |               |               |                                  |  |  |

| Event<br>No.                   | Fault/Alarm Text                                       | Туре                            | Fault<br>Action               | Configuration<br>Parameter                      | Auto<br>Reset              | Auto<br>Clear | Emergency<br>Protection Override |
|--------------------------------|--------------------------------------------------------|---------------------------------|-------------------------------|-------------------------------------------------|----------------------------|---------------|----------------------------------|
| 10104                          | I1 Overcurr Upos                                       | Resettable<br>fault             | Coast                         | N/A                                             | Yes                        | Yes           | N/A                              |
| 10204                          | l2 Overcurr Upos                                       |                                 |                               |                                                 |                            |               |                                  |
| 10304                          | l3 Overcurr Upos                                       | 1                               |                               |                                                 |                            |               |                                  |
| 10105                          | 11 Overcurr UNeg                                       | -                               |                               |                                                 |                            |               |                                  |
| 10205                          | 2 Overcurr UNeg                                        | -                               |                               |                                                 |                            |               |                                  |
| 10305                          | 13 Overcurr UNeg                                       | -                               |                               |                                                 |                            |               |                                  |
| 10106                          | 11 Overcurr VPos                                       | -                               |                               |                                                 |                            |               |                                  |
| 10206                          | 2 Overcurr VPos                                        | -                               |                               |                                                 |                            |               |                                  |
| 10306                          | l3 Overcurr VPos                                       | -                               |                               |                                                 |                            |               |                                  |
| 10107                          | 11 Overcurr VNeg                                       | -                               |                               |                                                 |                            |               |                                  |
| 10207                          | 2 Overcurr VNeg                                        | -                               |                               |                                                 |                            |               |                                  |
| 10307                          | 13 Overcurr VNeg                                       | -                               |                               |                                                 |                            |               |                                  |
| 10108                          | 11 Overcurr WPos                                       | -                               |                               |                                                 |                            |               |                                  |
| 10208                          | 2 Overcurr WPos                                        | -                               |                               |                                                 |                            |               |                                  |
| 10308                          | l3 Overcurr WPos                                       | -                               |                               |                                                 |                            |               |                                  |
| 10109                          | 11 Overcurr WNeg                                       | -                               |                               |                                                 |                            |               |                                  |
| 10209                          | 2 Overcurr WNeg                                        | -                               |                               |                                                 |                            |               |                                  |
| 10309                          | 13 Overcurr WNeg                                       | -                               |                               |                                                 |                            |               |                                  |
|                                | -1                                                     | <u>_</u>                        | Descr                         | iption/Actions                                  | -1                         | -1            |                                  |
| An instar                      | ntaneous overcurrent (IC                               | C) has occu                     | rred in the                   | U, V, or W phase, po                            | sitive or ne               | gative leg.   |                                  |
| • Red                          | uce the mechanical load                                | l.                              |                               |                                                 |                            |               |                                  |
| • Che                          | ck the motor and connec                                | ctions.                         |                               |                                                 |                            |               |                                  |
| <ul> <li>With volta</li> </ul> | n motor disconnected, rui<br>ages. If an IOC occurs in | n the drive-in<br>าmediately af | i open loop<br>fter restartii | , in V/Hz mode and cl<br>ng the drive, check th | heck for su<br>e appropriរ | Ifficient ou  | tput phase-to-phase<br>t sensor. |

| Even<br>No.   | t                                                                                                    | Fault/Alarm Text      | Туре                | Fault<br>Action | Configuration<br>Parameter | Auto<br>Reset | Auto<br>Clear | Emergency<br>Protection Override |  |  |
|---------------|----------------------------------------------------------------------------------------------------|-----------------------|---------------------|-----------------|----------------------------|---------------|---------------|----------------------------------|--|--|
| 1011          | 0                                                                                                    | I1 Bus Overvolt       | Resettable<br>fault | Coast           | N/A                        | Yes           | Yes           | N/A                              |  |  |
| 1021          | 0                                                                                                    | l2 Bus Overvolt       |                     |                 |                            |               |               |                                  |  |  |
| 1031          | 0                                                                                                    | 13 Bus Overvolt       |                     |                 |                            |               |               |                                  |  |  |
|               | Description/Actions                                                                                                    |                       |                     |                 |                            |               |               |                                  |  |  |
| The [         | DC b                                                                                                    | us has exceeded the   | e maximum val       | ue.             |                            |               |               |                                  |  |  |
| • \           | /erify                                                                                                    | / the correct voltage | on the AC inpu      | ıt line.        |                            |               |               |                                  |  |  |
| • F           | Redu                                                                                                    | ce the mechanical lo  | oad and/or rate     | of decele       | eration.                   |               |               |                                  |  |  |
| • (<br>1<br>t | Compare the DC bus voltage displayed in [In DC Bus Volt] (port 10), in [Cn DC Bus Volt] (port 11), and with a meter using the DC+ and DC- test points at the top of the inverter. If the measurements do not match, the components that are used for DC bus voltage feedback sensing can be damaged or incorrect. Replace the power supply, power control, and power-layer interface circuit boards. |                       |                     |                 |                            |               |               |                                  |  |  |

| Event<br>No. | Fault/Alarm Text       | Туре                | Fault<br>Action | Configuration<br>Parameter | Auto<br>Reset | Auto<br>Clear | Emergency<br>Protection Override |  |  |  |  |
|--------------|------------------------|---------------------|-----------------|----------------------------|---------------|---------------|----------------------------------|--|--|--|--|
| 10111        | I1 Ground Fault        | Resettable<br>fault | Coast           | N/A                        | Yes           | Yes           | N/A                              |  |  |  |  |
| 10211        | l2 Ground Fault        |                     |                 |                            |               |               |                                  |  |  |  |  |
| 10311        | l3 Ground Fault        | 1                   |                 |                            |               |               |                                  |  |  |  |  |
|              | Description/Actions    |                     |                 |                            |               |               |                                  |  |  |  |  |
| A curren     | it path to earth groun | d greater than 2    | 25 % of dr      | ive rating has occurred.   |               |               |                                  |  |  |  |  |

Perform a Megger or surge test on a disconnected motor. Replace the motor, if necessary.

Check the output phase current displayed in [In U Phase Curr], [In V Phase Curr], and [In W Phase Curr] (port 10) for an imbalance. [In Gnd Current] (port 10) is the calculated (not measured) ground current based on the phase currents.

If the ground fault happens immediately when the drive is started, view the values of the output phase current parameters (noted in the second bullet) when running the drive with a light load or perform a trending analysis.

Reseat the rating plug and current transducer wiring harness.

| Event<br>No.                         | Fault/Alarm Text                                                                                                    | Туре                                   | Fault<br>Action            | Configuration<br>Parameter                       | Auto<br>Reset              | Auto<br>Clear               | Emergency<br>Protection Override |  |  |  |  |
|--------------------------------------|----------------------------------------------------------------------------------------------------|----------------------------------------|----------------------------|--------------------------------------------------|----------------------------|-----------------------------|----------------------------------|--|--|--|--|
| 10112                                | I1 IGBT OvrTemp                                                                                                    | Resettable<br>fault                    | Coast                      | N/A                                              | Yes                        | Yes                         | N/A                              |  |  |  |  |
| 10212                                | l2 IGBT OvrTemp                                                                                                    | iauit                                  |                            |                                                  |                            |                             |                                  |  |  |  |  |
| 10312                                | 13 IGBT OvrTemp                                                                                                    | 1                                      |                            |                                                  |                            |                             |                                  |  |  |  |  |
|                                      | Description/Actions                                                                                                    |                                        |                            |                                                  |                            |                             |                                  |  |  |  |  |
| An IGB<br>temper                     | T over temperature ha<br>ature plus a rise based                                                                                    | as been detecte<br>d on recent cur     | ed. This po<br>rents thro  | ower layer interface boa<br>ugh the inverter.    | rd calculate               | ed this val                 | ue based on the NTC              |  |  |  |  |
| <ul> <li>Ch</li> <li>this</li> </ul> | leck the NTC temperat<br>s value is near the limi                                                                                   | ture that is disp<br>it, check for coo | layed in [l<br>bling probl | in Heatsink Temp] (port<br>ems caused by a block | 10) and ve<br>ed or slow l | rify that it<br>heatsink fa | is not near the limit. If<br>an. |  |  |  |  |
| <ul> <li>Ch<br/>for</li> </ul>       | Check the output phase current displayed in [In U Phase Curr], [In V Phase Curr], and [In W Phase Curr] (port 10) for an imbalance. |                                        |                            |                                                  |                            |                             |                                  |  |  |  |  |
| • Ch                                 | Check for high-current operation at low speeds, since nearly all current goes through one IGBT in this case.                        |                                        |                            |                                                  |                            |                             |                                  |  |  |  |  |
| • Re                                 | place the power layer                                                                                                    | interface board                        | 1.                         |                                                  |                            |                             |                                  |  |  |  |  |

| Event<br>No.                                | Fault/Alarm Text                                                                                                    | Туре                | Fault<br>Action | Configuration<br>Parameter | Auto<br>Reset | Auto<br>Clear | Emergency<br>Protection Override |  |  |
|---------------------------------------------|----------------------------------------------------------------------------------------------------|---------------------|-----------------|----------------------------|---------------|---------------|----------------------------------|--|--|
| 10113                                       | I1 HS OvrTemp                                                                                                    | Resettable<br>fault | Coast           | N/A                        | Yes           | Yes           | N/A                              |  |  |
| 10213                                       | l2 HS OvrTemp                                                                                                    |                     |                 |                            |               |               |                                  |  |  |
| 10313                                       | I3 HS OvrTemp                                                                                                    |                     |                 |                            |               |               |                                  |  |  |
|                                             |                                                                                                    | -                   | Des             | cription/Actions           |               |               |                                  |  |  |
| A heatsir                                   | nk over temperature h                                                                                                    | nas occurred in     | inverter 1      |                            |               |               |                                  |  |  |
| <ul> <li>Verit</li> </ul>                   | fy that the NTC is not                                                                                                    | disconnected        | or shorted      | l.                         |               |               |                                  |  |  |
| <ul> <li>Cheorem</li> <li>or the</li> </ul> | <ul> <li>Check for cooling problems - the heatsink cooling fan is running slow, the enclosure filter or heatsink fins are dirty,<br/>or the ambient temperature is too high.</li> </ul> |                     |                 |                            |               |               |                                  |  |  |
| Che                                         | ck the NTC resistanc                                                                                                    | e with a meter.     | If the resi     | stance is correct, replac  | ce the powe   | er layer int  | erface board.                    |  |  |

| Event<br>No.              | Fault/Alarm Text                                                                                                    | Туре                | Fault<br>Action | Configuration<br>Parameter | Auto<br>Reset | Auto<br>Clear | Emergency<br>Protection Override |  |  |  |
|---------------------------|----------------------------------------------------------------------------------------------------|---------------------|-----------------|----------------------------|---------------|---------------|----------------------------------|--|--|--|
| 10114                     | I1 Main PS Low                                                                                                    | Resettable<br>fault | Coast           | N/A                        | N/A           | N/A           | N/A                              |  |  |  |
| 10214                     | l2 Main PS Low                                                                                                    | ]                   |                 |                            |               |               |                                  |  |  |  |
| 10314                     | l3 Main PS Low                                                                                                    | 1                   |                 |                            |               |               |                                  |  |  |  |
|                           | -                                                                                                    | -                   | Des             | scription/Actions          |               |               |                                  |  |  |  |
| The mai<br>LEMs, <i>a</i> | The main power supply is producing a low voltage. The inverter power board provides +/- 24V for the stirring fans, LEMs, and floating supply for the gate driver boards. This fault can occur during a power-down sequence. |                     |                 |                            |               |               |                                  |  |  |  |
| • If th                   | <ul> <li>If this fault occurs when the drive is started, check the stirring fans for a short.</li> </ul>                                                                                                    |                     |                 |                            |               |               |                                  |  |  |  |
| • Dise                    | connect the individua                                                                                                    | I loads that are    | powered         | by this board and look f   | or a short o  | or excessiv   | ve current.                      |  |  |  |

Replace the inverter power supply board.

| Event<br>No.        | Fault/Alarm Text                                                                                                    | Туре                | Fault<br>Action | Configuration<br>Parameter | Auto<br>Reset | Auto<br>Clear | Emergency<br>Protection Override |  |  |  |
|---------------------|----------------------------------------------------------------------------------------------------|---------------------|-----------------|----------------------------|---------------|---------------|----------------------------------|--|--|--|
| 10115               | 11 IPwrIF PS Low                                                                                                    | Resettable<br>fault | Coast           | N/A                        | N/A           | N/A           | N/A                              |  |  |  |
| 10215               | 12 IPwrIF PS Low                                                                                                    |                     |                 |                            |               |               |                                  |  |  |  |
| 10315               | 13 IPwrIF PS Low                                                                                                    |                     |                 |                            |               |               |                                  |  |  |  |
|                     | -                                                                                                    | -                   | Des             | cription/Actions           |               |               |                                  |  |  |  |
| The loca<br>power s | The local power supply is producing a low voltage. The inverter power supply board generates +/-12V from the system power supply and provides power to the power control and power layer interface (PLI) boards. |                     |                 |                            |               |               |                                  |  |  |  |
| • Che               | eck for a short on the                                                                                                    | power layer inte    | erface or t     | oackplane board and rep    | place as ne   | cessary.      |                                  |  |  |  |

If no short is present on the power layer interface or backplane board, replace the inverter power board.

| Event<br>No. | Fault/Alarm Text                                  | Туре            | Fault<br>Action | Configuration<br>Parameter | Auto<br>Reset | Auto<br>Clear | Emergency<br>Protection Override |  |  |  |
|--------------|---------------------------------------------------|-----------------|-----------------|----------------------------|---------------|---------------|----------------------------------|--|--|--|
| 10116        | I1 Sys PS Low                                     | Alarm 1         | N/A             | N/A                        | N/A           | N/A           | N/A                              |  |  |  |
| 10216        | l2 Sys PS Low                                     |                 |                 |                            |               |               |                                  |  |  |  |
| 10316        | 13 Sys PS Low                                     |                 |                 |                            |               |               |                                  |  |  |  |
|              |                                                   |                 | Des             | cription/Actions           |               | •             |                                  |  |  |  |
| A system     | A system power supply under voltage has occurred. |                 |                 |                            |               |               |                                  |  |  |  |
| • Usin       | g a meter, check for                              | 24V on the inve | erter powe      | er supply board. Replace   | e the board   | l if necess   | ary.                             |  |  |  |

| Event<br>No. | Fault/Alarm Text                         | Туре                | Fault<br>Action | Configuration<br>Parameter | Auto<br>Reset    | Auto<br>Clear | Emergency<br>Protection Override |
|--------------|------------------------------------------|---------------------|-----------------|----------------------------|------------------|---------------|----------------------------------|
| 10117        | 11 SysPS Overcur                         | Resettable<br>Fault | Coast           | N/A                        | N/A              | N/A           | N/A                              |
| 10217        | I2 SysPS Overcur                         |                     |                 |                            |                  |               |                                  |
| 10317        | 3 SysPS Overcur                          | -                   |                 |                            |                  |               |                                  |
|              |                                          | 1                   | De              | scription/Actions          | I                |               |                                  |
| A syster     | m power supply over                      | current has oc      | curred. Th      | is fault can occur du      | ring a power-    | down seq      | uence.                           |
| • Che<br>sho | eck the wiring harnes<br>orts/reversals. | s from the inve     | ərter powei     | r supply board to the      | converter gat    | te firing bo  | pard and control pod for         |
| • Che        | eck for a short on inco                  | oming power to      | o the conv      | erter gate firing boar     | d or fiber inter | face boar     | d.                               |

 Disconnect P6 on the inverter power board to remove the load from this power supply. If the breaker remains tripped, replace the inverter power supply board.

| Event<br>No.                | Fault/Alarm Text                       | Туре              | Fault<br>Action | Configuration<br>Parameter | Auto<br>Reset | Auto<br>Clear | Emergency<br>Protection Override |
|-----------------------------|----------------------------------------|-------------------|-----------------|----------------------------|---------------|---------------|----------------------------------|
| 10118                       | I1 HSFan PS Low                        | Alarm 1           | N/A             | N/A                        | N/A           | N/A           | N/A                              |
| 10218                       | 2 HSFan PS Low                         | 1                 |                 |                            |               |               |                                  |
| 10318                       | 3 HSFan PS Low                         | 1                 |                 |                            |               |               |                                  |
|                             | -                                      | -                 | Des             | cription/Actions           | -             |               |                                  |
| A heatsi                    | ink fan power-supply                   | undervoltage h    | as occurre      | ed.                        |               |               |                                  |
| <ul> <li>Che pov</li> </ul> | eck for 230V supply over supply board. | on the inverter p | ower supp       | oly board at connector F   | P6. If there  | is voltage,   | , replace the inverter           |

If there is no voltage, check the control power transformer, its primary and secondary fuses, and wiring harness.

| Event<br>No. | Fault/Alarm Text                                                 | Туре               | Fault<br>Action | Configuration<br>Parameter | Auto<br>Reset | Auto<br>Clear | Emergency<br>Protection Override |  |  |
|--------------|------------------------------------------------------------------|--------------------|-----------------|----------------------------|---------------|---------------|----------------------------------|--|--|
| 10119        | I1 CT Harness                                                    | Non-reset<br>Fault | Coast           | N/A                        | N/A           | N/A           | N/A                              |  |  |
| 10219        | 2 CT Harness                                                     | -                  |                 |                            |               |               |                                  |  |  |
| 10319        | 13 CT Harness                                                    | 1                  |                 |                            |               |               |                                  |  |  |
|              | •                                                                | -                  | Des             | cription/Actions           | -             |               |                                  |  |  |
| The driv     | he drive has detected a connection loss to a current transducer. |                    |                 |                            |               |               |                                  |  |  |
| • Ver        | ify that the current tra                                         | ansducer wiring    | harness i       | s connected to J22, J23    | , and J24 c   | on the pow    | ver interface board.             |  |  |

| Event<br>No.   | Fault/Alarm Text                                                                                                    | Туре                | Fault<br>Action | Configuration<br>Parameter | Auto<br>Reset | Auto<br>Clear | Emergency<br>Protection Override |  |
|----------------|----------------------------------------------------------------------------------------------------|---------------------|-----------------|----------------------------|---------------|---------------|----------------------------------|--|
| 10120          | I1 PLI OvrTemp                                                                                                    | Resettable<br>Fault | Coast           | N/A                        | Yes           | Yes           | N/A                              |  |
| 10220          | l2 PLI OvrTemp                                                                                                    |                     |                 |                            |               |               |                                  |  |
| 10320          | I3 PLI OvrTemp                                                                                                    | 1                   |                 |                            |               |               |                                  |  |
|                | -                                                                                                    |                     | Des             | cription/Actions           |               | •             | •                                |  |
| The powe       | er-layer interface circ                                                                                                    | uit board is ove    | r tempera       | ature.                     |               |               |                                  |  |
| • Verif        | y that the ambient te                                                                                                    | mperature is no     | ot too high     | ۱.                         |               |               |                                  |  |
| • Verif        | Verify that the stirring fans are operational.                                                                                                    |                     |                 |                            |               |               |                                  |  |
| Chec     If ne | Check the temperature sensor test point on the power layer interface board to verify that the output is within range.<br>If necessary, replace the power layer interface board. |                     |                 |                            |               |               |                                  |  |

| Event<br>No.         | Fault/Alarm Text                                                                                                    | Туре                | Fault<br>Action | Configuration<br>Parameter | Auto<br>Reset | Auto<br>Clear | Emergency<br>Protection Override |  |  |
|----------------------|----------------------------------------------------------------------------------------------------|---------------------|-----------------|----------------------------|---------------|---------------|----------------------------------|--|--|
| 10121                | I1 PSBrd OvrTemp                                                                                                    | Resettable<br>Fault | Coast           | N/A                        | Yes           | Yes           | N/A                              |  |  |
| 10221                | l2 PSBrd OvrTemp                                                                                                    |                     |                 |                            |               |               |                                  |  |  |
| 10321                | I3 PSBrd OvrTemp                                                                                                    |                     |                 |                            |               |               |                                  |  |  |
|                      | Description/Actions                                                                                                    |                     |                 |                            |               |               |                                  |  |  |
| The p                | ower supply board is ove                                                                                                    | r temperature       |                 |                            |               |               |                                  |  |  |
| • V                  | erify that the ambient ten                                                                                                    | nperature is n      | ot too higł     | ז.                         |               |               |                                  |  |  |
| • V                  | erify that the stirring fans                                                                                                    | are operatior       | nal.            |                            |               |               |                                  |  |  |
| • C<br>T<br>in<br>in | <ul> <li>Verify that the stirring fans are operational.</li> <li>Check the temperature sensor test point on the power layer interface board to verify that the output is within range.<br/>The temperature sensor is on the inverter power supply board, but the A/D processing is on the power layer interface board. If necessary, replace the inverter power supply board. If this problem persists after replacing the inverter power supply board, necessary.</li> </ul> |                     |                 |                            |               |               |                                  |  |  |

| Event<br>No.  | Fault/Alarm Text                               | Туре                                | Fault<br>Action | Configuration<br>Parameter | Auto<br>Reset | Auto<br>Clear | Emergency<br>Protection Override |
|---------------|------------------------------------------------|-------------------------------------|-----------------|----------------------------|---------------|---------------|----------------------------------|
| 10122         | I1 InFan1 Slow                                 | Alarm 1                             | N/A             | N/A                        | N/A           | N/A           | N/A                              |
| 10222         | l2 InFan1 Slow                                 | -                                   |                 |                            |               |               |                                  |
| 10322         | l3 InFan1 Slow                                 | -                                   |                 |                            |               |               |                                  |
| 10123         | I1 InFan2 Slow                                 | Resettable<br>Fault                 | _               |                            |               |               |                                  |
| 10223         | l2 InFan2 Slow                                 |                                     |                 |                            |               |               |                                  |
| 10323         | l3 InFan2 Slow                                 |                                     |                 |                            |               |               |                                  |
|               | -                                              | 1                                   | Des             | cription/Actions           |               | <b>I</b>      |                                  |
| Stirring      | fan 1 is under speed.                          |                                     |                 |                            |               |               |                                  |
| • Vis         | ually verify that fan 1                        | is turning.                         |                 |                            |               |               |                                  |
| • Ch          | eck the measured fan                           | speed displaye                      | ed in [In In    | Fan n Speed] (port 10).    |               |               |                                  |
| • Ch          | eck the wiring harness                         | s to the stirring                   | fans to ve      | rify that the power and t  | achometer     | signals a     | re connected.                    |
| • If n<br>Pre | ecessary, replace bot<br>edMainReset] (port 10 | h stirring fans.<br>) must be reset | When the        | fans are replaced, the e   | elapsed ho    | urs, displa   | yed in [In                       |

| Event<br>No.                     | Fault/Alarm Text                                | Туре                              | Fault<br>Action         | Configuration<br>Parameter              | Auto<br>Reset | Auto<br>Clear | Emergency<br>Protection Override |
|----------------------------------|-------------------------------------------------|-----------------------------------|-------------------------|-----------------------------------------|---------------|---------------|----------------------------------|
| 10124                            | I1 NTC Open                                     | Non-reset<br>Fault                | Coast                   | N/A                                     | N/A           | N/A           | N/A                              |
| 10224                            | l2 NTC Open                                     |                                   |                         |                                         |               |               |                                  |
| 10324                            | 13 NTC Open                                     | -                                 |                         |                                         |               |               |                                  |
|                                  |                                                 | -                                 | Des                     | cription/Actions                        |               |               |                                  |
| An NTC                           | open condition has o                            | ccurred.                          |                         |                                         |               |               |                                  |
| <ul> <li>Che<br/>darr</li> </ul> | ck the ribbon cable th<br>nage. The capacitor b | າat runs betwee<br>ank must be re | en the bac<br>emoved to | kplane board and gate check this cable. | driver boa    | rd for loos   | e connections or                 |

If the drive is located in cold conditions, raise the ambient temperature.

Check the power-layer interface board test points for the individual phase NTC temperatures to determine which is open.

Reseat the power layer interface board. If this problem persists, replace the power layer interface board.

| Event No. | Fault/Alarm Text    | Туре               | Fault Action | Auto Reset | Auto Clear | Emergency Protection<br>Override |  |  |  |  |  |
|-----------|---------------------|--------------------|--------------|------------|------------|----------------------------------|--|--|--|--|--|
| 10125     | l1 Incompat UBrd    | Non-reset<br>Fault | Coast        | N/A        | N/A        | N/A                              |  |  |  |  |  |
| 10225     | l2 Incompat UBrd    |                    |              |            |            |                                  |  |  |  |  |  |
| 10325     | l3 Incompat UBrd    |                    |              |            |            |                                  |  |  |  |  |  |
| 10126     | l1 Incompat VBrd    |                    |              |            |            |                                  |  |  |  |  |  |
| 10226     | l2 Incompat VBrd    |                    |              |            |            |                                  |  |  |  |  |  |
| 10326     | l3 Incompat VBrd    |                    |              |            |            |                                  |  |  |  |  |  |
| 10127     | l1 Incompat WBrd    |                    |              |            |            |                                  |  |  |  |  |  |
| 10227     | l2 Incompat WBrd    |                    |              |            |            |                                  |  |  |  |  |  |
| 10327     | l3 Incompat WBrd    |                    |              |            |            |                                  |  |  |  |  |  |
|           | Description/Actions |                    |              |            |            |                                  |  |  |  |  |  |

The power layer interface and power control board do not detect the correct gate driver board on the U, V, or W phase. This fault can occur during a power down sequence.

Check the ribbon cable that runs between the backplane board and gate driver board for loose connections or damage and verify that the correct gate driver board is installed. The capacitor bank must be removed to check this cable and the board.

Reflash the control board.

Check the rating plug.

| Event<br>No. | Fault/Alarm Text                                    | Туре               | Fault<br>Action | Configuration<br>Parameter | Auto<br>Reset | Auto<br>Clear | Emergency<br>Protection Override |  |  |  |
|--------------|-----------------------------------------------------|--------------------|-----------------|----------------------------|---------------|---------------|----------------------------------|--|--|--|
| 10128        | 11 Incompat Brdn                                    | Non-reset<br>Fault | Coast           | N/A                        | N/A           | N/A           | N/A                              |  |  |  |
| 10228        | l2 Incompat Brdn                                    | 1                  |                 |                            |               |               |                                  |  |  |  |
| 10328        | l3 Incompat Brdn                                    | 1                  |                 |                            |               |               |                                  |  |  |  |
|              |                                                     |                    | Des             | cription/Actions           |               |               |                                  |  |  |  |
| The drive    | The drive detected an incompatible burden resistor. |                    |                 |                            |               |               |                                  |  |  |  |
| • Verif      | fy that the correct ratir                           | ıg plug is instə   | alled. Rese     | eat the rating plug.       |               |               |                                  |  |  |  |

| Event<br>No.         | Fault/Alarm Text                                                                                                    | Туре                | Fault<br>Action | Configuration<br>Parameter | Auto<br>Reset | Auto<br>Clear | Emergency<br>Protection Override |  |  |  |
|----------------------|----------------------------------------------------------------------------------------------------|---------------------|-----------------|----------------------------|---------------|---------------|----------------------------------|--|--|--|
| 10129                | I1 DC Bus Imbal                                                                                                    | Resettable<br>Fault | Coast           | N/A                        | N/A           | N/A           | N/A                              |  |  |  |
| 10229                | l2 DC Bus Imbal                                                                                                    |                     |                 |                            |               |               |                                  |  |  |  |
| 10329                | l3 DC Bus Imbal                                                                                                    |                     |                 |                            |               |               |                                  |  |  |  |
|                      | -1                                                                                                    |                     | Des             | scription/Actions          | - 1           |               | -                                |  |  |  |
| Either th<br>voltage | ither the lower or upper leg of the capacitor bank is getting too much voltage (based on the bus voltage, measured<br>oltage across the lower leg, and a calculation to find the voltage across the upper leg) or the voltage sensing |                     |                 |                            |               |               |                                  |  |  |  |

components are damaged.

Check the value of the bus bleeder resistor and bus balancing resistor and replace as necessary.

Inspect the capacitor bank for leakage or damage and replace as necessary. Replacing the capacitor bank assembly also replaces the bus balancing resistor.

Measure the voltage on each half of the bus to confirm the calculations. If the bus measurements aren't correct, replace the power interface board and/or inverter power supply board.

ATTENTION: The DC bus voltage can only be measured when the drive is energized. Servicing energized equipment can be hazardous. Severe injury or death can result from electrical shock, burn, or unintended actuation of controlled equipment. Follow Safety related practices of NFPA 70E, ELECTRICAL SAFETY FOR EMPLOYEE WORKPLACES. DO NOT work alone on energized equipment!

| Event<br>No. | Fault/Alarm Text       | Туре           | Fault<br>Action | Configuration<br>Parameter | Auto<br>Reset | Auto<br>Clear | Emergency<br>Protection Override |
|--------------|------------------------|----------------|-----------------|----------------------------|---------------|---------------|----------------------------------|
| 10130        | 11 Curr Offset         | Alarm 1        | N/A             | N/A                        | N/A           | N/A           | N/A                              |
| 10230        | 2 Curr Offset          |                |                 |                            |               |               |                                  |
| 10330        | 13 Curr Offset         |                |                 |                            |               |               |                                  |
|              | -                      |                | De              | scription/Actions          |               |               | -                                |
| The cale     | culated current offset | for any phas   | e is larger tł  | nan expected.              |               |               |                                  |
| • Chr        | eck the current sensor | r offset readi | ng inverter 1   | test point and power       | supply. If ne | cessary,      | replace the current              |

sensor.

If this problem persists, replace the inverter power supply board and/or the power layer interface board.

| Event<br>No.                     | Fault/Alarm Text                                                                                                    | Туре                | Fault<br>Action | Configuration<br>Parameter | Auto<br>Reset | Auto<br>Clear | Emergency<br>Protection Override |  |  |  |
|----------------------------------|----------------------------------------------------------------------------------------------------|---------------------|-----------------|----------------------------|---------------|---------------|----------------------------------|--|--|--|
| 10131                            | I1 Fault Q Full                                                                                                    | Resettable<br>Fault | Coast           | N/A                        | N/A           | N/A           | N/A                              |  |  |  |
| 10231                            | l2 Fault Q Full                                                                                                    |                     |                 |                            |               |               |                                  |  |  |  |
| 10331                            | l3 Fault Q Full                                                                                                    |                     |                 |                            |               |               |                                  |  |  |  |
|                                  |                                                                                                    | -                   | Des             | scription/Actions          |               |               |                                  |  |  |  |
| The faul <sup>:</sup><br>makes r | he fault queue is full. There are at least three other faults in the queue. Troubleshooting and clearing the existing faults<br>nakes room for additional faults in the queue (if any). This fault can occur during a power-down sequence |                     |                 |                            |               |               |                                  |  |  |  |

| Event<br>No. | Fault/Alarm Text                                                                                  | Туре                | Fault<br>Action | Configuration<br>Parameter | Auto<br>Reset | Auto<br>Clear | Emergency<br>Protection Override |  |  |
|--------------|---------------------------------------------------------------------------------------------------|---------------------|-----------------|----------------------------|---------------|---------------|----------------------------------|--|--|
| 10132        | I1 Incompat PS                                                                                    | Resettable<br>Fault | Coast           | N/A                        | N/A           | N/A           | N/A                              |  |  |
| 10232        | l2 Incompat PS                                                                                    |                     |                 |                            |               |               |                                  |  |  |
| 10332        | I3 Incompat PS                                                                                    | 1                   |                 |                            |               |               |                                  |  |  |
|              | -                                                                                                 |                     | Des             | cription/Actions           |               |               | •                                |  |  |
| The drive    | e has detected an incc                                                                            | mpatible pow        | er supply       | for the drive AC input ra  | ating.        |               |                                  |  |  |
| • Che        | Check the power supply and replace it if incorrect.                                               |                     |                 |                            |               |               |                                  |  |  |
| • If th      | e power supply is corr                                                                            | əct, reflash the    | e control b     | oard.                      |               |               |                                  |  |  |
| • If th      | If this problem persists, replace the inverter power supply board or power layer interface board. |                     |                 |                            |               |               |                                  |  |  |

•

| Event No.    | Fault/Alarm Text        | Туре                | Fault Action        | Auto Reset | Auto Clear | Emergency<br>Protection Override |
|--------------|-------------------------|---------------------|---------------------|------------|------------|----------------------------------|
| 10134        | I1 UBrd Fault           | Resettable<br>Fault | Coast               | N/A        | N/A        | N/A                              |
| 10234        | l2 UBrd Fault           |                     |                     |            |            |                                  |
| 10334        | l3 UBrd Fault           |                     |                     |            |            |                                  |
| 10135        | I1 VBrd Fault           | 7                   |                     |            |            |                                  |
| 10235        | I2 VBrd Fault           | 7                   |                     |            |            |                                  |
| 10336        | I3 VBrd Fault           | 7                   |                     |            |            |                                  |
| 10136        | 11 WBrd Fault           | 7                   |                     |            |            |                                  |
| 10236        | I2 WBrd Fault           | 1                   |                     |            |            |                                  |
| 10336        | I3 WBrd Fault           | 1                   |                     |            |            |                                  |
|              |                         |                     | Description/Actio   | ons        |            |                                  |
| The power su | upply on the U, V, or W | / phase gate driv   | ver board has faile | d.         |            |                                  |

If this fault occurred on this phase only, replace the appropriate gate driver board.

If this fault occurred on all three phases, check the 24V power supply on the inverter power supply board that feeds the gate driver boards and replace the inverter power supply board if necessary.

| Event<br>No. | Fault/Alarm Text                                                                       | Туре                | Fault<br>Action | Configuration<br>Parameter | Auto<br>Reset | Auto<br>Clear | Emergency<br>Protection Override |  |  |  |
|--------------|----------------------------------------------------------------------------------------|---------------------|-----------------|----------------------------|---------------|---------------|----------------------------------|--|--|--|
| 10137        | 11 Flash Failed                                                                        | Resettable<br>Fault | Coast           | N/A                        | N/A           | N/A           | N/A                              |  |  |  |
| 10237        | l2 Flash Failed                                                                        |                     |                 |                            |               |               |                                  |  |  |  |
| 10337        | l3 Flash Failed                                                                        | -                   |                 |                            |               |               |                                  |  |  |  |
|              |                                                                                        |                     | Des             | scription/Actions          |               |               |                                  |  |  |  |
| This fau     | his fault will be asserted if an attempt to flash the FPGA configuration device fails. |                     |                 |                            |               |               |                                  |  |  |  |

| Event<br>No. | Fault/Alarm Text                                               | Туре                | Fault<br>Action | Configuration<br>Parameter | Auto<br>Reset | Auto<br>Clear | Emergency<br>Protection Override |  |  |  |
|--------------|----------------------------------------------------------------|---------------------|-----------------|----------------------------|---------------|---------------|----------------------------------|--|--|--|
| 10138        | 11 Powering Down                                               | Resettable<br>Fault | Coast           | N/A                        | N/A           | N/A           | N/A                              |  |  |  |
| 10238        | l2 Powering Down                                               |                     |                 |                            |               |               |                                  |  |  |  |
| 10338        | 13 Powering Down                                               |                     |                 |                            |               |               |                                  |  |  |  |
|              | Description/Actions                                            |                     |                 |                            |               |               |                                  |  |  |  |
| This faul    | his fault will be asserted at 80% of the rated DC bus voltage. |                     |                 |                            |               |               |                                  |  |  |  |

| Evei<br>No. | nt                                                                                                    | Fault/Alarm Text                                                       | Туре                                               | Fault<br>Action                         | Configuration<br>Parameter                                                        | Auto<br>Reset                          | Auto<br>Clear                            | Emergency<br>Protection Override                        |  |
|-------------|----------------------------------------------------------------------------------------------------|------------------------------------------------------------------------|----------------------------------------------------|-----------------------------------------|-----------------------------------------------------------------------------------|----------------------------------------|------------------------------------------|---------------------------------------------------------|--|
| 1110        | )1                                                                                                    | C1 Precharge                                                           | Alarm 1                                            | N/A                                     | N/A                                                                               | N/A                                    | N/A                                      | N/A                                                     |  |
| 1120        | )1                                                                                                    | C2 Precharge                                                           | Non-reset<br>Fault                                 | Coast                                   |                                                                                   |                                        |                                          |                                                         |  |
| 1130        | )1                                                                                                    | l3 Precharge                                                           |                                                    |                                         |                                                                                   |                                        |                                          |                                                         |  |
|             |                                                                                                    |                                                                        | •                                                  | Des                                     | cription/Actions                                                                  | <u>.</u>                               |                                          |                                                         |  |
| 1.          | The A<br>Precl                                                                                                    | AC line voltage is in the narge begins when the                        | ne range of 50<br>e AC line volt                   | )–300V (fc<br>age reach                 | or 400V class drives) or<br>es 300V or 400V.                                      | 50–400V                                | (for 600V (                              | class drives).                                          |  |
| 2.          | The drive has been in precharge for more than 12 seconds. If the "Cn Precharge" alarm persists for more than 30 seconds the drive will fault. Following powerup or a fault reset, the converter does not issue any voltage-related alarms until the AC input voltage exceeds 50V to prevent an alarm when a customer-supplied auxiliary power supply is used. |                                                                        |                                                    |                                         |                                                                                   |                                        |                                          |                                                         |  |
| 3.          | The [<br>Oper                                                                                                    | DC bus open circuit te<br>n" occurs.                                   | est can be cyc                                     | ling. If this                           | s test cycles for more th                                                         | an 10 sec                              | onds, ever                               | nt 144/244 "Cn DC Bus                                   |  |
| Alaı        | <b>m 1</b> :                                                                                                    | :                                                                      |                                                    |                                         |                                                                                   |                                        |                                          |                                                         |  |
| •           | Chec                                                                                                    | k the line voltage disp                                                | played in [Cn                                      | L12 Line \                              | /olt], [Cn L23 Line Volt],                                                        | and [CV                                | L31 Line V                               | ′olt] (port 11).                                        |  |
| •           | Chec<br>and t<br>perfo                                                                                                    | k the phase current d<br>he bus voltage in [Cn<br>rmed on the converte | lisplayed in [C<br>DC Bus Volt]<br>r gate firing b | n L1 Phas<br>(port 11).<br>oard. If thi | se Curr], [Cn L2 Phase (<br>Line current, line voltaç<br>s alarm persists, replac | Curr], and<br>ge, and bu<br>e the conv | [Cn L3 Ph<br>is voltage s<br>verter gate | ase Curr] (port 11)<br>sensing are all<br>firing board. |  |
| Non         | on-reset Fault:                                                                                                    |                                                                        |                                                    |                                         |                                                                                   |                                        |                                          |                                                         |  |
| •           | Verify that the current transducers have not all failed. If necessary, replace all three current transducers.                                                                                                    |                                                                        |                                                    |                                         |                                                                                   |                                        |                                          |                                                         |  |
| •           | Verify that the DC link inductor has not failed. If necessary, replace the DC link choke.                                                                                                    |                                                                        |                                                    |                                         |                                                                                   |                                        |                                          |                                                         |  |
| •           | Verify that the converter line and DC bus wiring is connected.                                                                                                    |                                                                        |                                                    |                                         |                                                                                   |                                        |                                          |                                                         |  |
| •           | Verify                                                                                                    | y that the capacitor ba                                                | ank is properly                                    | / installed                             | and connected.                                                                    |                                        |                                          |                                                         |  |

| Event No.                     | Fault/Alarm Text             | Туре          | Fault Action       | Auto Reset  | Auto Clear | Emergency Protect<br>Override |
|-------------------------------|------------------------------|---------------|--------------------|-------------|------------|-------------------------------|
| 11102                         | C1 Phase Loss L1             | Alarm 1       | N/A                | N/A         | N/A        | N/A                           |
| 11202                         | C2 Phase Loss L1             | 1             |                    |             |            |                               |
| 11302                         | C3 Phase Loss L1             | 1             |                    |             |            |                               |
| 11103                         | C1 Phase Loss L2             | 1             |                    |             |            |                               |
| 11203                         | C2 Phase Loss L2             | 1             |                    |             |            |                               |
| 11303                         | C3 Phase Loss L2             | 1             |                    |             |            |                               |
| 11104                         | C1 Phase Loss L3             | 1             |                    |             |            |                               |
| 11204                         | C2 Phase Loss L3             | 1             |                    |             |            |                               |
| 11304                         | C3 Phase Loss L3             | 1             |                    |             |            |                               |
|                               |                              |               | Description/Actic  | ons         |            |                               |
| The AC line-                  | -to-line voltages are imbal  | anced, indica | ating an open AC i | nput phase. |            |                               |
| Check f                       | or an upstream AC line lo    | SS.           |                    |             |            |                               |
| <ul> <li>Verify th</li> </ul> | nat the AC input line wirinc | is properly c | connected.         |             |            |                               |

Check the wiring harness to the converter gate firing board for loose connections and/or damage. If necessary, replace the converter gate-firing board wiring harness.

| Event<br>No.        | Fault/Alarm Text                                 | Туре                          | Fault<br>Action | Configuration<br>Parameter | Auto<br>Reset | Auto<br>Clear | Emergency<br>Protection Override |
|---------------------|--------------------------------------------------|-------------------------------|-----------------|----------------------------|---------------|---------------|----------------------------------|
| 11111               | C1 SCR Ovr Temp                                  | Resettable<br>Fault           | Coast           | N/A                        | Yes           | Yes           | N/A                              |
| 11211               | C2 SCR Ovr Temp                                  | i aun                         |                 |                            |               |               |                                  |
| 11311               | C3 SCR Ovr Temp                                  | -                             |                 |                            |               |               |                                  |
|                     | 1                                                | _                             | Des             | cription/Actions           |               |               | -                                |
| An alarn<br>SCR ter | n occurs if the calculat<br>nperature exceeds 13 | ed SCR temp<br>5 °C (275 °F). | erature ex      | ceeds 125 °C (257 °F)      | and a faul    | t occurs v    | when the calculated              |

Check for cooling problems: the heatsink cooling fan is running slow, the enclosure filter or heatsink fins are dirty, or the ambient temperature is too high.

| Event<br>No. | Fault/Alarm Text    | Туре                | Fault<br>Action | Configuration<br>Parameter | Auto<br>Reset | Auto<br>Clear | Emergency<br>Protection Override |  |  |  |
|--------------|---------------------|---------------------|-----------------|----------------------------|---------------|---------------|----------------------------------|--|--|--|
| 11112        | C1 HS Ovr Temp      | Alarm 1             | N/A             | N/A                        | N/A           | N/A           | N/A                              |  |  |  |
| 11212        | C2 HS Ovr Temp      | Resettable<br>Fault | Coast           |                            | Yes           | Yes           |                                  |  |  |  |
| 11312        | C3 HS Ovr Temp      | 1                   |                 |                            |               |               |                                  |  |  |  |
|              | Description/Actions |                     |                 |                            |               |               |                                  |  |  |  |

An alarm when the heatsink temperature exceeds 95 °C (203 °F) and a fault when the heatsink temperature exceeds 100 °C (212 °F).

Check the NTC for a short or verify that it is connected.

Measure the resistance of the NTC. The reading should be approximately  $11.5 \Omega$ , at room temperature.

Check for cooling problems: the heatsink cooling fan is running slow, the enclosure filter or heatsink fins are dirty, or the ambient temperature is too high.

| Event<br>No. | Fault/Alarm Text        | Туре        | Fault<br>Action | Configuration<br>Parameter | Auto<br>Reset | Auto<br>Clear | Emergency<br>Protection Override |
|--------------|-------------------------|-------------|-----------------|----------------------------|---------------|---------------|----------------------------------|
| 11113        | C1 TVSS Blown           | Alarm 1     | N/A             | N/A                        | N/A           | N/A           | N/A                              |
| 11213        | C2 TVSS Blown           |             |                 |                            |               |               |                                  |
| 11313        | C3 TVSS Blown           |             |                 |                            |               |               |                                  |
|              | 1                       |             | De              | scription/Actions          |               | .,            | _,                               |
| ∆n alarr     | n occurs if the calcula | ted SCR tem | nerature el     | (ceeds 125 °C (257         | °E) and a fau | It occurs     | when the calculated              |

An alarm occurs if the calculated SCR temperature exceeds 125 °C (257 °F) and a fault occurs when the calculated SCR temperature exceeds 135 °C (275 °F).

Check for cooling problems: the heatsink cooling fan is running slow, the enclosure filter or heatsink fins are dirty, or the ambient temperature is too high.

| Event<br>No.               | Fault/Alarm Text                                                                 | Туре           | Fault<br>Action | Configuration<br>Parameter | Auto<br>Reset | Auto<br>Clear | Emergency<br>Protection Override |  |
|----------------------------|----------------------------------------------------------------------------------|----------------|-----------------|----------------------------|---------------|---------------|----------------------------------|--|
| 11114                      | C1 Blower Speed                                                                  | Alarm 1        | N/A             | N/A                        | N/A           | N/A           | N/A                              |  |
| 11214                      | C2 Blower Speed                                                                  |                |                 |                            |               |               |                                  |  |
| 11314                      | C3 Blower Speed                                                                  |                |                 |                            |               |               |                                  |  |
|                            |                                                                                  |                | Des             | cription/Actions           |               |               |                                  |  |
| The conv                   | erter cooling fan is rur                                                         | ining below no | ormal ope       | rating speed.              |               |               |                                  |  |
| Chec                       | k for debris in the fan.                                                         | If necessary,  | clean the       | e fan and housing.         |               |               |                                  |  |
| Chec                       | Check for noise at the fan, indicating motor bearing failure.                    |                |                 |                            |               |               |                                  |  |
| <ul> <li>Verify</li> </ul> | Verify that the fan power and feedback connections are not lose or disconnected. |                |                 |                            |               |               |                                  |  |
| <ul> <li>Replay</li> </ul> | ace the fan, if necessa                                                          | ary.           |                 |                            |               |               |                                  |  |

| Event<br>No. | Fault/Alarm Text | Туре                | Fault<br>Action | Configuration<br>Parameter | Auto<br>Reset | Auto<br>Clear | Emergency<br>Protection Override |
|--------------|------------------|---------------------|-----------------|----------------------------|---------------|---------------|----------------------------------|
| 11114        | C1 Blower Speed  | Alarm 1             | N/A             | N/A                        | N/A           | N/A           | N/A                              |
| 11214        | C2 Blower Speed  |                     |                 |                            |               |               |                                  |
| 11314        | C3 Blower Speed  | -                   |                 |                            |               |               |                                  |
| Event<br>No. | Fault/Alarm Text | Туре                | Fault<br>Action | Configuration<br>Parameter | Auto<br>Reset | Auto<br>Clear | Emergency<br>Protection Override |
| 11115        | C1 Line Dip      | Alarm 1             | N/A             | N/A                        | N/A           | N/A           | N/A                              |
| 11215        | C2 Line Dip      |                     |                 |                            |               |               |                                  |
| 11315        | C3 Line Dip      | Resettable<br>Fault | Coast           |                            | Yes           | Yes           | _                                |
|              |                  |                     | De              | scription/Actions          |               |               |                                  |

The bus voltage has fallen below the value specified in P451 [Pwr Loss A Level] or P454 [Pwr Loss B Level] (port 0) minus 20 volts. Until the converter has established communications with the main control board, this value defaults to 180V below the converter bus memory. The converter stops firing the SCRs until the nominal value of the DC bus voltage for the present AC line voltage is within 60 volts of P12 [DC Bus Memory] (port 0). If the line dip condition persists for more than 60 seconds the alarm becomes a fault.

Verify the power wiring connections.

Compare the actual DC bus voltage to the value displayed in [Cn DC Bus Volt]. If the values are different, replace the converter gate firing board.

| Event<br>No. | Fault/Alarm Text                                                                                | Туре          | Fault<br>Action | Configuration<br>Parameter | Auto<br>Reset | Auto<br>Clear | Emergency<br>Protection Override |  |  |  |
|--------------|-------------------------------------------------------------------------------------------------|---------------|-----------------|----------------------------|---------------|---------------|----------------------------------|--|--|--|
| 11116        | C1 Minimum Line                                                                                 | Alarm 1       | N/A             | N/A                        | N/A           | N/A           | N/A                              |  |  |  |
| 11216        | C2 Minimum Line                                                                                 |               |                 |                            |               |               |                                  |  |  |  |
| 11316        | C3 Minimum Line                                                                                 | 1             |                 |                            |               |               |                                  |  |  |  |
|              |                                                                                                 | -             | Des             | cription/Actions           |               |               |                                  |  |  |  |
| The AC I     | The AC line voltage is less than 280V (for a 400V class drive) / 400V (for a 600V class drive). |               |                 |                            |               |               |                                  |  |  |  |
| • The        | AC line voltage must                                                                            | exceed 320V / | / 440V to r     | recover from this alarm.   |               |               |                                  |  |  |  |

| Event<br>No.                                | Fault/Alarm Text                                 | Туре                              | Fault<br>Action | Configuration<br>Parameter | Auto<br>Reset | Auto<br>Clear | Emergency<br>Protection Override |
|---------------------------------------------|--------------------------------------------------|-----------------------------------|-----------------|----------------------------|---------------|---------------|----------------------------------|
| 11117                                       | C1 Line Freq                                     | Alarm 1                           | N/A             | N/A                        | N/A           | N/A           | N/A                              |
| 11217                                       | C2 Line Freq                                     | 1                                 |                 |                            |               |               |                                  |
| 11317                                       | C3 Line Freq                                     | Resettable<br>Fault               | Coast           |                            |               |               |                                  |
|                                             | -                                                | _                                 | Des             | scription/Actions          |               |               |                                  |
| The mea                                     | asured line frequency<br>n persists for more the | is out of the ra<br>an 30 seconds | ange (belo      | w 40 Hz, or above 65       | Hz). This a   | larm beco     | mes a fault if the               |
| • Che                                       | eck the incoming powe                            | er line frequen                   | cy.             |                            |               |               |                                  |
| <ul> <li>Chener</li> <li>nection</li> </ul> | eck the wiring harness<br>cessary.               | to the conver                     | ter gate fir    | ing board for loose co     | nnections a   | ınd/or dam    | age and replace if               |

If the wiring harness is properly connected and not damaged, replace the converter gate firing board.

| Event<br>No.                   | Fault/Alarm Text                                                              | Туре                                               | Fault<br>Action                           | Configuration<br>Parameter                                                   | Auto<br>Reset                      | Auto<br>Clear                      | Emergency<br>Protection Override              |
|--------------------------------|-------------------------------------------------------------------------------|----------------------------------------------------|-------------------------------------------|------------------------------------------------------------------------------|------------------------------------|------------------------------------|-----------------------------------------------|
| 11118                          | C1 Single Phase                                                               | Alarm 1                                            | N/A                                       | N/A                                                                          | N/A                                | N/A                                | N/A                                           |
| 11218                          | C2 Single Phase                                                               | _                                                  |                                           |                                                                              |                                    |                                    |                                               |
| 11318                          | C3 Single Phase                                                               | Resettable<br>Fault                                | Coast                                     |                                                                              |                                    |                                    |                                               |
|                                | -                                                                             |                                                    | Des                                       | scription/Actions                                                            | -                                  | •                                  | -                                             |
| The con<br>phase m<br>converte | verter was intentionall<br>lode is only detected a<br>er has entered single-p | y powered up<br>at the initial ap<br>phase mode re | in single-<br>plication c<br>esults in th | ohase mode with only A<br>of AC line voltage. Appl<br>e single-phase alarm b | C phase<br>ication of<br>ecoming a | L1-L2 pre<br>3-phase v<br>a fault. | sent. Intentional single-<br>oltage after the |

Verify that only one phase is applied to a drive-in single-phase mode.

| Event<br>No. | Fault/Alarm Text         | Туре                | Fault<br>Action | Configuration<br>Parameter | Auto<br>Reset | Auto<br>Clear | Emergency<br>Protection Override |
|--------------|--------------------------|---------------------|-----------------|----------------------------|---------------|---------------|----------------------------------|
| 11134        | C1 Overcurrent           | Resettable<br>Fault | Coast           | N/A                        | N/A           | N/A           | N/A                              |
| 11234        | C2 Overcurrent           |                     |                 |                            |               |               |                                  |
| 11334        | C3 Overcurrent           |                     |                 |                            |               |               |                                  |
|              | •                        | -                   | Des             | scription/Actions          |               | -             |                                  |
| The pea      | k AC input current ha    | s exceeded 30       | )00 A for fi    | ve-line cycles.            |               |               |                                  |
| • Ver        | ify that the current tra | nsducers are c      | connected       |                            |               |               |                                  |

Check the wiring harness to the converter gate firing board for loose connections or damage and replace if necessary.

If the current transducers are properly connected and the wiring harness for the gate firing board is OK, replace the converter gate firing board.

| Event<br>No. | Fault/Alarm Text      | Туре                | Fault<br>Action | Configuration<br>Parameter | Auto<br>Reset | Auto<br>Clear | Emergency<br>Protection Override |
|--------------|-----------------------|---------------------|-----------------|----------------------------|---------------|---------------|----------------------------------|
| 11134        | C1 Overcurrent        | Resettable<br>Fault | Coast           | N/A                        | N/A           | N/A           | N/A                              |
| 11234        | C2 Overcurrent        |                     |                 |                            |               |               |                                  |
| 11334        | C3 Overcurrent        |                     |                 |                            |               |               |                                  |
| • Che        | eck for an open SCR o | or DC bus sho       | rt.             | -                          | I             |               | - 1                              |
| Event<br>No. | Fault/Alarm Text      | Туре                | Fault<br>Action | Configuration<br>Parameter | Auto<br>Reset | Auto<br>Clear | Emergency<br>Protection Override |
| 11135        | C1 Ground Fault       | Resettable<br>Fault | Coast           | N/A                        | Yes           | Yes           | N/A                              |
| 11235        | C2 Ground Fault       |                     |                 |                            |               |               |                                  |
| 11335        | C3 Ground Fault       |                     |                 |                            |               |               |                                  |
|              | -<br>-                |                     | De              | scription/Actions          |               | •             | •                                |

The converter input ground current (peak) has exceeded the threshold set P16 [Gnd Cur Flt Lvl] (port 11) for five-line cycles. A possible internal short in the drive between a phase, ground, or the DC bus can have occurred.

- Verify that the current transducer wiring harness is connected to the converter gate firing board and that they are functioning properly. If necessary, replace all three current transducers (CTs).
- If the current transducer wiring harness is connected and the CTs are functioning properly, replace the converter gate firing board.

To determine if there is an imbalance between the phases, view the input phase current values in [Cn L1 Phase Curr], [Cn L2 Phase Curr], and [Cn L3 Phase Curr] (port 11). [Cn Gnd Current] (port 11) is the calculated (not measured) ground current based on the phase currents. If necessary, use trending when the ground fault occurs upon drive power-up.

| Event<br>No. | Fault/Alarm Text | Туре               | Fault<br>Action | Configuration<br>Parameter | Auto<br>Reset | Auto<br>Clear | Emergency<br>Protection Override |
|--------------|------------------|--------------------|-----------------|----------------------------|---------------|---------------|----------------------------------|
| 11136        | C1 HS NTC Open   | Non-reset<br>Fault | Coast           | N/A                        | N/A           | N/A           | N/A                              |
| 11236        | C2 HS NTC Open   |                    |                 |                            |               |               |                                  |
| 11336        | C3 HS NTC Open   |                    |                 |                            |               |               |                                  |
|              | -                | -                  | De              | scription/Actions          | ·             |               |                                  |

The converter heatsink NTC is open. The heatsink NTC is mounted on the converter heatsink and is wired to the converter gate firing board. An open NTC is assumed when the heatsink temperature is below -40 °C (-40 °F).

Check for loose connections or damage to the NTC wiring harness.

Measure the resistance of the NTC and verify that it is within range.

If the NTC wiring harness and resistance measurement is OK, replace the converter gate firing board.

| Event<br>No.        | Fault/Alarm Text                                     | Туре                           | Fault<br>Action         | Configuration<br>Parameter                       | Auto<br>Reset          | Auto<br>Clear                       | Emergency<br>Protection Override        |
|---------------------|------------------------------------------------------|--------------------------------|-------------------------|--------------------------------------------------|------------------------|-------------------------------------|-----------------------------------------|
| 11137               | C1 HS NTC Short                                      | Non-reset<br>Fault             | Coast                   | N/A                                              | N/A                    | N/A                                 | N/A                                     |
| 11237               | C2 HS NTC Short                                      | ]                              |                         |                                                  |                        |                                     |                                         |
| 11337               | C3 HS NTC Short                                      | 1                              |                         |                                                  |                        |                                     |                                         |
| -                   | -                                                    | -                              | Des                     | cription/Actions                                 | -                      |                                     | -                                       |
| The con<br>converte | ।verter heatsink NTC is<br>er gate firing board. A इ | shorted. The<br>shorted NTC is | heatsink l<br>s assumed | NTC is mounted on the<br>d when the heatsink ten | converter<br>nperature | <sup>-</sup> heatsink<br>is above 2 | and is wired to the<br>200 °C (392 °F). |
| • Che               | eck for loose connectio                              | ns or damage                   | to the NT               | C wiring harness.                                |                        |                                     |                                         |
| • Me                | asure the resistance of                              | the NTC and                    | verify that             | t it is within range.                            |                        |                                     |                                         |

If the NTC wiring harness and resistance measurement is OK, replace the converter gate firing board.

| Event<br>No.                 | Fault/Alarm Text                                   | Туре                             | Fault<br>Action   | Configuration<br>Parameter | Auto<br>Reset | Auto<br>Clear | Emergency<br>Protection Override |
|------------------------------|----------------------------------------------------|----------------------------------|-------------------|----------------------------|---------------|---------------|----------------------------------|
| 11138                        | C1 Brd Ovr Temp                                    | Resettable<br>Fault              | Coast             | N/A                        | Yes           | Yes           | N/A                              |
| 11238                        | C2 Brd Ovr Temp                                    | ]                                |                   |                            |               |               |                                  |
| 11338                        | C3 Brd Ovr Temp                                    | 1                                |                   |                            |               |               |                                  |
|                              |                                                    | _                                | Des               | scription/Actions          | •             |               |                                  |
| The gate<br>°F).             | e firing board is over te                          | emperature. Th                   | nis fault oc      | curs when the gate firir   | ng board te   | emperature    | e exceeds 70 °C (158             |
| <ul> <li>Che repl</li> </ul> | eck the cabinet fan wir<br>lace the fan wiring har | ing harness fo<br>ness and/or fa | r loose co<br>an. | nnections or damage ar     | nd that the   | an is run     | ning. If necessary,              |

Lower the ambient temperature.

Replace the converter gate firing board.

| Event<br>No. | Fault/Alarm Text         | Туре               | Fault<br>Action | Configuration<br>Parameter | Auto<br>Reset | Auto<br>Clear | Emergency<br>Protection Override |
|--------------|--------------------------|--------------------|-----------------|----------------------------|---------------|---------------|----------------------------------|
| 11139        | C1 Brd NTC Open          | Non-reset<br>Fault | Coast           | N/A                        | N/A           | N/A           | N/A                              |
| 11239        | C2 Brd NTC Open          | , aut              |                 |                            |               |               |                                  |
| 11339        | C3 Brd NTC Open          |                    |                 |                            |               |               |                                  |
|              | -                        |                    | Des             | cription/Actions           |               |               |                                  |
| The conv     | verter gate firing board | NTC is open.       | . An open       | NTC is assumed when        | the tempe     | erature is b  | elow -40 °C (-40 °F).            |
| • Rep        | lace the converter gate  | e firing board.    |                 |                            |               |               |                                  |

| Event<br>No.     | Fault/Alarm Text         | Туре               | Fault<br>Action | Configuration<br>Parameter | Auto<br>Reset | Auto<br>Clear | Emergency<br>Protection Override |
|------------------|--------------------------|--------------------|-----------------|----------------------------|---------------|---------------|----------------------------------|
| 11140            | C1 Brd NTC Short         | Non-reset<br>Fault | Coast           | N/A                        | N/A           | N/A           | N/A                              |
| 11240            | C2 Brd NTC Short         |                    |                 |                            |               |               |                                  |
| 11340            | C3 Brd NTC Short         | 1                  |                 |                            |               |               |                                  |
|                  | -                        | •                  | Des             | cription/Actions           |               |               |                                  |
| The conv<br>°F). | verter gate firing board | NTC is shorte      | ∍d. A shor      | ted NTC is assumed wh      | nen the ter   | mperature     | is above 200 °C (392             |

Replace the converter gate firing board.

•

| Event<br>No. | Fault/Alarm Text       | Туре                | Fault<br>Action | Configuration<br>Parameter | Auto<br>Reset | Auto<br>Clear | Emergency<br>Protection Override |
|--------------|------------------------|---------------------|-----------------|----------------------------|---------------|---------------|----------------------------------|
| 11141        | C1 Power Supply        | Resettable<br>Fault | Coast           | N/A                        | N/A           | N/A           | N/A                              |
| 11241        | C2 Power Supply        |                     |                 |                            |               |               |                                  |
| 11341        | C3 Power Supply        |                     |                 |                            |               |               |                                  |
| -            | •                      | -                   | Des             | scription/Actions          | -             | -             |                                  |
| A power      | supply input voltage ( | 24V input and       | /or +/-12∖      | / internal supply) is ope  | rating out    | side of the   | acceptable range.                |
| • Che        | ck input power to the  | converter gate      | e firing boa    | ard. The following thres   | holds are     | used:         |                                  |
| 24V is be    | elow 20.1V             |                     |                 |                            |               |               |                                  |
| 12V is be    | elow 10.0V             |                     |                 |                            |               |               |                                  |
| 12V is al    | pove 15.0V             |                     |                 |                            |               |               |                                  |
| -12V is a    | bove -10.0V            |                     |                 |                            |               |               |                                  |
| • If the     | e power supply voltag  | e is within the     | acceptab        | le range, replace the co   | onverter ga   | ate firing bo | oard.                            |

| Event<br>No. | Fault/Alarm Text | Туре                | Fault<br>Action | Configuration<br>Parameter | Auto<br>Reset | Auto<br>Clear | Emergency<br>Protection Override |
|--------------|------------------|---------------------|-----------------|----------------------------|---------------|---------------|----------------------------------|
| 11142        | C1 Comm Loss     | Resettable<br>Fault | Coast           | N/A                        | N/A           | N/A           | N/A                              |
| 11242        | C2 Comm Loss     |                     |                 |                            |               |               |                                  |
| 11342        | C3 Comm Loss     |                     |                 |                            |               |               |                                  |
|              |                  |                     | De              | scription/Actions          |               |               |                                  |

The converter gate firing board lost communications (through the power layer interface board) to the main control board. Once the root cause of the communication fault has been resolved, power must be cycled, or a drive reset must be initiated to clear this fault.

Verify that the fiber optic cables are properly connected to the transceivers.

Verify that the transceivers are properly seated in the ports.

Verify that the fiber optic cable is not cracked or broken.

Verify that power is applied to the fiber optic interface board, gate firing board, and power layer interface board. If necessary, replace the fiber optic interface, gate firing board, and/or power layer interface board.

**ATTENTION**: Hazard of permanent eye damage exists when using optical transmission equipment. This product emits intense light and invisible radiation. Do not look into fiber-optic ports or fiber-optic cable connectors. Remove power from the drive before disconnecting fiber optic cables.

| Event<br>No. | Fault/Alarm Text       | Туре               | Fault<br>Action | Configuration<br>Parameter | Auto<br>Reset | Auto<br>Clear | Emergency<br>Protection Override |
|--------------|------------------------|--------------------|-----------------|----------------------------|---------------|---------------|----------------------------------|
| 11143        | C1 Firmware Fit        | Non-reset<br>Fault | Coast           | N/A                        | N/A           | N/A           | N/A                              |
| 11243        | C2 Firmware Fit        |                    |                 |                            |               |               |                                  |
| 11343        | C3 Firmware Fit        |                    |                 |                            |               |               |                                  |
|              |                        | _                  | De              | scription/Actions          |               |               | •                                |
| A firmwa     | are fault has occurred |                    |                 |                            |               |               |                                  |

| Event<br>No.            | Fault/Alarm Text                                                                                                    | Туре               | Fault<br>Action | Configuration<br>Parameter | Auto<br>Reset | Auto<br>Clear | Emergency<br>Protection Override |  |
|-------------------------|----------------------------------------------------------------------------------------------------|--------------------|-----------------|----------------------------|---------------|---------------|----------------------------------|--|
| 11144                   | C1 DC Bus Open                                                                                                    | Non-reset<br>Fault | Coast           | N/A                        | N/A           | N/A           | N/A                              |  |
| 11244                   | C2 DC Bus Open                                                                                                    |                    |                 |                            |               |               |                                  |  |
| 11344                   | C3 DC Bus Open                                                                                                    |                    |                 |                            |               |               |                                  |  |
|                         |                                                                                                    |                    | Des             | cription/Actions           |               |               | ,                                |  |
| The DC                  | bus voltage did not ris                                                                                                    | e above 12V (      | for 400V        | class drives) or 20V (for  |               |               |                                  |  |
| 600V cl<br>approxi      | 300V class drives) as the SCRs began to ramp on. In this case, the converter tries to turn on the SCRs for approximately 10 seconds before issuing this fault. Event 101/201 "Cn Precharge" is issued following the first retry. |                    |                 |                            |               |               |                                  |  |
| • Ve                    | Verify that the current transducers have not all failed. If necessary, replace all three current transducers.                                                                                                    |                    |                 |                            |               |               |                                  |  |
| <ul> <li>Ver</li> </ul> | rify that the DC link indu                                                                                                    | uctor has not f    | ailed. If ne    | ecessary, replace the D    | C link cho    | ke.           |                                  |  |

Verify that the converter line and DC bus wiring is connected.

Verify that the capacitor bank is properly installed and connected.

| Event<br>No. | Fault/Alarm Text | Туре               | Fault<br>Action | Configuration<br>Parameter | Auto<br>Reset | Auto<br>Clear | Emergency<br>Protection Override |
|--------------|------------------|--------------------|-----------------|----------------------------|---------------|---------------|----------------------------------|
| 11145        | C1 DC Bus Short  | Non-reset<br>Fault | Coast           | N/A                        | N/A           | N/A           | N/A                              |
| 11245        | C2 DC Bus Short  |                    |                 |                            |               |               |                                  |
| 11345        | C3 DC Bus Short  | 1                  |                 |                            |               |               |                                  |
|              | -                |                    | De              | scription/Actions          |               |               |                                  |

The peak current has exceeded 150 % of the converter rating during the precharge sequence. Peak charging current is normally limited to 50 % of the converter rating.

Check for a DC bus short, internally, and externally.

Verify that the wiring harness to P10 on the converter gate firing board is connected and not damaged. Replace the harness as necessary.

Verify that the capacitor bank is properly installed and connected.

Check for an IGBT short and replace as necessary.

| Event<br>No.                            | Fault/Alarm Text             | Туре                              | Fault<br>Action | Configuration<br>Parameter | Auto<br>Reset | Auto<br>Clear | Emergency<br>Protection Override |
|-----------------------------------------|------------------------------|-----------------------------------|-----------------|----------------------------|---------------|---------------|----------------------------------|
| 11146                                   | C1 CT Harness                | Non-reset<br>Fault                | Coast           | N/A                        | N/A           | N/A           | N/A                              |
| 11246                                   | C2 CT Harness                | ]                                 |                 |                            |               |               |                                  |
| 11346                                   | C3 CT Harness                | ]                                 |                 |                            |               |               |                                  |
|                                         | •                            | •                                 | Des             | cription/Actions           | -             |               | •                                |
| A current                               | t transducer (CT) wirin      | ig harness cor                    | nection lo      | oss has been detected.     |               |               |                                  |
| <ul> <li>Verif</li> <li>Repl</li> </ul> | fy that the CT wiring harnes | arness is not c<br>s if necessary | lamaged a       | and is connected to P6     | on the cor    | nverter gat   | e firing board.                  |

If this problem persists, replace the converter gate firing board.

| Event<br>No.                     | Fault/Alarm Text                                                                                                    | Туре               | Fault<br>Action | Configuration<br>Parameter | Auto<br>Reset | Auto<br>Clear | Emergency<br>Protection Override |  |
|----------------------------------|----------------------------------------------------------------------------------------------------|--------------------|-----------------|----------------------------|---------------|---------------|----------------------------------|--|
| 11147                            | C1 LFuse Harness                                                                                                    | Non-reset<br>Fault | Coast           | N/A                        | N/A           | N/A           | N/A                              |  |
| 11247                            | C2 LFuse Harness                                                                                                    |                    |                 |                            |               |               |                                  |  |
| 11347                            | C3 LFuse Harness                                                                                                    | ]                  |                 |                            |               |               |                                  |  |
|                                  | •                                                                                                    | -                  | Des             | cription/Actions           | +             | •             | •                                |  |
| A line-fu                        | se wiring harness con                                                                                                    | nection loss ha    | as been d       | etected.                   |               |               |                                  |  |
| <ul> <li>Veri<br/>Rep</li> </ul> | Verify that the line fuse wiring harness is not damaged and is connected to P7 on the converter gate firing board.<br>Replace the wiring harness if necessary. |                    |                 |                            |               |               |                                  |  |
| • If thi                         | s problem persists, re                                                                                                    | place the conv     | verter gate     | e firing board.            |               |               |                                  |  |

| Event No.                                  | Fault/Alarm Text                                    | Туре                               | Fault Action             | Auto Reset      | Auto Clear     | Emergency<br>Protection Override |
|--------------------------------------------|-----------------------------------------------------|------------------------------------|--------------------------|-----------------|----------------|----------------------------------|
| 11148                                      | C1 Line Fuse L1                                     | Non-reset<br>Fault                 | Coast                    | N/A             | N/A            | N/A                              |
| 11248                                      | C2 Line Fuse L1                                     |                                    |                          |                 |                |                                  |
| 11348                                      | C3 Line Fuse L1                                     |                                    |                          |                 |                |                                  |
| 11149                                      | C1 Line Fuse L2                                     |                                    |                          |                 |                |                                  |
| 11249                                      | C2 Line Fuse L2                                     |                                    |                          |                 |                |                                  |
| 11349                                      | C3 Line Fuse L2                                     |                                    |                          |                 |                |                                  |
| 11150                                      | C1 Line Fuse L3                                     |                                    |                          |                 |                |                                  |
| 11250                                      | C2 Line Fuse L3                                     |                                    |                          |                 |                |                                  |
| 11350                                      | C3 Line Fuse L3                                     |                                    |                          |                 |                |                                  |
|                                            |                                                     |                                    | Description/A            | ctions          |                |                                  |
| The line fuse                              | e for Line <i>n</i> has blown.                      |                                    |                          |                 |                |                                  |
| Check tl                                   | he fuse and replace if ı                            | necessary.                         |                          |                 |                |                                  |
| <ul> <li>Verify th<br/>board. F</li> </ul> | hat the line fuse wiring<br>Replace the wiring harr | harness for lin<br>less if necessa | e 1 is not damaç<br>ary. | jed and is conn | ected to P7 on | the converter gate firing        |
| • If this pr                               | oblem persists, replace                             | e the converte                     | r gate firing boar       | d.              |                |                                  |

| Event<br>No. | Fault/Alarm Text                                     | Туре               | Fault<br>Action | Configuration<br>Parameter | Auto<br>Reset | Auto<br>Clear | Emergency<br>Protection Override |  |  |
|--------------|------------------------------------------------------|--------------------|-----------------|----------------------------|---------------|---------------|----------------------------------|--|--|
| 11157        | C1 BFuse Harness                                     | Non-reset<br>Fault | Coast           | N/A                        | N/A           | N/A           | N/A                              |  |  |
| 11257        | C2 BFuse Harness                                     |                    |                 |                            |               |               |                                  |  |  |
| 11357        | C3 BFuse Harness                                     |                    |                 |                            |               |               |                                  |  |  |
|              |                                                      |                    | Des             | cription/Actions           |               | •             |                                  |  |  |
| A bus-fus    | e wiring harness conr                                | ection loss ha     | as been de      | etected.                   |               |               |                                  |  |  |
| Chec         | Check the bus fuse harness and replace if necessary. |                    |                 |                            |               |               |                                  |  |  |
| • If this    | s problem persists, rep                              | lace the conv      | erter gate      | firing board.              |               |               |                                  |  |  |

| Event<br>No.                | Fault/Alarm Text                                                    | Туре               | Fault<br>Action | Configuration<br>Parameter | Auto<br>Reset | Auto<br>Clear | Emergency<br>Protection Override |  |
|-----------------------------|---------------------------------------------------------------------|--------------------|-----------------|----------------------------|---------------|---------------|----------------------------------|--|
| 11158                       | C1 BFuse Pos                                                        | Non-reset<br>Fault | Coast           | N/A                        | N/A           | N/A           | N/A                              |  |
| 11258                       | C2 BFuse Pos                                                        |                    |                 |                            |               |               |                                  |  |
| 11358                       | C3 BFuse Pos                                                        |                    |                 |                            |               |               |                                  |  |
|                             | •                                                                   |                    | Des             | cription/Actions           | •             | ·             |                                  |  |
| The DC+                     | bus fuse is blown.                                                  |                    |                 |                            |               |               |                                  |  |
| Chec                        | Check the DC+ bus fuse and wiring harness and replace if necessary. |                    |                 |                            |               |               |                                  |  |
| <ul> <li>If this</li> </ul> | s problem persists, rep                                             | lace the conv      | erter gate      | firing board.              |               |               |                                  |  |

| Event<br>No. | Fault/Alarm Text        | Туре               | Fault<br>Action | Configuration<br>Parameter | Auto<br>Reset | Auto<br>Clear | Emergency<br>Protection Override |
|--------------|-------------------------|--------------------|-----------------|----------------------------|---------------|---------------|----------------------------------|
| 11159        | C1 BFuse Neg            | Non-reset<br>Fault | Coast           | N/A                        | N/A           | N/A           | N/A                              |
| 11259        | C2 BFuse Neg            |                    |                 |                            |               |               |                                  |
| 11359        | C3 BFuse Neg            |                    |                 |                            |               |               |                                  |
|              |                         |                    | Des             | cription/Actions           |               |               |                                  |
| The DC-      | bus fuse is blown.      |                    |                 |                            |               |               |                                  |
| Cher         | ck the DC- bus fuse ar  | nd wiring harn     | ess and ro      | eplace if necessary.       |               |               |                                  |
| • If this    | s problem persists, rep | place the conv     | /erter gate     | ∍ firing board.            |               |               |                                  |

| Event<br>No. | Fault/Alarm Text       | Туре                | Fault<br>Action | Configuration<br>Parameter | Auto<br>Reset | Auto<br>Clear | Emergency<br>Protection Override |
|--------------|------------------------|---------------------|-----------------|----------------------------|---------------|---------------|----------------------------------|
| 11160        | C1 Command Stop        | Resettable<br>Fault | Coast           | N/A                        | Yes           | Yes           | N/A                              |
| 11260        | C2 Command Stop        |                     |                 |                            |               |               |                                  |
| 11360        | C3 Command Stop        |                     |                 |                            |               |               |                                  |
|              | -                      | <u>-</u>            | Des             | scription/Actions          | 4             | ,             | ,                                |
| The mai      | n control board has co | mmanded the         | converte        | r gate firing board to sto | p due to a    | in asymme     | etrical bus condition.           |
| • Che        | eck the DC bus connec  | ctions and wirir    | ng.             |                            |               |               |                                  |

| Event<br>No. | Fault/Alarm Text      | Туре                | Fault<br>Action | Configuration<br>Parameter | Auto<br>Reset | Auto<br>Clear | Emergency<br>Protection Override |
|--------------|-----------------------|---------------------|-----------------|----------------------------|---------------|---------------|----------------------------------|
| 11161        | C1 AC Line High       | Resettable<br>Fault | Coast           | N/A                        | N/A           | N/A           | N/A                              |
| 11261        | C2 AC Line High       |                     |                 |                            |               |               |                                  |
| 11361        | C3 AC Line High       |                     |                 |                            |               |               |                                  |
|              | -                     |                     | Des             | scription/Actions          |               | -             | -                                |
| The AC       | line voltage has exce | eded 565V (fo       | r 400V cla      | ss drives) or 815V (fo     | r 600V clas   | s drives),    | which corresponds to             |

the nominal bus voltage of 799V DC (for 400V class drives) or 1150V DC (for 600V class drives). This fault is intended to protect the capacitor bank from an overvoltage condition especially if a 400V class drive is inadvertently placed in a 600V system.

Verify the incoming line voltage.

| Event<br>No. | Fault/Alarm Text       | Туре                | Fault<br>Action | Configuration<br>Parameter | Auto<br>Reset | Auto<br>Clear | Emergency<br>Protection Override |
|--------------|------------------------|---------------------|-----------------|----------------------------|---------------|---------------|----------------------------------|
| 11162        | C1 Line Loss           | Resettable<br>Fault | Coast           | N/A                        | Yes           | Yes           | N/A                              |
| 11262        | C2 Line Loss           | 1                   |                 |                            |               |               |                                  |
| 11362        | C3 Line Loss           | 1                   |                 |                            |               |               |                                  |
|              |                        | -                   | Des             | cription/Actions           | 1             |               |                                  |
| An AC lir    | ne loss has occurred.  |                     |                 |                            |               |               |                                  |
| • Mon        | itor the incoming AC I | ine for low vol     | tage or lin     | e power interruption.      |               |               |                                  |

| Event<br>No.        | Fault/Alarm Text                                   | Туре                | Fault<br>Action           | Configuration<br>Parameter                    | Auto<br>Reset | Auto<br>Clear | Emergency<br>Protection Override |
|---------------------|----------------------------------------------------|---------------------|---------------------------|-----------------------------------------------|---------------|---------------|----------------------------------|
| 11163               | C1 Fault Q Full                                    | Resettable<br>Fault | Coast                     | N/A                                           | N/A           | N/A           | N/A                              |
| 11263               | C2 Fault Q Full                                    |                     |                           |                                               |               |               |                                  |
| 11363               | C3 Fault Q Full                                    | -                   |                           |                                               |               |               |                                  |
|                     | •                                                  | -                   | Des                       | cription/Actions                              |               |               |                                  |
| The fault<br>• Trou | t queue is full. There a<br>ubleshooting and clear | re at least thre    | ee other fa<br>g faults m | ults in the queue.<br>ake room for additional | faults in th  | ne queue (    | if any).                         |

| Event No. | Fault/Alarm Text    | Туре                | Fault Action | Auto Reset | Auto Clear | Emergency<br>Protection<br>Override |  |  |  |  |  |
|-----------|---------------------|---------------------|--------------|------------|------------|-------------------------------------|--|--|--|--|--|
| 11101     | P1 Prescharge       | Alarm 1             | N/A          | N/A        | N/A        | N/A                                 |  |  |  |  |  |
| 11201     | P2 Precharge        |                     |              |            |            |                                     |  |  |  |  |  |
| 11301     | P3 Precharge        |                     |              |            |            |                                     |  |  |  |  |  |
|           |                     | Resettable<br>Fault | Coast        |            |            |                                     |  |  |  |  |  |
|           | Description/Actions |                     |              |            |            |                                     |  |  |  |  |  |

#### Alarm 1 Type:

The DC bus delta voltage (Vbus\_in - Vbus\_out) is greater than 25V when the moulded case switch (MCS) is open. This alarm is suppressed when the Precharge Fault is present.

# Resettable Fault Type and Coast Fault Action:

The DC bus voltage did not meet the conditions that are required to close the moulded case switch (MCS) within the timeout period.

- 1. DC bus input is not overvoltage.
- 2. DC bus input is not undervoltage.
- 3. DC bus delta voltage (Vbus\_in Vbus\_out) is less than 25V.

| Event<br>No.      | Fault/Alarm Text    | Туре    | Fault<br>Action | Configuration<br>Parameter | Auto<br>Reset | Auto<br>Clear | Emergency<br>Protection Override |  |  |  |  |
|-------------------|---------------------|---------|-----------------|----------------------------|---------------|---------------|----------------------------------|--|--|--|--|
| 11115             | P1 Bus Dip          | Alarm 1 | N/A             | N/A                        | N/A           | N/A           | N/A                              |  |  |  |  |
| 11215             | P2 Bus Dip          | 1       |                 |                            |               |               |                                  |  |  |  |  |
| 11315             | P3 Bus Dip          | -       |                 |                            |               |               |                                  |  |  |  |  |
|                   | Description/Actions |         |                 |                            |               |               |                                  |  |  |  |  |
| 11315<br>Ordu ees | P3 Bus Dip          |         | Des             | cription/Actions           |               |               |                                  |  |  |  |  |

Only occurs when the drive is offline or in stand-alone mode. The bus voltage has dipped more than 180V below the drive bus memory. The alarm is released when the bus voltage rises back to within 60V of the drive bus memory.

| Event No. | Fault/Alarm Text    | Туре                | Fault Action | Auto Reset | Auto Clear | Emergency<br>Protection<br>Override |  |  |  |  |
|-----------|---------------------|---------------------|--------------|------------|------------|-------------------------------------|--|--|--|--|
| 11119     | P1 240 V AC Loss    | Alarm 1             | N/A          | N/A        | N/A        | N/A                                 |  |  |  |  |
| 11219     | P2 240 V AC Loss    |                     |              |            |            |                                     |  |  |  |  |
| 11319     | P3 240 V AC Loss    |                     |              |            |            |                                     |  |  |  |  |
|           |                     | Resettable<br>Fault | Coast        |            |            |                                     |  |  |  |  |
|           | Description/Actions |                     |              |            |            |                                     |  |  |  |  |

### Alarm 1 Type:

240V AC not present while the drive is in the inactive state. This alarm is suppressed when the 240V AC Loss Fault is present.

## Resettable Fault Type and Coast Fault Action:

240V AC was lost while in the active state. Active state is whenever the drive is not stopped, for example, the moulded case switch (MCS) is opening or closing or is closed.

| Event<br>No. | Fault/Alarm Text                                                                                        | Туре    | Fault<br>Action | Configuration<br>Parameter | Auto<br>Reset | Auto<br>Clear | Emergency<br>Protection Override |  |  |  |
|--------------|----------------------------------------------------------------------------------------------------|---------|-----------------|----------------------------|---------------|---------------|----------------------------------|--|--|--|
| 11120        | P1 240V AC Discon                                                                                       | Alarm 1 | N/A             | N/A                        | N/A           | N/A           | N/A                              |  |  |  |
| 11220        | P2 240V AC Discon                                                                                       |         |                 |                            |               |               |                                  |  |  |  |
| 11320        | P3 240V AC Discon                                                                                       |         |                 |                            |               |               |                                  |  |  |  |
|              | Description/Actions                                                                                     |         |                 |                            |               |               |                                  |  |  |  |
| The 240      | he 240V AC disconnect is open when the pre-charge controller is in the ready state (MCS is not closed). |         |                 |                            |               |               |                                  |  |  |  |

| Event No. | Fault/Alarm Text    | Туре                | Fault Action | Auto Reset | Auto Clear | Emergency<br>Protection<br>Override |  |  |  |  |
|-----------|---------------------|---------------------|--------------|------------|------------|-------------------------------------|--|--|--|--|
| 11121     | P1 Bus Undervolt    | Alarm 1             | N/A          | N/A        | N/A        | N/A                                 |  |  |  |  |
| 11221     | P2 Bus Undervolt    |                     |              |            |            |                                     |  |  |  |  |
| 11321     | P3 Bus Undervolt    |                     |              |            |            |                                     |  |  |  |  |
|           |                     | Resettable<br>Fault | Coast        |            |            |                                     |  |  |  |  |
|           | Description/Actions |                     |              |            |            |                                     |  |  |  |  |

#### Alarm 1 Type:

The input bus voltage is below 400V DC while the moulded case switch (MCS) is open. Hysteresis level 420V DC. This alarm is suppressed when the Bus Undervoltage Fault is present.

## Resettable Fault Type and Coast Fault Action:

The bus input voltage fell below 400V while the moulded case switch (MCS) was closed. Hysteresis level at 420V. The system SMPS cuts out near 340V DC.

| Event<br>No.        | Fault/Alarm Text                                                 | Туре    | Fault<br>Action | Configuration<br>Parameter | Auto<br>Reset | Auto<br>Clear | Emergency<br>Protection Override |  |  |  |
|---------------------|------------------------------------------------------------------|---------|-----------------|----------------------------|---------------|---------------|----------------------------------|--|--|--|
| 11122               | P1 Bus Overvolt                                                  | Alarm 1 | N/A             | N/A                        | N/A           | N/A           | N/A                              |  |  |  |
| 11222               | P2 Bus Overvolt                                                  |         |                 |                            |               |               |                                  |  |  |  |
| 11322               | P3 Bus Overvolt                                                  | -       |                 |                            |               |               |                                  |  |  |  |
| Description/Actions |                                                                  |         |                 |                            |               |               |                                  |  |  |  |
| The inpu            | The input bus voltage exceeds 820V DC. Hysteresis level 800V DC. |         |                 |                            |               |               |                                  |  |  |  |

| Event<br>No. | Fault/Alarm Text              | Туре    | Fault<br>Action | Configuration<br>Parameter | Auto<br>Reset | Auto<br>Clear | Emergency<br>Protection Override |  |  |  |  |
|--------------|-------------------------------|---------|-----------------|----------------------------|---------------|---------------|----------------------------------|--|--|--|--|
| 11123        | P1 Door Open                  | Alarm 1 | N/A             | N/A                        | N/A           | N/A           | N/A                              |  |  |  |  |
| 11223        | P2 Door Open                  | 1       |                 |                            |               |               |                                  |  |  |  |  |
| 11323        | P3 Door Open                  | 1       |                 |                            |               |               |                                  |  |  |  |  |
|              | Description/Actions           |         |                 |                            |               |               |                                  |  |  |  |  |
| Door clo     | )oor closure contact is open. |         |                 |                            |               |               |                                  |  |  |  |  |

| Event<br>No. | Fault/Alarm Text      | Туре                | Fault<br>Action | Configuration<br>Parameter | Auto<br>Reset | Auto<br>Clear | Emergency<br>Protection Override |  |  |  |
|--------------|-----------------------|---------------------|-----------------|----------------------------|---------------|---------------|----------------------------------|--|--|--|
| 11130        | P1 MCS ShuntTrip      | Resettable<br>Fault | Coast           | N/A                        | N/A           | N/A           | N/A                              |  |  |  |
| 11230        | P2 MCS ShuntTrip      |                     |                 |                            |               |               |                                  |  |  |  |
| 11330        | P3 MCS ShuntTrip      |                     |                 |                            |               |               |                                  |  |  |  |
|              | Description/Actions   |                     |                 |                            |               |               |                                  |  |  |  |
| The mo       | ulded case switch (MC | S) auxiliary co     | ntact did       | not open within 1 secon    | d following   | g the shun    | t trip coil activation.          |  |  |  |

| Event<br>No. | Fault/Alarm Text      | Туре                | Fault<br>Action | Configuration<br>Parameter | Auto<br>Reset | Auto<br>Clear | Emergency<br>Protection Override |  |  |  |
|--------------|-----------------------|---------------------|-----------------|----------------------------|---------------|---------------|----------------------------------|--|--|--|
| 11131        | P1 MCS CloseFail      | Resettable<br>Fault | Coast           | N/A                        | N/A           | N/A           | N/A                              |  |  |  |
| 11231        | P2 MCS CloseFail      |                     |                 |                            |               |               |                                  |  |  |  |
| 11331        | P3 MCS CloseFail      | 1                   |                 |                            |               |               |                                  |  |  |  |
|              | Description/Actions   |                     |                 |                            |               |               |                                  |  |  |  |
| The mou      | Ilded case switch (MC | S) auxiliary co     | ntact did r     | not close within 2 secon   | ıds followi   | ng the clos   | e coil activation.               |  |  |  |

| Event<br>No.          | Fault/Alarm Text                                                                                                    | Туре                | Fault<br>Action | Configuration<br>Parameter | Auto Reset | Auto<br>Clear | Emergency<br>Protection Override |  |  |  |
|-----------------------|----------------------------------------------------------------------------------------------------|---------------------|-----------------|----------------------------|------------|---------------|----------------------------------|--|--|--|
| 11132                 | P1 MCSAuxContact                                                                                                    | Resettable<br>Fault | Coast           | N/A                        | N/A        | N/A           | N/A                              |  |  |  |
| 11232                 | P2 MCSAuxContact                                                                                                    |                     |                 |                            |            |               |                                  |  |  |  |
| 11332                 | P3 MCSAuxContact                                                                                                    |                     |                 |                            |            |               |                                  |  |  |  |
|                       | -                                                                                                    | -                   | Descri          | iption/Actions             |            |               |                                  |  |  |  |
| The mou<br>open. If ' | he moulded case switch (MCS) auxiliary contact was open when the MCS was closed or closed when the MCS was pen. If the MCS Failed to Close Fault is present, then this fault is not reported. |                     |                 |                            |            |               |                                  |  |  |  |

| Event<br>No. | Fault/Alarm Text                                                                 | Туре                | Fault<br>Action | Configuration<br>Parameter | Auto Reset | Auto Clear | Emergency<br>Protection Override |  |  |  |
|--------------|----------------------------------------------------------------------------------|---------------------|-----------------|----------------------------|------------|------------|----------------------------------|--|--|--|
| 11133        | P1 MCS Closed                                                                    | Resettable<br>Fault | Coast           | N/A                        | N/A        | N/A        | N/A                              |  |  |  |
| 11233        | P2 MCS Closed                                                                    | 1                   |                 |                            |            |            |                                  |  |  |  |
| 11333        | P3 MCS Closed                                                                    | 1                   |                 |                            |            |            |                                  |  |  |  |
| -            | Description/Actions                                                              |                     |                 |                            |            |            |                                  |  |  |  |
| The volt;    | he voltage across the moulded case switch (MCS) when it was closed exceeded 10V. |                     |                 |                            |            |            |                                  |  |  |  |

| Event<br>No. | Fault/Alarm Text                                                                                                    | Туре                | Fault<br>Action | Configuration<br>Parameter | Auto Reset | Auto Clear | Emergency<br>Protection Override |  |  |  |
|--------------|----------------------------------------------------------------------------------------------------|---------------------|-----------------|----------------------------|------------|------------|----------------------------------|--|--|--|
| 11138        | P1 Brd Overtemp                                                                                                    | Resettable<br>Fault | Coast           | N/A                        | Yes        | Yes        | N/A                              |  |  |  |
| 11238        | P2 Brd Overtemp                                                                                                    |                     |                 |                            |            |            |                                  |  |  |  |
| 11338        | P3 Brd Overtemp                                                                                                    | -                   |                 |                            |            |            |                                  |  |  |  |
|              | Description/Actions                                                                                                   |                     |                 |                            |            |            |                                  |  |  |  |
| The gate     | he gate firing board is over temperature. This fault occurs when the gate firing board temperature exceeds 70 °C (158 |                     |                 |                            |            |            |                                  |  |  |  |

Check the cabinet fan wiring harness for loose connections or damage and that the fan is running. If necessary, replace the fan wiring harness and/or fan.

Lower the ambient temperature.

Replace the converter gate firing board.

| Event<br>No. | Fault/Alarm Text                                                                                                   | Туре               | Fault<br>Action | Configuration<br>Parameter | Auto Reset | Auto Clear | Emergency<br>Protection Override |  |  |
|--------------|----------------------------------------------------------------------------------------------------|--------------------|-----------------|----------------------------|------------|------------|----------------------------------|--|--|
| 11139        | P1 Brd NTC Open                                                                                                    | Non-reset<br>Fautt | Coast           | N/A                        | N/A        | N/A        | N/A                              |  |  |
| 11239        | P2 Brd NTC Open                                                                                                    |                    |                 |                            |            |            |                                  |  |  |
| 11339        | P3 Brd NTC Open                                                                                                    |                    |                 |                            |            |            |                                  |  |  |
|              | Description/Actions                                                                                                |                    |                 |                            |            |            |                                  |  |  |
| The conv     | The converter gate firing board NTC is open. An open NTC is assumed when the temperature is below -40 °C (-40 °F). |                    |                 |                            |            |            |                                  |  |  |
| • Rep        | lace the converter gate f                                                                                          | iring board.       |                 |                            |            |            |                                  |  |  |

| Event<br>No.     | Fault/Alarm Text                                                                                                    | Туре               | Fault<br>Action | Configuration<br>Parameter | Auto Reset | Auto Clear | Emergency<br>Protection Override |  |  |  |
|------------------|----------------------------------------------------------------------------------------------------|--------------------|-----------------|----------------------------|------------|------------|----------------------------------|--|--|--|
| 11140            | P1 Brd NTC Short                                                                                                    | Non-reset<br>Fautt | Coast           | N/A                        | N/A        | N/A        | N/A                              |  |  |  |
| 11240            | P2 Brd NTC Short                                                                                                    |                    |                 |                            |            |            |                                  |  |  |  |
| 11340            | P3 Brd NTC Short                                                                                                    |                    |                 |                            |            |            |                                  |  |  |  |
|                  | Description/Actions                                                                                                   |                    |                 |                            |            |            |                                  |  |  |  |
| The conv<br>°F). | he converter gate firing board NTC is shorted. A shorted NTC is assumed when the temperature is above 200 °C (392 F). |                    |                 |                            |            |            |                                  |  |  |  |

Replace the converter gate firing board.

| Event<br>No. | Fault/Alarm Text                                                       | Туре                | Fault<br>Action | Configuration<br>Parameter | Auto Reset    | Auto Clear     | Emergency<br>Protection Override |  |  |
|--------------|------------------------------------------------------------------------|---------------------|-----------------|----------------------------|---------------|----------------|----------------------------------|--|--|
| 11141        | P1 Power Supply                                                        | Resettable<br>Fault | Coast           | N/A                        | N/A           | N/A            | N/A                              |  |  |
| 11241        | P2 Power Supply                                                        |                     |                 |                            |               |                |                                  |  |  |
| 11341        | P3 Power Supply                                                        |                     |                 |                            |               |                |                                  |  |  |
| -            | Description/Actions                                                    |                     |                 |                            |               |                |                                  |  |  |
| A power      | A power supply input voltage (24V input and/or +/-12V internal supply) |                     |                 |                            |               |                |                                  |  |  |
| is operat    | ing outside of the accept                                              | able range.         |                 |                            |               |                |                                  |  |  |
| Che          | ck input power to the cor                                              | nverter gate        | firing board    | d. The following th        | nresholds are | e used:        |                                  |  |  |
| 24V is be    | elow 20.1V                                                             |                     |                 |                            |               |                |                                  |  |  |
| 12V is be    | elow 10.0V                                                             |                     |                 |                            |               |                |                                  |  |  |
| 12V is al    | 12V is above 15.0V                                                     |                     |                 |                            |               |                |                                  |  |  |
| -12V is a    | -12V is above -10.0V                                                   |                     |                 |                            |               |                |                                  |  |  |
| • If the     | e power supply voltage is                                              | s within the a      | cceptable       | range, replace th          | e converter ( | gate firing bo | ard.                             |  |  |

| Event<br>No.                                 | Fault/Alarm Text                                                                                                    | Туре                | Fault<br>Action | Configuration<br>Parameter | Auto Reset | Auto Clear | Emergency<br>Protection Override |  |  |  |
|----------------------------------------------|----------------------------------------------------------------------------------------------------|---------------------|-----------------|----------------------------|------------|------------|----------------------------------|--|--|--|
| 11142                                        | P1 Comm Loss                                                                                                    | Resettable<br>Fault | Coast           | N/A                        | N/A        | N/A        | N/A                              |  |  |  |
| 11242                                        | P2 Comm Loss                                                                                                    |                     |                 |                            |            |            |                                  |  |  |  |
| 11342                                        | P3 Comm Loss                                                                                                    | 1                   |                 |                            |            |            |                                  |  |  |  |
|                                              | Description/Actions                                                                                                    |                     |                 |                            |            |            |                                  |  |  |  |
| The con <sup>v</sup><br>Once the<br>cycled o | The converter gate firing board lost communications (through the power layer interface board) to the main control board.<br>Once the root cause of the communication fault has been resolved, power must be |                     |                 |                            |            |            |                                  |  |  |  |

Verify that the fiber optic cables are properly connected to the transceivers.

Verify that the transceivers are properly seated in the ports.

Verify that the fiber optic cable is not cracked or broken.

Verify that power is applied to the fiber optic interface board, gate firing board, and power layer interface board. If necessary, replace the fiber optic interface, gate firing board, and/or power layer interface board.

**ATTENTION**: Hazard of permanent eye damage exists when using optical transmission equipment. This product emits intense light and invisible radiation. Do not look into fiber-optic ports or fiber-optic cable connectors. Remove power from the drive before disconnecting fiber-optic cables.

| 11143 P1 Firmware Fit Non-reset Coast N/A N/A N/A<br>Fault | 143 |                                    |       | Parameter |     |     | Protection Override |
|------------------------------------------------------------|-----|------------------------------------|-------|-----------|-----|-----|---------------------|
| 11243 P2 Firmware Fit                                      |     | P1 Firmware Fit Non-reset<br>Fault | Coast | N/A       | N/A | N/A | N/A                 |
|                                                            | 243 | P2 Firmware Fit                    |       |           |     |     |                     |
| 11343 P3 Firmware Fit                                      | 343 | P3 Firmware Fit                    |       |           |     |     |                     |
| Description/Actions                                        |     |                                    |       |           |     |     |                     |
| A firmware fault has occurred.                             | irm | re fault has occurred.             |       |           |     |     |                     |

| Event<br>No.                      | Fault/Alarm Text                                                                                                    | Туре                           | Fault<br>Action          | Configuration<br>Parameter | Auto Reset   | Auto Clear   | Emergency<br>Protection Override |  |  |  |
|-----------------------------------|----------------------------------------------------------------------------------------------------|--------------------------------|--------------------------|----------------------------|--------------|--------------|----------------------------------|--|--|--|
| 11145                             | P1 DC Bus Short                                                                                                    | Non-reset<br>Fault             | on-reset Coast i<br>ault | N/A I                      | N/A          | N/A          | N/A                              |  |  |  |
| 11245                             | P2 DC Bus Short                                                                                                    |                                |                          |                            |              |              |                                  |  |  |  |
| 11345                             | P3 DC Bus Short                                                                                                    |                                |                          |                            |              |              |                                  |  |  |  |
|                                   | Description/Actions                                                                                                    |                                |                          |                            |              |              |                                  |  |  |  |
| The peal<br>normally              | < current has exceeded 1<br>limited to 50 % of the co                                                                                    | 150 % of the<br>onverter ratin | converter i<br>ig.       | rating during the          | precharge se | equence. Pea | ak charging current is           |  |  |  |
| <ul> <li>Che</li> </ul>           | ck for a DC bus short, in                                                                                                    | ternally, and                  | externally.              |                            |              |              |                                  |  |  |  |
| <ul> <li>Veri<br/>harr</li> </ul> | Verify that the wiring harness to P10 on the converter gate firing board is connected and not damaged. Replace the harness as necessary. |                                |                          |                            |              |              |                                  |  |  |  |
| • Veri                            | fy that the capacitor bank                                                                                                    | k is properly                  | installed ar             | nd connected.              |              |              |                                  |  |  |  |

Check for an IGBT short and replace as necessary.

.

| Event<br>No. | Fault/Alarm Text                                             | Туре               | Fault<br>Action | Configuration<br>Parameter | Auto Reset | Auto Clear | Emergency<br>Protection Override |  |  |  |
|--------------|--------------------------------------------------------------|--------------------|-----------------|----------------------------|------------|------------|----------------------------------|--|--|--|
| 11157        | P1 BFuse Harness                                             | Non-reset<br>Fault | Coast           | N/A                        | N/A        | N/A        | N/A                              |  |  |  |
| 11257        | P2 BFuse Harness                                             |                    |                 |                            |            |            |                                  |  |  |  |
| 11357        | P3 BFuse Harness                                             |                    |                 |                            |            |            |                                  |  |  |  |
|              | Description/Actions                                          |                    |                 |                            |            |            |                                  |  |  |  |
| A bus-fus    | A bus-fuse wiring harness connection loss has been detected. |                    |                 |                            |            |            |                                  |  |  |  |
| Chee         | Check the bus fuse harness and replace if necessary.         |                    |                 |                            |            |            |                                  |  |  |  |
| • If this    | s problem persists, repla                                    | ce the conv        | erter gate f    | iring board.               |            |            |                                  |  |  |  |

| Event<br>No. | Fault/Alarm Text                                                                        | Туре               | Fault<br>Action | Configuration<br>Parameter | Auto Reset | Auto Clear | Emergency<br>Protection Override |  |  |  |
|--------------|-----------------------------------------------------------------------------------------|--------------------|-----------------|----------------------------|------------|------------|----------------------------------|--|--|--|
| 11158        | P1 BFuse Pos                                                                            | Non-reset<br>Fault | Coast           | N/A                        | N/A        | N/A        | N/A                              |  |  |  |
| 11258        | P2 BFuse Pos                                                                            |                    |                 |                            |            |            |                                  |  |  |  |
| 11358        | P3 BFuse Pos                                                                            |                    |                 |                            |            |            |                                  |  |  |  |
|              | Description/Actions                                                                     |                    |                 |                            |            |            |                                  |  |  |  |
| The DC+      | The DC+ bus fuse is blown.                                                              |                    |                 |                            |            |            |                                  |  |  |  |
| Che          | <ul> <li>Check the DC+ bus fuse and wiring harness and replace if necessary.</li> </ul> |                    |                 |                            |            |            |                                  |  |  |  |
| • If thi     | s problem persists, repla                                                               | ce the conv        | erter gate f    | iring board.               |            |            |                                  |  |  |  |

| Event<br>No. | Fault/Alarm Text                                                                        | Туре               | Fault<br>Action | Configuration<br>Parameter | Auto Reset | Auto Clear | Emergency<br>Protection Override |  |  |  |
|--------------|-----------------------------------------------------------------------------------------|--------------------|-----------------|----------------------------|------------|------------|----------------------------------|--|--|--|
| 11159        | P1 BFuse Neg                                                                            | Non-reset<br>Fault | Coast           | N/A                        | N/A        | N/A        | N/A                              |  |  |  |
| 11259        | P2 BFuse Neg                                                                            |                    |                 |                            |            |            |                                  |  |  |  |
| 11359        | P3 BFuse Neg                                                                            |                    |                 |                            |            |            |                                  |  |  |  |
|              | Description/Actions                                                                     |                    |                 |                            |            |            |                                  |  |  |  |
| The DC-      | The DC- bus fuse is blown.                                                              |                    |                 |                            |            |            |                                  |  |  |  |
| • Che        | <ul> <li>Check the DC- bus fuse and wiring harness and replace if necessary.</li> </ul> |                    |                 |                            |            |            |                                  |  |  |  |
| • If thi     | is problem persists, repla                                                              | ce the conv        | erter gate f    | iring board.               |            |            |                                  |  |  |  |

| Event<br>No. | Fault/Alarm Text                                                                                                   | Туре                | Fault<br>Action | Configuration<br>Parameter | Auto Reset | Auto Clear | Emergency<br>Protection Override |  |  |  |
|--------------|----------------------------------------------------------------------------------------------------|---------------------|-----------------|----------------------------|------------|------------|----------------------------------|--|--|--|
| 11160        | P1 Command Stop                                                                                                    | Resettable<br>Fault | Coast           | N/A                        | Y          | Y          | N/A                              |  |  |  |
| 11260        | P2 Command Stop                                                                                                    |                     |                 |                            |            |            |                                  |  |  |  |
| 11360        | P3 Command Stop                                                                                                    |                     |                 |                            |            |            |                                  |  |  |  |
|              | Description/Actions                                                                                                |                     |                 |                            |            |            |                                  |  |  |  |
| The mair     | The main control board has commanded the converter gate firing board to stop due to an asymmetrical bus condition. |                     |                 |                            |            |            |                                  |  |  |  |
| • Che        | ck the DC bus connectic                                                                                            | ns and wirin        | g.              |                            |            |            |                                  |  |  |  |

| Event<br>No. | Fault/Alarm Text                                                             | Туре                | Fault<br>Action | Configuration<br>Parameter | Auto Reset      | Auto Clear     | Emergency<br>Protection Override |  |  |
|--------------|------------------------------------------------------------------------------|---------------------|-----------------|----------------------------|-----------------|----------------|----------------------------------|--|--|
| 11163        | P1 Fault Q Full                                                              | Resettable<br>Fault | Coast           | N/A                        | N/A             | N/A            | N/A                              |  |  |
| 11263        | P2 Fault Q Full                                                              |                     |                 |                            |                 |                |                                  |  |  |
| 11363        | P3 Fault Q Full                                                              |                     |                 |                            |                 |                |                                  |  |  |
|              | Description/Actions                                                          |                     |                 |                            |                 |                |                                  |  |  |
| The faul     | The fault queue is full. There are at least three other faults in the queue. |                     |                 |                            |                 |                |                                  |  |  |
| • Tro        | ubleshooting and clearing                                                    | រ the existin       | g faults ma     | ke room for additi         | ional faults ir | ı the queue (i | if any).                         |  |  |
| Event No. | Fault/Alarm Text       | Description/Actions                                                                                                    |
|-----------|------------------------|----------------------------------------------------------------------------------------------------|
| 13001     | No Event               | Text that is displayed in an empty event queue entry.                                                                                                    |
| 13002     | Device Power Up        | Power was applied to the adapter.                                                                                                    |
| 13003     | Device Reset           | The adapter was reset.                                                                                                    |
| 13004     | EEPROM CRC Error       | The EEPROM checksum/CRC is incorrect, which limits                                                                                                    |
|           |                        | adapter functionality.                                                                                                    |
|           |                        | Default parameter values must be loaded to clear this                                                                                                    |
|           |                        | condition.                                                                                                    |
| 13005     | App Updated            | The adapter application firmware was flash updated.                                                                                                    |
| 13006     | Boot Updated           | The adapter boot firmware was flash updated.                                                                                                    |
| 13007 —   | Reserved               |                                                                                                    |
| 13024     |                        |                                                                                                    |
| 13205     | DPI Manual Reset       | The adapter was reset.                                                                                                    |
| 13026 —   | Reserved               |                                                                                                    |
| 13028     |                        |                                                                                                    |
| 13029     | Net Link Up            | A network link was available for the adapter.                                                                                                    |
| 13030     | Net Link Down          | The network link was removed from the adapter.                                                                                                    |
| 13031     | Net Dup Address        | The adapter uses the same IP address as another device                                                                                                    |
|           |                        | on the network.                                                                                                    |
| 13032     | Net Comm Fault         | The adapter detected a communications fault on the                                                                                                    |
|           |                        | network.                                                                                                    |
| 13033     | Net Sent Reset         | The adapter received a reset from the network.                                                                                                    |
| 13034     | Net IO Close           | An I/O connection from the network to the adapter was                                                                                                    |
|           |                        | closed.                                                                                                    |
| 13035     | Net Idle Fault         | The adapter received "idle" packets from the network.                                                                                                    |
| 13036     | Net IO Open            | An I/O connection from the network to the adapter has                                                                                                    |
|           |                        | been opened.                                                                                                    |
| 13037     | Net IO Timeout         | An I/O connection from the network to the adapter has                                                                                                    |
|           |                        | timed out.                                                                                                    |
| 13038     | Net IO Size Err        | The adapter received an incorrectly sized I/O packet.                                                                                                    |
| 13039     | PCCC IO Close          | The device sending PCCC Control messages to the                                                                                                    |
|           |                        | adapter has set the PCCC Control Timeout to zero.                                                                                                    |
| 13040     | PCCC IO Open           | The adapter has begun receiving PCCC Control messages                                                                                                    |
|           |                        | (the PCCC Control                                                                                                    |
| 13041     | PCCC IO Timeout        | Timeout was previously set to a non-zero value).                                                                                                    |
| 13042     | Msg Ctrl Open          | The adapter has not received a PCCC Control message for                                                                                                    |
|           |                        | longer than the PCCC Control Timeout.                                                                                                    |
| 13043     | Msg Ctrl Close         | The timeout attribute in either the CIP Register or                                                                                                    |
|           |                        | Assembly object was written with a non-zero value,                                                                                                    |
|           |                        | allowing control messages to be sent to the adapter.                                                                                                    |
| 13044     | Msg Ctrl Timeout       | The timeout attribute in either the CIP Register or                                                                                                    |
|           |                        | Assembly object was written with a zero value, disallowing                                                                                                    |
|           |                        | control messages to be sent to the adapter.                                                                                                    |
| 13045     | Peer IO Open           | The timeout attribute in either the CIP Register or                                                                                                    |
|           |                        | Assembly object elapsed between accesses of those                                                                                                    |
| 10040     |                        | ODJECIS.                                                                                                    |
| 13046     | Peer IO Timeout        | i ne adapter received the first Peer I/O message.                                                                                                    |
| 13047 —   | Reserved               |                                                                                                    |
| 13034     |                        | The edeptor received a response to its DOOTD as well                                                                                                    |
| 13055     | BUUTP Response         | The adapter received a response to its BOUTP request.                                                                                                    |
| 13056     |                        | I ne adapter encountered an error attempting to send a                                                                                                    |
| 40057     |                        |                                                                                                    |
| 13057     | Option Card Fit        | The adapted superior is the second factor with the second second |
| 13058     | Iviodule Defaulted     | i ne adapter experienced a generic fault condition (drive                                                                                                    |
| 12050     | Net Money - wy Marry t | UIIIy).                                                                                                    |
| 13059     | I Net Memory Mamt      | I I NE ADADTER NAS DEEN SET TO DETAULTS.                                                                                                    |

The following table lists the 1300*n* events. Only parameters that have values are shown.

| Event<br>No. | Fault/Alarm<br>Text | Туре               | Fault<br>Action | Configuration<br>Parameter       | Auto<br>Clear | Description/Actions                                                                                                    |
|--------------|---------------------|--------------------|-----------------|----------------------------------|---------------|----------------------------------------------------------------------------------------------------|
| xx000        | No entry            |                    |                 |                                  |               |                                                                                                    |
| xx001        | Analog In<br>Loss   | Configurable       | N/A             | P53/P63<br>[Anlg InX<br>LssActn] | Yes           | Analog input has a lost signal.                                                                                                    |
| xx002        | Motor PTC<br>Trip   | Configurable       | N/A             | P40<br>[PTC Cfg                  | Yes           | Motor PTC (Positive<br>Temperature<br>Coefficient) over<br>temperature.                                                             |
| xx005        | Relay0 Life         | Configurable       | N/A             | P106<br>[RO0<br>LifeEvntActn]    | N/A           | Predictive maintenance.                                                                                                    |
| xx006        | Relay1 Life         | Configurable       | N/A             | P116<br>[RO1<br>LifeEvntActn     | N/A           | Predictive maintenance.                                                                                                    |
| xx010        | Anlg Cal<br>Chksum  | Non-Reset<br>Fault | Coast           | N/A                              | N/A           | The checksum read<br>from the analog<br>calibration data does<br>not match the<br>checksum<br>calculated. Replace<br>option module. |
| xx058        | Module<br>Defaulted | Fault              | Coast           | N/A                              | N/A           | Module was<br>commanded to write<br>default values.                                                                                 |
| xx058        | Module<br>Defaulted | Fault              | Coast           | N/A                              | N/A           | Module was<br>commanded to write<br>default values.                                                                                 |

The following table lists the *xx*00*n* events. Only parameters that have values are shown.

# Appendix B: Modbus TCP Card Settings Snapshot

There are several software revisions of Modbus TCP card and MBMSetup script only runs for the version it recognizes. Once the script has finished running, the final settings of the card should be as shown below.

### Modbus TCP card v3.3.0.3

| C:\Users\BWong3>c:\MBM\mbmsetup.exe                                                                           | COM32 192.168.1.11 192.168.1.12  |  |  |  |
|----------------------------------------------------------------------------------------------------|----------------------------------|--|--|--|
| mbmsetup version 1.2                                                                                          |                                  |  |  |  |
| Please reset Modbus ICP card now                                                                              |                                  |  |  |  |
| Searching for Modbus TCP card                                                                                 |                                  |  |  |  |
| MB TCP Card software V3.3.0.3                                                                                 |                                  |  |  |  |
| Recognized card software: ves                                                                                 |                                  |  |  |  |
|                                                                                                    |                                  |  |  |  |
| Network Configuration Sequence:                                                                               |                                  |  |  |  |
| 1192.168.1.11 <enter>ny255.255.255.0</enter>                                                                  | <enter>n</enter>                 |  |  |  |
| Serial & Mode Sequence:                                                                                       |                                  |  |  |  |
| 22 <enter>1<enter>1<enter>57600,8,n,2</enter></enter></enter>                                                 | 1 <enter></enter>                |  |  |  |
| Modem/Pin Sequence:                                                                                           |                                  |  |  |  |
| 31 <enter>1<enter>1<enter></enter></enter></enter>                                                            |                                  |  |  |  |
| Advanced Modbus Sequence:                                                                                     | -> 0 (F=+==>=                    |  |  |  |
| 42 <enter>1<enter>50<enter>5000<enter< td=""><td>r&gt;0<enter>n</enter></td></enter<></enter></enter></enter> | r>0 <enter>n</enter>             |  |  |  |
| UNIT ID Sequence:<br>E10/Enton>0/Enton>d1d1d1d1d1d1a1/Entor                                                   | n>255/5nton>102 168 1 12/5nton>0 |  |  |  |
| STOCENCEPSOCENCEPSOLULULULULULULULULULULULULULULULULULULU                                                     | 17255(Enter/192.108.1.12(Enter/e |  |  |  |
|                                                                                                    |                                  |  |  |  |
|                                                                                                    |                                  |  |  |  |
| Modbus/TCP to RTU Bridge Setup                                                                                |                                  |  |  |  |
| 1) Network/IP Settings:                                                                                       |                                  |  |  |  |
| IP Address 19                                                                                                 | 92.168.1.11                      |  |  |  |
| Default Gateway                                                                                               | not set                          |  |  |  |
| Netmask 25                                                                                                    | 55.255.255.0                     |  |  |  |
| 2) Serial & Mode Settings:                                                                                    |                                  |  |  |  |
| Protocol Mo                                                                                                   | odbus/RTU,Master attached        |  |  |  |
| Serial Interface5                                                                                             | 7600,8,N,1,RS232                 |  |  |  |
| 3) Modem/Configurable Pin Settings:                                                                           |                                  |  |  |  |
| CP1 Not Used                                                                                                  |                                  |  |  |  |
| CP2 Not Used                                                                                                  |                                  |  |  |  |
| CP3 Not Used                                                                                                  |                                  |  |  |  |
| 4) Advanced Modbus Protocol setting:<br>ND(TCD Eventting Codes                                                |                                  |  |  |  |
| MB/TCP Exception Codes Ye                                                                                     | es (return 00AH and 00BH)        |  |  |  |
| Char, message limeout 0                                                                                       | oosomsec, osooomsec              |  |  |  |
| Close Idle Seckets                                                                                            | Asoc                             |  |  |  |
| Redundant Entry Retry                                                                                         | esture Disabled                  |  |  |  |
| 001-255 · 102 168 1 12                                                                                        |                                  |  |  |  |
| 7) Security Settings:                                                                                         |                                  |  |  |  |
| SNMP EI                                                                                                    | nabled                           |  |  |  |
| SNMP Community Name p                                                                                         | ublic                            |  |  |  |
| Telnet Setup En                                                                                               | nabled                           |  |  |  |
| TFTP Download En                                                                                              | nabled                           |  |  |  |
| Port 77FEh Ei                                                                                                 | nabled                           |  |  |  |
| Web Server En                                                                                                 | nabled                           |  |  |  |
| Enhanced Password D:                                                                                          | isabled                          |  |  |  |
| Port 77F0h En                                                                                                 | nabled                           |  |  |  |
|                                                                                                    |                                  |  |  |  |
| D)efault settings, S)ave, Q)uit with                                                                          | hout save                        |  |  |  |
| Select Command or parameter set (1.                                                                           | ./) to change:                   |  |  |  |
|                                                                                                    |                                  |  |  |  |
| Parameters saved, Restarting                                                                                  |                                  |  |  |  |
| Finished mhmsetup version 1 2                                                                                 |                                  |  |  |  |
| rinished monsecup version 1.2                                                                                 |                                  |  |  |  |

#### Modbus TCP card v3.3.0.6

C:\Users\BWong3>c:\MBM\mbmsetup.exe COM32 192.168.1.11 192.168.1.12 mbmsetup version 1.2 Please reset Modbus TCP Card now... Searching for Modbus TCP card... Found Modbus TCP card... MB TCP Card software V3.3.0.6 Recognized card software: yes Network Configuration Sequence: 1192.168.1.11<Enter>ny255.255.255.0<Enter>n Serial & Mode Sequence: 22<Enter>1<Enter>1<Enter>57600,8,n,1<Enter> Modem/Pin Sequence: 31<Enter>1<Enter>1<Enter> Advanced Modbus Sequence: 42<Enter>1<Enter>50<Enter>5000<Enter>0<Enter>n Unit ID Sequence: 510<Enter>0<Enter>d1d1d1d1d1a1<Enter>255<Enter>192.168.1.12<Enter>e Modbus/TCP to RTU Bridge Setup Network/IP Settings: IP Address ..... 192.168.1.11 Default Gateway ..... --- not set ---Netmask ..... 255.255.255.0 2) Serial & Mode Settings: Protocol ...... Modbus/RTU,Master attached Serial Interface ..... 57600,8,N,1,RS232 3) Modem/Configurable Pin Settings: CP1 ..... Not Used CP2 ..... Not Used CP3 ..... Not Used Advanced Modbus Protocol settings: MB/TCP Exception Codes ..... Yes (return 00AH and 00BH) Char, Message Timeout ..... 00050msec, 05000msec 5) Unit ID -> IP Address Table: Close Idle Sockets ..... 10sec Redundant Entry Retry ..... Feature Disabled 001-255: 192.168.1.12 Security Settings: SNMP ..... Disabled Telnet Setup ..... Enabled TFTP Download ..... Enabled Port 77FEh ..... Enabled Web Server ..... Enabled Enhanced Password ..... Enabled Port 77F0h ..... Enabled D)efault settings, S)ave, Q)uit without save Select Command or parameter set (1..7) to change: Parameters saved, Restarting ... Finished mbmsetup version 1.2

#### Modbus TCP card v4.0.0.3

C:\Users\BWong3>c:\MBM\mbmsetup.exe COM32 192.168.1.11 192.168.1.12 mbmsetup version 1.2 Please reset Modbus TCP Card now... Searching for Modbus TCP card... Found Modbus TCP card... MB TCP Card software V4.0.0.3 Recognized card software: yes Network Configuration Sequence: 1192.168.1.11<Enter>ny255.255.255.0<Enter>n Serial & Mode Sequence: 22<Enter>1<Enter>1<Enter>57600,8,n,1<Enter>502<Enter> Modem/Pin Sequence: 31<Enter>1<Enter>1<Enter> Advanced Modbus Sequence: 42<Enter>1<Enter>50<Enter>5000<Enter>0<Enter>n Unit ID Sequence: 510<Enter>0<Enter>d1d1d1d1d1a1<Enter>255<Enter>192.168.1.12<Enter>e Modbus/TCP to RTU Bridge Setup 1) Network/IP Settings: IP Address ..... 192.168.1.11 Default Gateway ..... --- not set ---Netmask ..... 255.255.255.0 Serial & Mode Settings: Protocol ...... Modbus/RTU,Master attached Serial Interface ..... 57600,8,N,1,RS232 Modbus Port No ..... 502 3) Modem/Configurable Pin Settings: CP1 ..... Not Used CP2 ..... Not Used CP3 ..... Not Used Advanced Modbus Protocol settings: MB/TCP Exception Codes ..... Yes (return 00AH and 00BH) Char, Message Timeout ..... 00050msec, 05000msec 5) Unit ID -> IP Address Table: Close Idle Sockets ..... 10sec Redundant Entry Retry ..... Feature Disabled 001-255: 192.168.1.12 7) Security Settings: SNMP ..... Disabled Telnet Setup ..... Enabled TFTP Download ..... Enabled Port 77FEh ..... Enabled Web Server ..... Enabled Enhanced Password ..... Enabled Port 77F0h ..... Enabled Telnet Authentication ..... Disabled 8) Expert Settings: TCP Re-transmission timeout 500 ms D)efault settings, S)ave, Q)uit without save Select Command or parameter set (1..7) to change: Parameters saved, Restarting ... Finished mbmsetup version 1.2

This page is intentionally blank.

## Appendix C: E30 and Controller Support Resources

## **PRODUCT DOCUMENTATION**

This manual describes using an INSTRUCT ESP Intelligent Controller to configure the E30 Drive. For the individual product manuals:

- LCS-ENG-M0006 INSTRUCT E30 Low Voltage VSD Installation, Operation & Maintenance Manual
- LCS-ENG-M0009 INSTRUCT ESP Intelligent Controller Installation, Operation & Maintenance Manual

## **GUIDES AND RELEASE NOTES**

General guides, best practices, technical alerts, and software release notes for:

- INSTRUCT E30 Drive documentation is available at InTouch 7754390 Reference Page.
- INSTRUCT ESP Intelligent Controller documentation is available at InTouch 6023027 Reference Page.

## **TECHNICAL SUPPORT**

You can reach us via the Lift Control Systems Custom Service email:

liftcontrolsystems@sensiaglobal.com

 For Schlumberger customers, an InTouch ticket should be raised to Well Production System – ALS-ESP Surface Electrical helpdesk.

| Business Line:*         |   | Related To:*                 |   |  |
|-------------------------|---|------------------------------|---|--|
| Well Production Systems | ~ | ALS - ESP Surface Electrical | ~ |  |

## **HOW TO REACH US**

You can find more information about Sensia, E30 Drive and INSTRUCT ESP Intelligent Controller information here:

| Sensia Home Page:                   | https://www.sensiaglobal.com/                                                                                                    |
|-------------------------------------|----------------------------------------------------------------------------------------------------|
| Sensia Lift Control Solutions Page: | https://www.sensiaglobal.com/Sensia-Lift-Control-Systems                                                                         |
| Sensia Lift Control Drives Page:    | https://www.sensiaglobal.com/sensia-lift-control-systems/artificial-lift-<br>variable-speed-drives/esp-variable-speed-drives     |
| Sensia ESP Controller Page:         | https://www.sensiaglobal.com/sensia-lift-control-systems/artificial-lift-<br>intelligent-controllers/esp-intelligent-controllers |
| Contact Us:                         | https://www.sensiaglobal.com/Contact                                                                                             |

Scan a QR for

Technical Support Customer Care

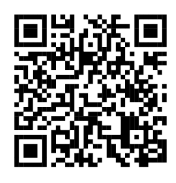

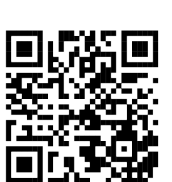

sensiaglobal.com 1-866 7 SENSIA (+1-866-773-6742) info@sensiaglobal.com

Add intelligent action to your oil & gas solutions © 2024 SENSIA. All rights reserved.

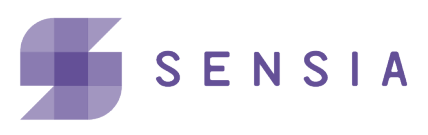